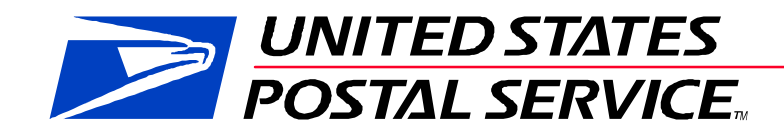

# **Guide to eInduction**

V 14.1

July 15, 2015

# **TABLE OF CONTENTS**

| 1 | Introduction                                        | 7  |
|---|-----------------------------------------------------|----|
|   | eInduction Program Description                      | 7  |
|   | eInduction Benefits                                 | 7  |
|   | eInduction Process at a High-Level                  | 8  |
|   | Scan-Based Induction at SV Sites                    | 8  |
|   | Scan-Based Induction at non-SV Sites                | 9  |
|   | Pre-Induction/Induction/Post-Induction              |    |
|   | eInduction Timeline                                 |    |
| 2 | eInduction Participation Criteria                   | 13 |
|   | eInduction High-Level Participation Criteria        |    |
|   | 2.1 Container Criteria                              |    |
|   | Container Preparation/Requirements                  |    |
|   | Valid Container/Service Types                       | 14 |
|   | Identification of eInduction Container              | 14 |
|   | Linkage of Content to Appointments (Optional)       |    |
|   | Override for Misshipped Containers                  |    |
|   | Finalization of Postage Statement                   |    |
|   | 2.2 Electronic Mail Preparation                     | 15 |
|   | Electronic Documentation (eDoc) Mailing Preparation | 15 |
|   | 2.2.1 eInduction Guidelines for Mail.dat            |    |
|   | 2.2.2 eInduction Guidelines for Mail.XML            |    |
|   | 2.2.3 eInduction Guidelines for Postal Wizard       |    |
|   | eInduction eDoc Guidelines for Consolidators        |    |
|   | 2.3 Phyiscal Mail Preparation                       |    |
|   | Mailers Participating in Full-Service               |    |
|   | Mailers Not Participating in Full-Service           |    |
| 3 | eInduction Mailer Onboarding                        |    |

| 4  | Scheduling Drop Shipment Appointments                                     | 20 |
|----|---------------------------------------------------------------------------|----|
|    | Surface Visibility (SV) Sites                                             | 20 |
|    | Non-Surface Visibility (non-SV) Sites                                     |    |
|    | Valid Facility Type                                                       | 20 |
| 5  | Scheduling an Appointment in FAST                                         | 21 |
|    | Transportation Updates                                                    | 21 |
| 6  | Container Update Request Message                                          | 23 |
| 7  | Container Status Query Request Message                                    | 23 |
| 8  | eInduction Validations                                                    | 23 |
|    | 8.1 Upload Validations                                                    |    |
|    | 8.2 Pre-Induction Validations                                             | 24 |
|    | Container Release Criteria                                                | 24 |
|    | 8.3 Induction Validations                                                 | 25 |
|    | Surface Visibility (SV) Site                                              | 25 |
|    | Non-Surface Visibility (Non-SV) Site                                      | 25 |
| 9  | eInduction Verification                                                   | 25 |
|    | Verifications                                                             | 26 |
|    | eInduction Thresholds                                                     | 27 |
|    | Threshold Methodology                                                     |    |
| 10 | ) eInduction Postage Assessment                                           | 29 |
|    | eInduction Postage Assessment Process                                     |    |
| 11 | l eInduction Reporting                                                    | 31 |
|    | Accessing PostalOne! Reports                                              |    |
|    | 11.1 <i>PostalOne!</i> Reports                                            |    |
|    | 11.1.1 The Mailing Dashboard                                              |    |
|    | 11.1.2 Accessing eInduction reports through the Business Customer Gateway |    |
|    | 11.1.3 Accessing eInduction reports for Third Parties                     |    |
|    | 11.2 Shipping Summary Report                                              |    |
|    | 11.2.1 Appointment Summary Report                                         |    |
|    | 11.2.2 Job Summary Report                                                 |    |

| 11.2.3 Container Details Report                            |    |
|------------------------------------------------------------|----|
| 11.2.4 Quick Status Report                                 |    |
| 11.3 MicoStrategy Reports                                  | 44 |
| 11.3.1 The Mailer Scorecard                                |    |
| 11.3.2 eInduction Mailer Summary Report                    |    |
| 11.3.3 Errors by Transportation Carrier Report             |    |
| 12 eInduction Improvements                                 |    |
| August 2014 Release                                        |    |
| November 2014 Release                                      |    |
| January 2015 Release                                       |    |
| May 2015 Release                                           |    |
| 13 Appendix A: Continuous MID Registration                 | 63 |
| Registration Process                                       | 64 |
| 14 Appendix B: Postal Wizard                               | 68 |
| 1.1 Postal Wizard Registration Process                     |    |
| 1.1.1 Permit Entry Page                                    |    |
| 1.1.2 Account Verification Information Page                |    |
| 1.1.3 Postage Statement Entry Page                         |    |
| 1.1.4 Register Mailing Entry for 8017 or 8125              |    |
| 1.1.5 View Register Entry                                  | 71 |
| 1.1.6 View Register of Postage Payment                     | 71 |
| 15 Appendix C: By/For Order of Precedence Reference Tables | 71 |
| 1.2 Mailpiece Mail Owner                                   | 71 |
| 1.3 Mailpiece Mail Preparer                                | 72 |
| 16 Appendix D- Mail.XML and Mail.dat fields                | 73 |
| 17 Appendix E – Container Status Query Process             | 76 |
| 18 Appendix F: eInduction Errors                           | 80 |
| Barcode Uniqueness Warning                                 |    |
| Barcode Uniqueness Warning                                 |    |
| Entry Facility Warning                                     |    |
| Entry Point Discount (EPD) Warning                         |    |
| USPS Transported on Appointment Warning                    |    |

| Zone Discount Warning                                                                                                    |                                                            |
|----------------------------------------------------------------------------------------------------|------------------------------------------------------------|
| Entry Point Discount (EPD) Mismatch Warning                                                                                                    |                                                            |
| Duplicate Within Appointment Warning                                                                                                    |                                                            |
| (Extra) Undocumented Container Verification                                                                                                    |                                                            |
| Entry Point Discount (EPD) Verification                                                                                                    |                                                            |
| Misshipped Container Verification                                                                                                    |                                                            |
| Zone Discount Verification                                                                                                    |                                                            |
| Payment Verification                                                                                                    |                                                            |
| Duplicate Container Verification                                                                                                    |                                                            |
| PostalOne! eInduction Error Codes                                                                                                    |                                                            |
| Mail.dat - Error Codes                                                                                                    |                                                            |
| Mail.XML - Error Codes                                                                                                    |                                                            |
|                                                                                                    |                                                            |
| 19 Appendix G – Resources                                                                                                    |                                                            |
| <b>19 Appendix G – Resources</b><br>1.4 A Resource Map to Intelligent Mail Documents                                                                                                    | <b>103</b>                                                 |
| <b>19 Appendix G – Resources</b><br>1.4 A Resource Map to Intelligent Mail Documents<br>1.5 A Beginners Overview to Intelligent Mail Services                                                                                                    | <b>103</b><br>103<br>                                      |
| <ul> <li><b>19 Appendix G – Resources</b></li> <li>1.4 A Resource Map to Intelligent Mail Documents</li> <li>1.5 A Beginners Overview to Intelligent Mail Services</li> <li>1.6 A Guide to Intelligent Mail for Letters and Flats</li> </ul>                                                                                                    |                                                            |
| <ul> <li><b>19 Appendix G – Resources</b></li> <li>1.4 A Resource Map to Intelligent Mail Documents</li> <li>1.5 A Beginners Overview to Intelligent Mail Services</li> <li>1.6 A Guide to Intelligent Mail for Letters and Flats</li> <li>1.7 User Access to Electronic Mailing Information and Reports Guide.</li> </ul>                                                                                                    | <b></b>                                                    |
| <ul> <li><b>19 Appendix G – Resources</b></li> <li>1.4 A Resource Map to Intelligent Mail Documents</li> <li>1.5 A Beginners Overview to Intelligent Mail Services</li> <li>1.6 A Guide to Intelligent Mail for Letters and Flats</li> <li>1.7 User Access to Electronic Mailing Information and Reports Guide</li> <li>1.8 Postal Service Mail.dat Technical Specification</li> </ul>                                                                                                    | <b>103</b> 103 103 103 103 103 103 104                     |
| <ul> <li><b>19 Appendix G – Resources</b></li> <li>1.4 A Resource Map to Intelligent Mail Documents</li> <li>1.5 A Beginners Overview to Intelligent Mail Services</li> <li>1.6 A Guide to Intelligent Mail for Letters and Flats</li> <li>1.7 User Access to Electronic Mailing Information and Reports Guide</li> <li>1.8 Postal Service Mail.dat Technical Specification</li> <li>1.9 Postal Service Mail.XML Technical Specifications</li> </ul>                                                                                                    | <b>103</b> 103 103 103 103 103 103 104 104                 |
| <ul> <li><b>19 Appendix G – Resources</b></li> <li>1.4 A Resource Map to Intelligent Mail Documents</li> <li>1.5 A Beginners Overview to Intelligent Mail Services</li> <li>1.6 A Guide to Intelligent Mail for Letters and Flats</li> <li>1.7 User Access to Electronic Mailing Information and Reports Guide</li> <li>1.8 Postal Service Mail.dat Technical Specification</li> <li>1.9 Postal Service Mail.XML Technical Specifications</li> <li>1.10 Intelligent Mail Container Barcode</li> </ul>                                                                                                    | <b>103</b> 103 103 103 103 103 104 104 104                 |
| <ul> <li><b>19 Appendix G – Resources</b></li> <li>1.4 A Resource Map to Intelligent Mail Documents</li> <li>1.5 A Beginners Overview to Intelligent Mail Services</li> <li>1.6 A Guide to Intelligent Mail for Letters and Flats</li> <li>1.7 User Access to Electronic Mailing Information and Reports Guide</li> <li>1.8 Postal Service Mail.dat Technical Specification</li> <li>1.9 Postal Service Mail.XML Technical Specifications</li> <li>1.10 Intelligent Mail Container Barcode</li> <li>1.11 Mail Direction File Publishing</li> </ul>                                                       | <b>103</b> 103 103 103 103 103 103 104 104 104 104 104     |
| <ul> <li><b>19 Appendix G – Resources</b></li> <li>1.4 A Resource Map to Intelligent Mail Documents</li> <li>1.5 A Beginners Overview to Intelligent Mail Services</li> <li>1.6 A Guide to Intelligent Mail for Letters and Flats</li> <li>1.7 User Access to Electronic Mailing Information and Reports Guide</li> <li>1.8 Postal Service Mail.dat Technical Specification</li> <li>1.9 Postal Service Mail.XML Technical Specifications</li> <li>1.10 Intelligent Mail Container Barcode</li> <li>1.11 Mail Direction File Publishing</li> <li>1.12 Drop Ship Product – Mail Direction File</li> </ul> | <b>103</b> 103 103 103 103 103 103 104 104 104 104 104 104 |

# List of Figures

| 10 |
|----|
| 11 |
| 20 |
| 31 |
|    |
| 34 |
| 36 |
| 36 |
| 37 |
|    |
|    |

| Figure 11-7: Induction Activity Reports Page                          |    |
|-----------------------------------------------------------------------|----|
| Figure 11-8: Shipping Summary Report Search                           | 41 |
| Figure 11-9: Shipping Summary Report Search Results by Appointment ID | 42 |
| Figure 11-10: Appointment Summary Report                              | 42 |
| Figure 11-11: Job Summary Report                                      | 43 |
| Figure 11-12: Container Detail Report by Job                          | 44 |
| Figure 11-13: Container Detail Report by Appointment                  | 44 |
| Figure 11-14: Quick Status Report Login                               | 45 |
| Figure 11-15: Quick Status Report Results                             | 46 |
| Figure 11-16: Quick Status Report                                     | 46 |
| Figure 11-17: Mailer Scorecard Search by Month and CRID               |    |
| Figure 11-18: eInduction Tab of the Mailer Scorecard                  | 51 |
| Figure 11-19: eInduction Mailer Summary Report Search                 | 53 |
| Figure 11-20: eInduction Mailer Summary Report                        | 53 |
| Figure 11-21: eInduction Mailer Summary Report Drill                  | 54 |
| Figure 11-22: Errors by Transportation Carrier Report Login           |    |
| Figure 11-23: Errors by Transportation Carrier Report Results         |    |
| Figure 13-1: BCG                                                      | 64 |
| Figure 13-2: BCG User Page                                            | 65 |
| Figure 13-3: Shipping Services Page                                   | 66 |
| Figure 13-4: Mailer ID Search Page                                    | 67 |
| Figure 13-5: Mailer ID Details Page                                   | 68 |
| Figure 14-1 Permit Entry Page                                         | 69 |
| Figure 14-2: Account Verification Information Page                    | 69 |
| Figure 14-3: Postage Statement Entry Page                             | 70 |
| Figure 14-4 Register Mailing Entry for PS Form 8017 or PS Form 8125   | 70 |
| Figure 14-5: View Register Entry                                      | 71 |
| Figure 14-6: View Register of Postage Payment                         | 71 |
| Figure 17-1: Container Status Query Process                           |    |
| Figure 18-1: PostalOne! eInduction Error Codes                        |    |
| Figure 18-2: Mail.dat – Error Codes                                   |    |
| Figure 18-3: Mail.XML – Error Codes                                   |    |
| Figure 19-1: Mail Direction Page Layout                               |    |

## List of Tables

| Table 1-1: eInduction Timeline                       | 12 |
|------------------------------------------------------|----|
| Table 2-1: Valid Container/Service Types             | 14 |
| Table 2-2: eInduction Guidelines for Mail.dat        | 16 |
| Table 2-3: eInduction Guidelines for Mail.XML        | 17 |
| Table 5-1: One Time Appointments                     | 21 |
| Table 5-2: Recurring Appointment Instances           | 21 |
| Table 5-3: Transportation Update Fields for Mail.dat |    |
| Table 5-4: Transportation Update Fields for Mail.XML |    |
| Table 8-1: Upload Validations                        | 24 |
| Table 8-2: Pre-Induction Validations                 |    |
| Table 8-3: Induction Validations                     |    |
| Table 9-1: eInduction Verification Thresholds        |    |
| Table 10-1: eInduction Assessment Thresholds         |    |
| Table 11-1: Mailer Scorecard Fields                  |    |
| Table 11-2: Mailer Summary Report Fields             |    |
| Table 12-1: eInduction Upcoming Improvements         |    |
| Table 15-1: Mail Piece Mail Owner                    | 72 |
| Table 15-2: Mail Piece Mail Preparer                 | 72 |
| Table 16-1: Mail.dat Fields                          | 74 |
| Table 16-2: Mail.XML Fields                          | 75 |
| Table 19-1: Mail Direction File Publishing           |    |
|                                                      |    |

## **REVISION HISTORY**

## The Changes from Version 13.7 (05/01/2015) to Version 14.0 (07/15/2015)

| Date       | Section           | Reason For Changes                                                                                                    | Version |
|------------|-------------------|----------------------------------------------------------------------------------------------------|---------|
| 8/10/20`5  | Footer & cover    | Deleted "draft" watermark                                                                                                    | 14.1    |
| 7/08/2015  | Table of Contents | Updated Table of Contents                                                                                                    | 14.0    |
| 6/25/2015  | 12                | Updated May 2015 Release Notes with Final Version of those documents                                                                                                    | 13.9    |
| 6/25/2015  | 1                 | Updated eInduction Process Diagram in Section 1                                                                                                    | 13.9    |
| 6/25/2015  | 11.1, 11.2        | Updated Screenshots in Section 11.1 and 11.2 based on new releases                                                                                                    | 13.9    |
| 06/16/2015 | 2.1               | Updated Finalization of Postage Statement section with suggestion for mailers<br>to find a 2 hour window where containers are not being entered before<br>reversing and resubmitting postage statements. | 13.9    |
| 06/16/2015 | 8.2               | Reiterated comment above in this section.                                                                                                    | 13.9    |
| 06/16/2015 | 9                 | Added eInduction Verification Formulas and restructured section                                                                                                    | 13.9    |

# **1** Introduction

This document is as a reference guide for mailers participating in the electronic induction (elnduction) program. It is intended to guide mailers through all the processes needed to align their current mailing systems to the USPS<sup>®</sup> elnduction system.

## eInduction Program Description

Leveraging the foundation of Full-Service Intelligent Mail, the Postal Service worked actively with the industry to design, develop, and deploy programs to streamline the acceptance and entry of commercial mailings. The electronic Induction (elnduction) process streamlines the preparation and induction (how and where the mail physically enters the USPS mailstream) of drop shipments and expedited plant load mailings. elnduction leverages existing electronic documentation (eDoc), Intelligent Mail container barcode (IMcb - a barcode with greater data capacity), and handheld scanner technologies to verify payment and preparation of commercial mail containers. In doing so, elnduction eliminates the need for paper PS Forms 8125 and 8017 and manual reconciliation at the entry facility. The elnduction program was successfully deployed in October 2013 with minimal disruption at entry docks in this significant transformation.

Over 46.5% of total plant-verified drop shipment (PVDS) containers are participating in the elnduction program as of July 2015.

## eInduction Benefits

Participating mailers enjoy 3 key benefits:

- A streamlined mail induction process: Increased use of data through elnduction speeds mail induction of containers. It enables quicker appointment processing in the Facility Access Shipment Tracking (FAST) online system, it eliminates the need for clerks to manually reconcile containers against paper documentation (PS Forms 8125 and 8017), and it provides 24/7 appointment resolution.
- 2. A more accurate mail preparation process: Electronic processes simplify mail preparation, improve accuracy, and reduce delays, errors, and the possibility of rejection of shipment by an entry facility. This greatly increases the likelihood of seamless induction into the mailstream and on-time delivery.
- 3. A data-driven process enabling transparency and future improvements: Improved reporting, coupled with scanning technologies deployed throughout the Postal Service network, enable an unprecedented level of visibility into the mailstream. Mailers have the tools to actively manage their accounts and understand what is happening to their mail at a container level.

In addition, elnduction supports special mailing preparation/processes mailers:

- Continuous Mailers: In the normal elnduction process, containers must be finalized to be accepted at locations and mailers must wait 2 hours after finalization to induct containers. With special approval and registration, the Postal Service allows mailers to induct containers at Postal facilities prior to postage payment by issuing them a Continuous Mailer ID (MID). For continuous mailers, any container with a continuous MID in the IMcb will be accepted when scanned at the dock. All containers accepted under a "continuous" MID are subject to post induction validations. Mailers using continuous MIDs should identify the container as elnduction in their eDoc. See <u>Appendix 13</u> for information on Continuous Mailer Registration.
- 2. **Continuous Mailing Sites**: eInduction supports continuous mailing sites. These are sites in which a mailer produces and ships mail non-stop over a several day period or in which a MLOCR mailer sorts and ships mail throughout the day and submits one postage statement at the end of the day.

3. **Drop Ship Management (DSMS) Consolidators:** In addition, elnduction supports drop ship management (DSMS) consolidators. DSMS authorization allows a mailer to ship mail to a consolidating facility prior to finalization of the postage statements for the mailing. The consolidating facility may only deliver mail to USPS after finalization of the postage statement.

**New DSMS Agreements:** USPS will only approve new applications for Drop Shipment Management Systems (DSMS) when the requesting site is using elnduction for 100% of dropship volume submitted via electronic documentation. Mailers must complete a DSMS application to obtain a new DSMS license. Mailers should contact their USPS Business Mailer Support Analyst. Following approval of a DSMS authorization, the mailer may ship any elnduction pallet/container to the consolidating facility as mail is produced. Verifications must be complete on a mailing prior to release for shipment to a USPS entry point. USPS mail acceptance clerks will continue to identify containers for release using the mailers DSMS tool. The DSMS tool must suppress any elnduction volume from an 8125CD form. USPS will allow the removal of the clerk release approval process if the mailer is 100% elnduction, can demonstrate that their DSMS tool will only identify containers as eligible for release once payment is received for the mailing, and can demonstrate that the DSMS tool suppresses elnduction volume on any 8125CD forms produced.

**Existing DSMS Agreements:** If a mailer is currently using a consolidator's DSMS system and is not 100% elnduction, the clerk is required to release non-elnduction containers, as well as elnduction containers, in the DSMS program. The purpose is to generate a FORM 8125-CD for all elnduction containers. **Note:** It is important to note that DSMS is necessary for some consolidation vendors, although it is not necessary for USPS elnduction.

- 4. **Upgrade Non-eInduction Containers:** eInduction also allows consolidators and transportation companies to upgrade non-eInduction containers to eInduction using the ContainerManifestCreateRequest Mail.XML message. Reference <u>Section 6 Container Update Request Message</u>.
- 5. Logical Mailings: A physical mailing provides nesting information at the handling unit level. It records the exact nesting relationship between a piece, handling unit, and container. A logical mailing, which elnduction supports, provides nesting information at the presort level for handling units and containers. For logical mailings, physical "sibling" containers inherit (link) characteristics of the parent or logical container. This includes inheriting the elnduction status and most of the eDoc fields. Logical mailers must provide at least one physical container. Reference the <u>Identification of elnduction Container</u> section for more information.
- 6. **Override of Misshipped Containers:** In cases where a container is shipped to a wrong facility and is offloaded (misshipped) the SV system defaults to reject the container. elnduction allows mailers to set an indicator for the USPS to accept this misshipped container. Mailers pay any additional postage assessments associated to the misshipped containers that are accepted. Reference the <u>Override of Misshipped Containers</u> section for more information.
- 7. **Mailers Using Consolidators (Co-pal):** elnduction supports mailers using consolidators. In using consolidators, mailers must set up the original job as "sorting to trays" and not "sorting to containers," and the co-pal originators must refrain from creating valid container types as it may result in rejected containers. They should only be creating pieces and trays in eDoc. They do not flag containers for elnduction. The co-pal consolidator must create the container/container record and meet the elnduction requirements specified in the subsequent sections. It is important to note that both the originator and consolidator must submit their portion of the eDoc to prevent errors and it is recommended that they both be on the elnduction CRID filter. It is important to verify the interaction between the mailer's eDoc submissions and the consolidator's eDoc submissions before submitting live elnduction mailings.
- 8. Seamless Mailers: elnduction is a requirement to be a Seamless mailer

## eInduction Process at a High-Level

Mailers receive destination entry discounts when they bypass mail processing by drop-shipping mailings closer to the final destination. From a mailer perspective, the mail preparation process is the same, regardless of drop ship location type. Before this process is outlined however, it is important to highlight that there are two distinctions in the type of scan based induction occurring at USPS sites: whether the drop location has a Surface Visibility Scanner (SV Site) or whether the site does not have an SV scanner (Non-SV Site), and instead utilizes the Intelligent Mail Data Acquisition System software (IMDAS) scanner.

#### Scan-Based Induction at SV Sites

USPS eInduction sites equipped with Surface Visibility (SV) scanning technology download information on expected containers from *PostalOne*! upon acceptance. *PostalOne*! is the information management system that provides an electronic linkage between a customer's mailing information and the Postal Service's business mail acceptance and induction processes. It produces postage statements and supporting documentation. As a result of the scanner and management system's relationship, mailers can measure the accuracy of their mail preparation and whether the number of actual containers matches the number of containers scheduled - all in real-time.

#### Scan-Based Induction at non-SV Sites

The Postal Service improved the induction process for mailers who enter containers at Postal Facilities **without** Surface Visibility (non-SV sites). This includes processing facilities, hubs, and delivery units. As a result, all Postal drop-shipment facilities have scan capability to collect barcode scans, appointment ID's, and container count data from mailings. The induction process uses updated Intelligent Mail Data Acquisition System (IMDAS) software, enabling the Postal Service to accept mail through elnduction and to perform verifications post-induction. elnduction mailers must continue to schedule appointments through FAST for drops at both SV and non-SV Network Distribution Centers (NDCs), Sectional Center Facilities (SCFs), and Area Distribution Centers (ADCs). However, the changes eliminate the requirement for mailers to associate containers (content) to a specific Appointment ID in FAST. Mailers dropping at non-SV sites will be able to view metrics and measure mail preparation accuracy through USPS's online reporting tools, described in <u>Section 11</u>.

To reiterate, the mail preparation process is the same from a mailer perspective, regardless of the drop location types mentioned above. These ensuing steps provide a high-level view of a typical elnduction process, and provide high-level actions mailers must follow to be eligible to participate in elnduction. If applicable, mailers should communicate with their software providers to ensure the provider supports elnduction mailings. For Mail Owners using logistics providers and consolidators, mailers should ensure both parties are in sync prior to going live with elnduction.

#### Pre-Induction:

- 1. Ensure mailings are eligible for elnduction based on eligible rate, processing categories, container types, and facility types.
- 2. Prepare mail with Intelligent Mail Container barcodes (IMcb) that are unique and not reused for at least 45 days. Affix the barcodes to all elnduction containers in accordance with the Domestic Mail Manual (DMM), and if applicable, the mailers active Customer/Supplier Agreement (CSA).
- 3. Notify the Postal Service when the preceding steps have been completed and identify Customer Registration ID's (CRID) to be activated for elnduction (For more information on Mailer Onboarding, reference Section 3: elnduction Mailer Onboarding).
- 4. Mailers dropping at both SV and non-SV network USPS Processing Facilities and Hubs must schedule appointments through the Facility Access Shipment Tracking (FAST) online system. Mailers dropping at

destination delivery units (DDUs) do not schedule appointments. Mailers are no longer required to associate containers (content) to a specific Appointment ID in FAST.

- 5. Mailers must flag (identify) their containers as elnduction in Mail.dat, Mail.XML or Postal Wizard (PW) and submit the electronic document (eDoc) to upload into *PostalOne!*.
- 6. The elnduction module in *PostalOne!* creates container records and automatically transmits these records to the SV and FAST systems.

## Induction:

- 7. Mailers take containers to the destination facility based on the FAST appointment or to the destination delivery unit (DDU). When the containers arrive at a Postal facility:
  - a. **With** SV capability, SV scanners interact with the 45-day unique Intelligent Mail container barcodes on the containers to verify payment status and induction location.
  - b. **Without** SV scanners (non-SV sites), the Postal Service acceptance employees use an IMDAS scanner to scan the Intelligent Mail Container Barcode and collect appointment data (processing facility or hub only). No validations take place at the entry point at Non-SV locations.

## Post-Induction:

- 8. Once inducted, SV and Non-SV scanned information is uploaded into the Postal Service's information management systems. Additional validations detect the presence of duplicate barcodes and measure whether the containers are entitled to the claimed entry point discount level. For containers inducted at a Non-SV facility, all verifications occur post-induction. These verifications include (Extra) Undocumented, Payment, Duplicate, Misshipped, Entry Point Discount (EPD) and Zone Discount (Periodicals and BPM Only).
- 9. Throughout the elnduction process, real-time reporting informs the mailer through payment, induction, and delivery notifications. *PostalOne*! reports summarize elnduction activity, allowing mailers to track the real time status of their elnduction containers. MicroStrategy reports summarize elnduction performance history, allowing mailers to view trending and error information on mailings within 48-hours of container induction.

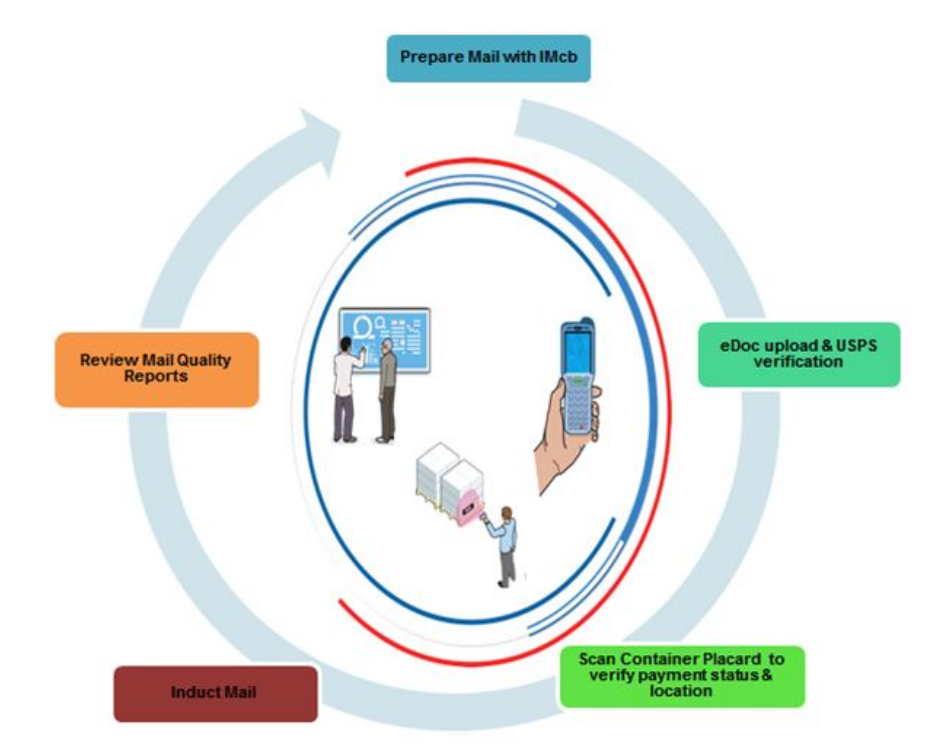

## Figure 1-1: elnduction Process

Outlined below are the key milestones and initiatives completed from the program's inception to its current state. These strong foundations will enable future improvements to the program, which will benefit both the Postal Service and the mailing industry.

## eInduction Timeline

The high-level elnduction timeline of past, present, and future improvements is presented below (chart and table).

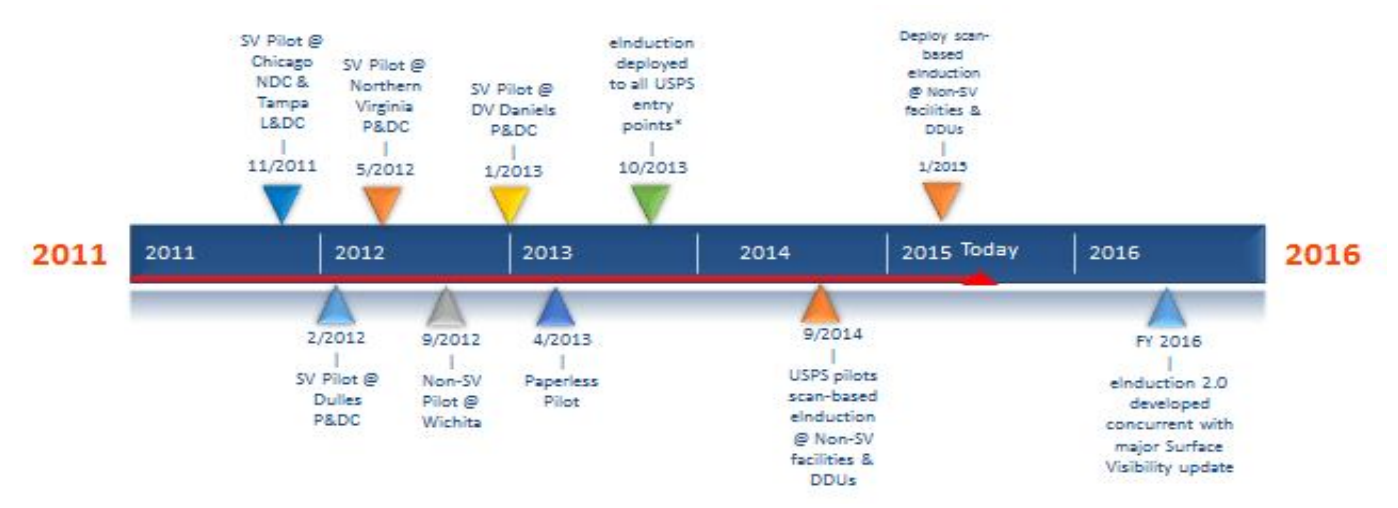

## Figure 1-2: eInduction Timeline

| Date         | eInduction                                                                                                    |
|--------------|----------------------------------------------------------------------------------------------------|
| October 2013 | eInduction, allowing paperless entry at the dock, deployed to all USPS processing sites                                                                                                    |
| June 2014    | 30% of drop-ship containers in elnduction                                                                                                    |
| August 2014  | August 2014 Release: R 38.0.0<br>The elnduction general enhancements implemented in the August 2014 <i>PostalOne!</i> release<br>allows mailers to have greater visibility into the elnduction process, and increased accuracy and<br>turnaround time as they identify issues with the induction process. For <i>PostalOne!</i> , the Postal<br>Service updated the Shipping Summary Report, the Periodicals Register Entry/Pallet Count<br>Report, and the Non-Periodicals Register Entry/Pallet Count Report. The release reduced<br>mailer's visibility issues by changing and updating the Appointment Close Out and Container<br>Status Request messages, and by supporting carrier CRID information submission in FAST,<br>Mail.XML and <i>PostalOne!</i> . |
|              | Regarding MicroStrategy Reporting, the Postal Service added a Daily elnduction Metrics Report<br>and a Daily % of Containers with Status Issues at Induction Report. The Mailer Scorecard was<br>enhanced and new fields were added, including Mis-shipped, Duplicate Barcode, Payment,<br>Entry Point Discount, Zone and Duplicate Container fields. FAST Appointments were enhanced<br>to add One-Time appointments.<br>For more detailed information reference the <u>August 2014 Release Section of this Guide</u> and the                                                                                                    |
|              | August 2014 Release Notes on RIBBS.                                                                                                    |
| September    | Pilot scan-based process at non-SV processing facilities, hubs, and DDUs.                                                                                                    |

| 2014             | eInduction manual postage assessment against egregious thresholds                                                                                                    |
|------------------|----------------------------------------------------------------------------------------------------|
| November<br>2014 | November 2014 Release: R 39.0.0<br>In the <i>PostalOne!</i> Release 39.0.0, the Postal Service updated and enhanced the elnduction<br>system. The <i>PostalOne!</i> Shipping Summary Report was updated so as to not double count<br>containers for each Job ID. The release updated the system to correctly handle reversals for<br>tray-based co-palletized mailings and updated elnduction processing to send the most recent<br>content associated information to the FAST system. The Postal Service updated the elnduction<br>Unmanifested Reconciliation Report to correct an issue so that no errors are generated when<br>users attempt to search for a container. The Unmanifested Reconciliation Report runs<br>successfully when accessed through the Business Customer Gateway Mailing Reports menu.                                                                                                    |
|                  | For more detailed information reference the <u>November 2014 Release Section of this Guide</u> and the <u>November 2014 Release Notes on RIBBS</u> .                                                                                                    |
| January 2015     | On January 26, 2015, USPS activated scan-based elnduction at all non-SV USPS facilities (including DDUs).<br>January 2015 Release: R 40.0.0<br>The elnduction January 2015 release introduced software upgrades to the <i>PostalOnel</i> system and updates to existing products and applications. The Postal Service added two new reports to improve payment and induction status visibility. The reports are the elnduction Quick Status Report and the MicroStrategy Errors by Transportation Carrier Report. The Quick Status report is a snapshot of information found in the Shipping Summary report. It provides real-time payment and induction status on the <i>PostalOnel</i> dashboard for up to 30 Intelligent Mail Container Barcodes. The Errors by Transportation Carrier Report displays elnduction Misshipped errors, errors broken out by individual jobs, as well as CRIDs for the transportation carrier and appointment scheduler. This release also included enhancements to the verification errors and warnings for Misshipped and Entry Point Discount, Entry Facility Warning, and Entry Point Discount. |
| May 2015         | May 2015 Release: R 41.0.0<br>The May 2015 Release 41.0.0 introduced software upgrades to the <i>PostalOne!</i> System. The<br>eInduction Container Management Report was updated and the eInduction tab of the Mailer<br>Scorecard and the <i>PostalOne!</i> Shipping Summary Report Job Summary view were updated to<br>display the correct SV status. The eInduction postage assessment logic was updated to correctly<br>assess the postage reflected. Mail.dat postage statements in FPP status can no longer be<br>cancelled. The metrics for number and percentage of Misshipped eInduction containers are<br>now correctly reflected on the MicroStrategy Mailer Scorecard Job Details report. Logical and<br>physical container logic updated for proper invoicing. eInduction containers received from<br>IMDAS are correctly linked to their associated entry facility from FAST scans.                                                                                                    |

| Release Notes on RIRBS  |
|-------------------------|
| Release Notes of Ribbs. |
|                         |
|                         |

## Table 1-1: elnduction Timeline

In order to participate and benefit from the elnduction program and its processes, mailers must meet certain requirements to be eligible for elnduction and to be able to submit elnduction mailings.

# 2 eInduction Participation Criteria

Participation in the elnduction process is limited to mailings and mailers that meet specific rules governing container preparation and electronic and physical mail preparation. Validations of the elnduction requirements take place throughout the elnduction process at eDoc upload, pre-induction, and induction. Verifications take place post induction to measure the quality and accuracy of drop-shipment preparation. Mailers and USPS personnel can access reports to review the verification results.

## eInduction High-Level Participation Criteria

- Use eDoc submission (Mail.dat, Mail.MXL, Postal Wizard)
- Apply unique IMcb to containers
- Finalize postage statements prior to induction (unless registering Continuous Mailer ID)
- Use eInduction Eligible Mail Class/Processing Category
- Use elnduction Eligible Container Types
- Entry Point Facility Type Considerations:
  - The entry location has to be correct per the Mail Direction File
  - With multiple facilities at same address---use the locale key that is correct for the entry discount claimed
  - o Plants, NDCs, Annex, Delivery Unit Unites (DDUs), Service HUBS are permitted
  - o Origin and destination entry shipments are eligible
  - o Mail verified at a BMEU is only eligible when entered at another facility
  - o eInduction is **not** supported at Air Facilities, or non-Postal facilities

The following sub-sections outline the detailed requirements for a mailer to be eligible for elnduction.

## 2.1 Container Criteria

Mail containers (pallet, gaylord, all-purpose container (APC), etc.) are the vehicle through which aggregates of handling units are carried. The following sub-sections outline container requirements, valid container/service types, identification of elnduction containers, container preparation, override for misshipped containers, and finalization of postage statements to conduct elnduction mailings:

## **Container Preparation/Requirements**

Mailers must prepare elnduction containers per all requirement in the Domestic Mail Manual (DMM) and if applicable the mailers active Customer/Supplier Agreement (CSA). All elnduction containers must ship with a unique Intelligent Mail Barcode (IMcb) printed on the pallet placard. The barcode must not be reused for at least 45 days. For additional detail on Intelligent Mail container barcodes refer to the <u>Intelligent Mail Container Barcode Specifications</u> (USPS-B-3215) in the Appendix.

## Valid Container/Service Types

The following rate classes/processing categories/container types are eligible for elnduction. They are processed through Mail.XML, Mail.dat and Postal Wizard, which is explained in the Electronic Mail Preparation section.

| Rate Class                 | Valid Processing Categories |
|----------------------------|-----------------------------|
| First Class                | Letters, Flats, Cards       |
| Periodicals                | Letters, Flats              |
| Standard (inc. Non-Profit) | Letters, Flats              |
| Bound Printed Matter       | Flats, Parcels              |
| Packages                   |                             |

Mailing types not eligible for elnduction include Parcel mailings or mailings with Express Mail, Priority Mail, Package Select, Media Mail, Library Mail, or Parcel Return Service rate class.

#### **Eligible Container Types**

P-Pallet, M-Logical Pallet, H-Hamper (Large Canvas), A-Hamper (Large Plastic), G-PMC, D-ERMC, R-Wire Container (Rigid), C-Collapsible Wire Container, Z-User Pallet, AB-Air Boxes

Loose sacks or trays are not permitted

#### Table 2-1: Valid Container/Service Types

#### Identification of elnduction Container

To participate in elnduction, mailers must identify containers as elnduction. elnduction is at the container level – not at the piece level. To identify containers as elnduction, mailers must set the elnduction Indicator field on the electronic postage statement to "**Y**". Mailers should not just blanket flag all containers as "Y" for elnduction. Mailers should check with their software provider to see if the provider supports the option of identifying containers as elnduction selectively or to the entire mailing. For further information reference the link to the Postal Service Mail.XML Technical Specification in the Appendix.

Once containers are identified as elnduction, the system loads the containers into the elnduction module within *PostalOne!* and processes the containers for release to Surface Visibility sites.

Prior to induction, third party users with valid user ID, password and container information can update the elnduction Indicator from **"N" to "Y" and "Y" to "N"** for finalized postage statements. eDoc submitters can also update the elnduction Indicator from **"N" to "Y" and "Y" to "N"** at any time, before and after it has been finalized.

There are mailers, due to the process they use (typically Multi-Line Optical Character Readers), who cannot resolve which piece is in which tray and which tray is on which pallet. These mailers use the logical pallet concept in order to use elnduction. A logical pallet is created in the eDoc for a given destination and presort level. Most of the eDoc fields are set on the logical pallet. All of the pieces for the destination/presort are linked to the logical pallet. During the production, the mailer will place pieces into physical trays, and physical trays onto physical pallets. Each physical tray/pallet will have a unique intelligent mail barcode. Once the sorting is complete, the mailer will add the barcodes from the physical trays/pallets to the eDoc, and link them to the logical pallet. This makes the physical trays/pallets "siblings" of the logical tray/pallet. The siblings inherit key attributes of the logical pallet, such as the elnduction (EIN) flag and entry point. Only the physical trays/pallets are imported into Shipping Assistant (SA) or elnduction, with the

inherited data from the logical container. To check payment, *PostalOne*! has to go back to the logical pallet. It checks that all pieces on the logical pallet are paid in order for any of the sibling containers to be considered paid.

For all other mailers, only physical pallets are added to the eDoc.

## Linkage of Content to Appointments (Optional)

Mailers are **no longer** required to link containers to appointments as a result of the IMDAS scanning solution at non-SV processing facilities and DDUs. While mailers are no longer required to link containers to appointments, it is encouraged to do so in order to provide the Postal Service with improved logistics information.

## Override for Misshipped Containers

At induction, elnduction will determine if a container is at the correct location. In the rare event that containers are shipped to the wrong location, they will be flagged as misshipped, rejected, and returned to the mailer. The Postal Service will attribute these misshipped errors to the eDoc submitter.

Mailers can opt to override the misshipped validation and pay any additional postage associated with a misshipped container. This allows the container to be inducted. Mailers must set the Accept\_Misshipped field to **Y** in Mail.dat or Mail.XML to override the misshipped validation at induction. Additional postage, if any, is collected on a per month basis.

## Finalization of Postage Statement

eInduction containers cannot ship until they are paid for. Containers release to SV once the postage statement is in a **FIN** or **FPP** status and provided the containers do not fail any pre-induction validations. A Postal Service clerk finalizes the associated postage statement at the acceptance location. Containers not finalized will be rejected at induction and returned to the mailer.

Please note that the SV process relies on the transfer of information contained in the electronic documentation to the SV scanning systems. If a postage statement is reversed while the associated containers are being entered at a destination facility the transfer of data is broken. This could result in containers being held at the destination facility. If a postage statement needs to be reversed and re-submitted, it is strongly recommended that mailers find a 2 hour window where containers are not being entered before reversing and resubmitting the postage statement.

## 2.2 Electronic Mail Preparation

This section discusses the general guidelines for electronic documentation (eDoc) submission, along with specific eDoc settings which must be present for elnduction. If the settings are not met the elnduction on-boarding process will be disrupted.

## Electronic Documentation (eDoc) Mailing Preparation

Mailers participating in elnduction will submit postage statements in an electronic documentation format (eDoc) through *PostalOne!*. eDoc consists of postage statements and supporting paperwork that are submitted electronically rather than through printed hardcopies (PS Forms 8125 and 8017).

For elnduction, postage statements must be submitted using one of the general eDoc submission formats: Mail.dat, Mail.XML, or Postal Wizard. Mailer's determine which submission format to use based on their software preferences. Mail.dat and Mail.XML are used based on the software the mailer contracts to use. Postal Wizard is generally used by smaller mailers.

For additional information about creating eDocs refer to <u>A Guide to Intelligent Mail for Letters and Flats</u>.

## 2.2.1 eInduction Guidelines for Mail.dat

For mailers using Mail.dat, the following guidelines must be met for elnduction. Refer to the Appendix to find the complete list of required fields and the Postal Service Mail.dat Technical Specifications.

| Mail.dat fields                                | File                                    | Action                                                                                                    |
|------------------------------------------------|-----------------------------------------|----------------------------------------------------------------------------------------------------|
| eInduction Indicator                           | CSM file for pallets and mother pallets | Must set to Y                                                                                                    |
| Container Type                                 | CSM                                     | Must set to P, M, H, A, G, D, R, C, Z, or AB                                                                                   |
| IM Container Barcode                           | CSM                                     | Must populate barcode; should be unique within<br>the 45 day period across all jobs from the postage<br>statement mailing date |
| Entry Point –<br>Actual/Delivery Locale<br>Key | CSM                                     | Must populate local key                                                                                                    |
| Accept Misship<br>(Optional)                   | CSM                                     | Set to <b>Y</b> (optional) if misshipped containers are to be accepted                                                         |

## Table 2-2: elnduction Guidelines for Mail.dat

- There must be a physical sibling container if there is a logical container in eDoc.
- Mail Owner and Mail Preparer (By/For) fields can be populated following existing Full-Service By/For rules identified in the Intelligent Mail Guide to Letters and Flats.
- The By/For rules, as well as the Transportation Carrier in the eDocs (Mail.dat CSM file Transportation carrier and Mail.XML Container Info Data Transportation Carrier field) and scheduler in FAST system or in eDocs (FAST Scheduler ID in Mail.dat CSM or in Mail.XML Container Info Data), will allow the different roles to be able to query pallet data through Mail.XML as long as they are identified as the owner, preparer or transporter of the pallets in the eDocs or if they are identified as the Scheduler of the pallets in the FAST system.
- Refer to the By/For Order of Precedence information located in Section 15, Appendix C: By/For Order of Precedence Reference Tables
- The Transportation carrier, Scheduler, eDoc submitter or Preparer in eDocs can be the Customer Registration ID (CRID) or Mailer Identifier (MID) of the business entity. The Scheduler in the FAST system is the CRID of the business entity in the FAST system. If identified via a MID in eDocs, the Postal Service can translate to a CRID.

For the complete list of required fields in Mail.dat eDocs refer to the Postal Service Mail.dat Technical Specifications.

**Notes**: The CRID identified in the Transportation Carrier field in the Mail.dat CSM file or Mail.XML ContainerInfoData can allow the Transportation Carrier or Scheduler to query the pre-induction and post-induction issues with a pallet.

The Scheduler identified through CRID in the FAST system can also query the data through Mail.XML Container Status Query message sets.

## 2.2.2 eInduction Guidelines for Mail.XML

The following guidelines must be met when completing Mail.XML files for elnduction. Refer to the <u>Appendix</u> to find the complete list of required fields:

| Mail.XML fields | Location                       | Action        |
|-----------------|--------------------------------|---------------|
| eInduction      | ContainerInfoData block of the | Must set to Y |

| Mail.XML fields            | Location                                                                                                    | Action                                                                                                    |
|----------------------------|----------------------------------------------------------------------------------------------------|----------------------------------------------------------------------------------------------------|
| Indicator                  | Qualification Report Create<br>Report Message or the<br><i>Qualification Report Detail Create</i><br><i>Request</i> message |                                                                                                    |
| eInduction<br>Indicator    | ContainerInfoData                                                                                                    | Must set to <b>Y</b> for pallets and mother pallets                                                                                                    |
| ContainerType              | ContainerInfoData                                                                                                    | Must be set to P, H, A, G, D, R, C, Z, or AB                                                                                                    |
| ContainerBarcode<br>(IMcb) | ContainerInfoData                                                                                                    | <ul> <li>Must populate barcode</li> <li>Should be unique within the 45 day period across all jobs from the postage statement mailing date</li> <li>Must be twenty one characters long</li> <li>Must begin with 99M</li> <li>The MID in the IMcb must be numeric</li> </ul> |
| EntryLocalKey              | ContainerInfoData                                                                                                    | Must populate local key                                                                                                    |
| Sibling Indicator          | ContainerInfoData                                                                                                    | When this is set to <b>Y</b> any logical container (in eDoc) <b>must</b> be referenced to at least one physical container                                                                                                    |

## Table 2-3: eInduction Guidelines for Mail.XML

- Mailer must use Mail.XML 13.0A or higher and FAST 12.0 or higher for eDocs.
- Mail Owner and Mail Preparer (By/For) fields can be populated following existing Full-Service By/For rules as identified in the Intelligent Mail Guide to Letters and Flats.
- The By/For rules, as well as the Transportation Carrier in an eDoc and Scheduler in FAST, will allow the different roles to be able to query a pallet's data through Mail.XML as long as they are identified as the Scheduler of the pallet in the FAST system.

When using Mail.XML, containers and postage statements must be linked. There are two methods to populate the required container information and create a linkage between containers and postage statements.

- 1) LineItemData block: A single LineItemData block is needed for each container represented on each line of the postage statement. The container ID, a mailer created sequence number, must match that from a previously submitted qualification report. If a ContainerPostage block is provided it will be ignored.
- 2) ContainerPostage block: All containers are represented in the Container Postage blocks with the number of pieces and copies for each container. The container IDs must match those provided in a previously submitted qualification report. If any container ID is provided the container postage block will be disregarded.

## 2.2.3 eInduction Guidelines for Postal Wizard

Mailers who currently submit postage statements through Postal Wizard or hard copy documentation can participate in elnduction using a simplified container manifest. This manifest will be supported through *PostalOne!*. Mailers will supply the following information through the Mail.XML *Container Manifest Create Request* message set:

 Unique container barcode (IMcb) within forty five days across all jobs from the postage statement mailing date

- Container ID, a mailer created sequence number
- Postage Statement ID retrieved from the PostalOne! dashboard or from Mail.XML message
- Destination ZIP
- Entry Facility Locale Key (optional)
- Scheduled Induction Date (optional)

For additional detail on the Mail.XML *Container Manifest Create Request* refer to the <u>Postal Service Mail.XML eDoc</u> <u>Guide for Postage Payment and Reporting</u>.

## elnduction eDoc Guidelines for Consolidators

A consolidator is a mailing agent who combines plant-verified drop shipment (PVDS) mailings prepared by individual mailers and cleared at the origin office. The consolidator then transports the mailings to a destination facility specified by the Postal Service. Mailers can take the mailings to these consolidators and provide the consolidator with the postage statement ID. The consolidator then schedules the FAST appointment, creates the IMcb, and labels the pallets. The consolidator creates the container manifest, populated with the postage statement IDs, to be sent to *PostalOne!* for pre-induction validations.

Postage statements that are submitted through Postal Wizard may be updated for elnduction by consolidators.

Mailers are **no longer** required to link containers to appointments.

## 2.3 Physical Mail Preparation

Mailers must prepare and present their mail to specified criteria to participate in the elnduction program. Mailer participation in other USPS mail programs impacts the number of additional mail preparation requirements that must be performed. Additional mail preparation criteria are outlined below based on the mailers participation in the Full-Service program.

## Mailers Participating in Full-Service

For mailers already participating in the Full-Service program no additional physical mail preparation is needed to qualify for the elnduction program. As a requirement of Full-Service, mailers already submit eDocs, and label all containers, handling units, and pieces with the appropriate Intelligent Mail barcode – Intelligent Mail container barcode (IMcb), Intelligent Mail tray barcode (IMtb), and Intelligent Mail package barcode (IMpb).

## Mailers Not Participating in Full-Service

Mailers not participating in Full-Service are required to prepare pallet placards with unique IMcb and affix the barcodes to all elnduction pallets in accordance with the Domestic Mail Manual (DMM), which contains standards and descriptions surrounding mail services, and if applicable, the mailers active Customer/Supplier Agreement (CSA). IMcb used on pallet placards must be listed in the eDoc and must be unique over a forty five day period. For additional detail on Intelligent Mail container barcodes refer to the <u>Appendix</u> for the link to the Intelligent Mail Container Barcode Specifications (USPS-B-3215).

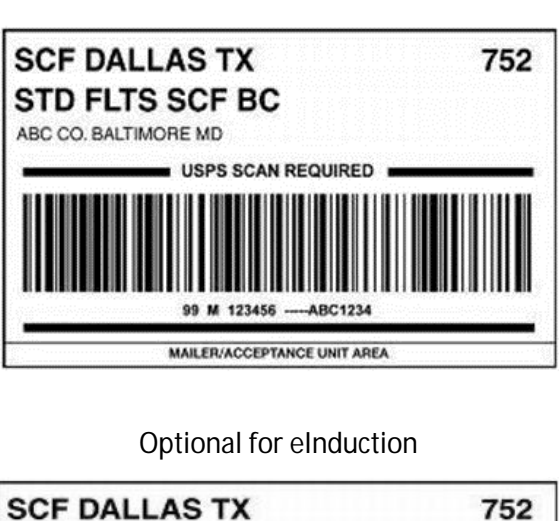

99M Placards

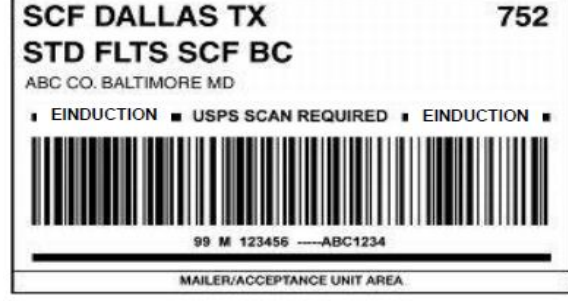

Once mailers meet the requirements for elnduction listed above, as well as understand the program and its processes, they may begin the elnduction Onboarding process, which enables them to submit elnduction mailings.

# 3 eInduction Mailer Onboarding

After fulfilling the requirements for elnduction, mailers will initiate the onboarding process by requesting to participate in elnduction via the FAST Helpdesk (1.877.569.6614 or <u>FAST@usps.gov</u>). Mailers will identify the Customer Registration ID's (CRID), a unique number that identifies a specific business location that will be involved in elnduction mailings. Helpdesk Representatives create and assign remedy tickets for each mailer after CRIDs are identified. The Helpdesk notifies the assigned Business Mailer Support (BMS) Analysts that the mailers have decided to participate in elnduction. A Business Mail Support (BMS) analyst will review the eDoc for elnduction readiness, ensure that the mailer has fulfilled all the elnduction requirements, and resolve any outstanding issues with the mailer. The analyst then verifies that the Business Mail Entry (BME)/ Delivery Mail Unit (DMU) personnel are trained and ready for elnduction participation. The BMS analyst adds the mailer to the elnduction CRID filter via a weekly upload and notifies the mailer upon activation. The complete onboarding process should take an average of 2-3 weeks, with a maximum of 4 weeks, from initiation to mailer activation.

Upon activation, the mailer may schedule appointments in the Facility Access Shipment Tracking (FAST) system and submit elnduction mailings. To submit the mailings, the mailer must identify containers as elnduction in the electronic mailing documentation (eDoc) and submit the eDoc to permit the creation of elnduction container records and automated verifications. A BMS analyst and the mailer work together for the next 2-3 weeks to resolve any potential issues. Review the Figure below for a high level representation of the previously described Mailer Onboarding process previously.

Mailer contact the FAST Helpdesk at FAST@usps.go v or 1-877-569-6614.

Helpdesk notifies assigned BMS Analyst BMS Analyst verifies that BME personnel and mailer are ready for eInduction participation BMS Analyst adds mailer to eInduction CRID filter via weekly upload BMS notifies mailer upon activation and Mailer begins shipping elnduction containers. BMS and Mailer work together for next 2-3 weeks to resolve any potential issues.

## Figure 3-1: Mailer Onboarding

Once a mailer is onboarded onto elnduction, the mailer may begin scheduling appointments. This process is described below.

# 4 Scheduling Drop Shipment Appointments

After activation, mailers may proceed to drop shipment appointment scheduling. Mailers dropping at both SV and Non-SV USPS Processing Facilities and Hubs must schedule appointments through the Facility Access and Shipment Tracking (FAST) online system. Mailers dropping at destination delivery units (DDUs) **do not** schedule appointments. All mailer shipment appointments will be handled using the **same process** regardless of the type of facility (SV or Non-SV) at which the shipment is being dropped.

## Surface Visibility (SV) Sites

To determine if a facility is a SV site, the mailer should check the Mail Direction File, V3 (MDF). The MDF is located in the resources section of FAST.

This document is located at: https://fast.usps.com/userguide/CustomerUserGuide.pdf

The SV indicator as well as all drop shipment files is also available to download in FAST resources. If the SV Device Enabled indicator is set to **Yes** in the MDF then the facility has SV scanning capability.

## Non-Surface Visibility (non-SV) Sites

The scan-based process at Postal non-Surface Visibility (non-SV) sites **no longer** requires mailers to link containers to appointments.

## Valid Facility Type

The following facility types are valid drop ship destinations for mailers using the elnduction program:

- Plant
- Annex
- NDC (aka BMC)

- Destination Delivery Unit (DDU) (no appointment scheduling)
- Service HUBS

The elnduction program is compatible with Destination Delivery Unit facilities and Postal non-SV processing facilities as of January 26, 2015. In addition, origin and destination entry shipments are eligible for elnduction. Mail verified at a BMEU is only eligible when entered at another facility. elnduction is not supported at non-Postal Facilities.

To schedule a drop shipment appointment in FAST, mailers must follow the process described below.

# 5 Scheduling an Appointment in FAST

Mailers must schedule appointments in the FAST system using either the *PostalOne!* Mail.XML web services interface or the FAST User Interface available through the Business Customer Gateway. FAST appointments can be scheduled based on the timetable requirements of the eDoc:

- Mail.dat: Minimum of 2 hours before desired appointment date and time for recurring appointments.
- Mail.XML: Minimum of 2 hours, but no greater than 14 days, before desired appointment date and time.
- Mail.XML: Must be used for one-time appointments created online in order to obtain the IMcb information.

There are various options to schedule one-time or recurring appointments as described in Table 5-1 and Table 5-2.

| Appointment<br>Function | Online | FAST Mail.XML Only | FAST Mail.XML<br>with Mail.dat | Container<br>Updates via<br>Mail.dat | Container Updates<br>via Mail.XML |
|-------------------------|--------|--------------------|--------------------------------|--------------------------------------|-----------------------------------|
| Logistics Create        | Х      | Х                  | Х                              | —                                    | Х                                 |
| Logistics Update        | Х      | Х                  | Х                              | —                                    | Х                                 |
| Content Create          | Х      | Х                  | Х                              | —                                    | Х                                 |
| Content Update          | Х      | Х                  | Х                              | —                                    | Х                                 |

| Appointment<br>Function | Online | FAST Mail.XML Only | FAST Mail.XML<br>with Mail.dat | Container<br>Updates via<br>Mail.dat | Container<br>Updates via<br>Mail.XML |
|-------------------------|--------|--------------------|--------------------------------|--------------------------------------|--------------------------------------|
| Logistics Create        | Х      | Х                  | Х                              | —                                    | —                                    |
| Logistic Update         | Х      | Х                  | Х                              | —                                    | —                                    |
| Content Create          | Х      | Х                  | Х                              | —                                    | Х                                    |
| Content Update          | Х      | Х                  | Х                              | Х                                    | Х                                    |

#### Table 5-1: One Time Appointments

## Table 5-2: Recurring Appointment Instances

For additional details and more scenarios on FAST appointment creation and FAST stand-alone content creation process refer to the FAST items listed in the <u>FAST Resources User Guide</u>.

## **Transportation Updates**

Transportation updates may still be made for recurring appointments. Mailers may send a content update for recurring appointments, but not for one-time appointments. The Transportation update may be used either through

- a) The Mail.dat updates process.
- b) The Mail.XML container update message that is used against the Mail.dat CSM file.

c) The Mail.XML Qualification report (ContainerInfoData).

| Mail.dat fields        | File | Action                                                                                                    |  |
|------------------------|------|----------------------------------------------------------------------------------------------------|--|
| ContainerStatus        | CSM  | Flag of <b>T</b>                                                                                                    |  |
| ReservationNumber      | CSM  | <ul> <li>This is the FAST appointment ID</li> <li>Customers receive this when appointments are scheduled through FAST online</li> </ul>                                                   |  |
| RecurringApptID        | CSM  | <ul> <li>Composed of five numeric values followed by the letter R (signifies recurring appointments)</li> <li>Should be entered into the Reservation number field; e.g. 23456R</li> </ul> |  |
| ScheduledInductionDate | CSM  | The planned appointment date that was scheduled by the customer through FAST online                                                                                                    |  |
| FASTContentID          | CSM  | This is associated with the recurring appointment in the FAST system                                                                                                    |  |
| Content ID             | CSM  | 9 digit numeric field which can be obtained through the FAST online system                                                                                                    |  |

a) Mailers can then submit a Mail.dat CSM file with the following required fields

#### Table 5-3: Transportation Update Fields for Mail.dat

Mailers can submit a Mail.XML *Container Update Request* message set for a Mail.dat Job (with Mail.dat Job ID and User license code) or for a Mail.XML Qualification report (with Mail.XML mailing Group ID and Customer Group ID) with these required fields:

| Mail.dat fields        | File | Action                                                                                                    |
|------------------------|------|----------------------------------------------------------------------------------------------------|
| ContainerStatus        | CSM  | Flag of <b>T</b>                                                                                                    |
| ReservationNumber      | CSM  | <ul> <li>This is the FAST appointment ID</li> <li>Customers receive this when appointments are scheduled through FAST online</li> </ul>                                                   |
| RecurringApptID        | CSM  | <ul> <li>Composed of five numeric values followed by the letter R (signifies recurring appointments)</li> <li>Should be entered into the Reservation number field; e.g. 23456R</li> </ul> |
| ScheduledInductionDate | CSM  | The planned appointment date that was scheduled by the customer through FAST online                                                                                                    |
| FASTContentID          | CSM  | This is associated with the recurring appointment in the FAST system                                                                                                    |
| Content ID             | CSM  | 9 digit numeric field which can be obtained through the FAST online system                                                                                                    |

#### Table 5-4: Transportation Update Fields for Mail.XML

# 6 Container Update Request Message

The *Container Update Request* Message allows third party consolidators to update the elnduction status on containers with the container barcodes. The third party must have valid user ID/password and container information to update the elnduction indicator of a container filed through Mail.dat or Mail.XML eDoc from "**N**" to "**Y**" and "**Y**" to "**N**".

Refer to the Appendix for further information on container update request messages.

## 7 Container Status Query Request Message

The *Container Status Query Request* Message allows mailers and third parties to see if a container has been flagged for elnduction. The third party can query the container status for containers inducted in the last 45 days on the basis of the container barcode alone. Third parties are not required to provide the User License Code, Mail.dat Job ID or Container ID, Mailing Group ID, Mail.XML Customer Group ID or Container ID to query the Container status and shall only require IMcb.

Refer to the Appendix for further information on container status query request messages.

Now that mailers understand elnduction, its process, its benefits, its eligibility requirements, its onboarding process, and its appointment scheduling process, it is important to next address the processes, procedures, and systems in place to monitor mailer's participating in elnduction by validating and verifying their mail quality against established Postal Service thresholds.

## 8 eInduction Validations

At Surface Visibility (SV) sites and Non-Surface Visibility (non-SV) sites, the elnduction system uses automated validations and data transfers to replace the information conveyed and reviewed on the paper PS Form 8125 or PS Form 8107. The automated validations take place throughout the elnduction process at eDoc upload, pre-induction and induction to ensure mail quality. Reference the Appendix for information regarding error codes and warning and verification error codes.

## 8.1 Upload Validations

Upload validation occurs when a Mail.dat or Mail.XML eDoc is submitted to *PostalOne!*. Upload validations can result in an error that blocks eDoc upload, or a warning that is provided for informational purposes but still allows eDoc upload. Upload validations will be displayed during the upload process through the Mail.dat client or Mail.XML harness, and on downstream reporting.

| Validation Name   | Definition                                                                                                    | System* | Result                    |
|-------------------|----------------------------------------------------------------------------------------------------|---------|---------------------------|
| Barcode Presence  | Container barcode is not present for containers flagged for elnduction                                                              | MDX     | eDoc Upload Fail          |
| Barcode Format    | Container barcode is not twenty one characters or does not start with 99M                                                           | MDX     | eDoc Upload Fail          |
| Duplicate Barcode | Container barcode must be unique amongst all finalized containers associated to the eDoc Sender CRID over the last forty five days. | MDX     | Warning at eDoc<br>upload |
| Duplicate Barcode | Container barcode must be unique amongst all finalized containers over the last forty five days                                     | MDX     | Warning at eDoc<br>upload |

| Duplicate Barcode                                                            | Container barcode must be unique within the submitted job                                                                       | MDX | eDoc Upload Fail          |
|------------------------------------------------------------------------------|----------------------------------------------------------------------------------------------------|-----|---------------------------|
| Zone Discount                                                                | Zone on the postage statement does not match the zone retrieved from zone chart based on containers origin and destination ZIP. | MDX | Warning at eDoc<br>upload |
| Labeling List         Labeling is incorrect for destination provided in eDoc |                                                                                                    | MDX | Warning at eDoc<br>upload |
| MDX equals either Mail.dat or MAIL.XML                                       |                                                                                                    |     |                           |

## Table 8-1 Upload Validations

## 8.2 Pre-Induction Validations

Pre-Induction validations take place in the *PostalOne!* system after containers have been loaded to the elnduction tables. The pre-induction validations, before triggering e8125/e8107 communication (the message sent from *PostalOne*! to Surface Visibility sites), include:

- Postage is paid/finalized
- Entry Point Discount is valid
- IMcb Barcode is present and valid
- Barcode is on a single appointment, if linked with appointments (Optional)

These validations run when containers are initially loaded to the tables, then re-run with any update to the container record (payment, appointment association, etc.). Validations that result in a warning do not prevent the release of a container to FAST or SV.

| Validation Name        | Definition                                                                                                    | System | Result                                        |
|------------------------|----------------------------------------------------------------------------------------------------|--------|-----------------------------------------------|
| USPS Transported       | A container marked with USPS Pick Up equal to <b>Y</b> should not be associated to an appointment                                                                                                    | EIN    | Pre-induction<br>validation warning<br>logged |
| Entry Point Discount   | Locale key claimed in eDoc does not match a locale<br>retrieved from the Mail Direction File based on the<br>eDoc Entry Point for Entry Discount, Mail Class,<br>Processing Category, and destination discount type.                 | MDX    | Warning at eDoc<br>upload                     |
| Entry Facility Warning | Planned Entry Location (Locale Key) does not equal<br>the Valid Entry Facility (Locale Key) from the active<br>Mail Direction File per the Mail Class, Processing<br>Category, Container Destination ZIP & entry discount<br>claimed | MDX    | Pre-Induction<br>validation warning<br>logged |

## **Table 8-2 Pre-Induction Validations**

## Container Release Criteria

The elnduction system will verify whether all postage statements associated to an elnduction container are in **FIN** (finalized) or **FPP** (finalized pending postage) status prior to releasing a container to SV or FAST. The system completes this after filtering out reversed, cancelled, and consolidated postage statements, which are either outdated or cannot actually be finalized. Business Mail Acceptance (BMA) supervisors and managers are able to manually override elnduction system and manually dispatch elnduction containers that have pre-induction errors to SV scanning sites.

To reiterate a previous point, if a postage statement needs to be reversed and re-submitted it is strongly recommended that mailers find a 2 hour window where containers are not being entered before reversing and resubmitting the postage statement.

## **8.3 Induction Validations**

## Surface Visibility (SV) Site

The *PostalOne!* system releases containers to SV, creating an electronic e8125 or e8107 record for each container released. These containers are loaded to the local and central SV servers. Records are only sent to the local servers at authorized induction locations (determined based on mail destination, class, category, and the Mail Direction File).

When a container barcode is scanned at induction, SV checks the facility's local server for the presence of an e8125 or e8107 record to determine payment and validation status. If the record is not located on the local server, the central server is checked. Containers located on the central server are considered paid, but also identified as misshipped, since they were brought to a different location than expected based on eDoc.

If the Misshipped Accept field is set to "Y" by the mailer the containers are identified as misshipped but are not automatically rejected. If the Misshipped Accept field is set to "Y" and the container is unloaded during a multi-stop appointment, the SV device will also display a warning. This enables the user to re-load the container.

Surface Visibility also detects if an IMcb is scanned multiple times during the same appointment. The scanning device allows the user to determine if the scan is the result of a duplicate container placard or a repeated scan by a user.

| Validation Name                      | Definition                                                                                                  | System | Result                                                                                                    |
|--------------------------------------|----------------------------------------------------------------------------------------------------|--------|----------------------------------------------------------------------------------------------------|
| Payment (Expected)                   | The SV system has received no e8125 or e8017 from the elnduction system due to validation or payment issue. | SV     | Container is not expected, requires resolution                                                                    |
| Induction Location<br>(Misshipped)   | Container is at incorrect induction location as specified in the eDoc or by redirects                       | SV     | Container is misshipped, rejected                                                                                 |
| Duplicate Scan                       | Same container barcode with valid e8125<br>was placed on multiple pallets in a<br>shipment                  | SV     | First Container: Container is<br>expected, accepted<br>Subsequent Containers:<br>Container is duplicate, rejected |
| Multi-Stop<br>Appointment<br>Warning | Container unloaded from a different location on a multi-stop appointment                                    | SV     | User is directed to re-load container                                                                             |

## **Table 8-3 Induction Validations**

## Non-Surface Visibility (Non-SV) Site

At induction at non-SV sites, IMDAS scanners simply collect data and all barcoded containers are accepted. Verifications are then performed post induction. This process is explained in the subsequent section.

## 9 eInduction Verification

## Verifications

Through elnduction, the Postal Service has a process to measure the quality and accuracy of drop-shipment preparation and entry-point validation. At a high-level, *PostalOne!* compares scans collected at the point of induction to information submitted in the eDoc to verify payment and preparation of commercial mail containers. The system

performs six verifications listed in Table 9-1 below. Errors are logged if the proper conditions are not met. For more information on each of these elnduction Verifications, aside from what is listed in the table, reference <u>Appendix</u> F.

| Error Type                                     | Mailer<br>Contact<br>Threshold | Egregious<br>Threshold | What is it?                                                                                                    |
|------------------------------------------------|--------------------------------|------------------------|----------------------------------------------------------------------------------------------------|
| (Extra)<br>Undocumented                        | 0.00%                          | 0.00%                  | An Undocumented error is logged when a scanned Intelligent Mail<br>container barcode (IMcb) is not in any eDoc. Mailers have a 10<br>day grace period to upload the eDoc after the container is<br>scanned. No additional verifications are performed on<br>Undocumented containers.                                                                                              |
| Payment                                        | 0.00%                          | 0.00%                  | A Payment error is logged when the postage statements for a scanned container are not in a finalized (FIN) or finalized pending payment (FPP) status.                                                                                                    |
| Duplicate                                      | 0.17%                          | 0.33%                  | A Duplicate error is logged when the same IMcb is used on two or<br>more containers within 45 days of the eDoc Postage Statement<br>Mailing Date. An error is logged for the second and any<br>subsequent containers received on different appointments.                                                                                                    |
| Misshipped                                     | 1.05%                          | 2.00%                  | A Misshipped error is logged when the container is scanned at an<br>incorrect entry location, per the Mail Direction File. The correct<br>entry location is based on the Container Destination ZIP and<br>container-level entry facility type provided in the eDoc.<br>Misshipped errors are only logged on containers that claim a<br>destination entry discount.                |
| Entry Point<br>Discount (EPD)                  | TBD                            | TBD                    | An Entry Point Discount error is logged when one or more pieces<br>on a container claim an entry discount level that is not available at<br>the location where the container was entered. The Mail Direction<br>File defines the available entry discount levels for each entry<br>location. EPD errors are only logged on containers that claim a<br>destination entry discount. |
| Zone Discount<br>(Periodicals and<br>BPM Only) | 0.01%                          | 0.02%                  | A Zone error is logged when one or more pieces on a container<br>claim a lower entry Zone than the Zone calculated between the<br>location where the container was entered and the destination<br>from the eDoc. Zones are defined using the USPS Zone chart.<br>Zone errors are only logged on containers that claim a zone<br>discount.                                         |

#### Table 9-1 - elnduction Verification Thresholds

**Note**: When a container is found to be misshipped, an EPD validation is not performed. Misshipped takes precedence to EPD, and ensures Mailers are not assessed for the same container error.

For elnduction mailers, the Postal Service calculates a "% in error" for each of the verifications listed in the preceding table. The "% in error" for a mailer is the ratio of the number of containers with errors logged in the system to the total number (documented and undocumented) of scanned containers. The "% in error" for the six verifications is calculated as follows:

# (Extra) Undocumented % in Error = # of scanned containers with undocumented errors # of scanned containers (documented and undocumented) Payment % in Error = # of scanned containers with payment errors # of scanned containers (documented and undocumented) Duplicate % in Error = # of scanned containers with duplicate errors # of scanned containers (documented and undocumented) Misshipped % in Error =

# of scanned containers with misshipped errors # of scanned containers (documented and undocumented)

Entry Point Discount (EPD) % in Error =

# of scanned containers with EPD errors # of scanned containers (documented and undocumented)

Zone Discount % in Error =

# of scanned containers with zone discount errors # of scanned containers (documented and undocumented)

## eInduction Thresholds

Each month, the Postal Service measures mailer performance on each verification and its respective "% in error" and compares them against two mailer quality data thresholds, the Mailer Contact threshold and the Egregious threshold. (Note: Metrics reset on the first day of the month). The thresholds, listed in Table 9-1, represent the percentage of the mail that did not successfully meet the standard for that specific verification. Mail quality errors exceeding the Mailer Contact threshold indicate that a mailer is not consistently meeting the desired standard for that element of mail preparation. Mail quality errors exceeding the egregious threshold indicate that a mailer has a potentially significant concern for that element of mail preparation.

Version 14.1

Mailer performance verifications continue to be performed and errors are calculated on the mailings submitted during that month up until the 10<sup>th</sup> day of the following month. This aggregated data is updated daily, measured against the established thresholds, and displayed on the elnduction tab of the Mailer Scorecard. The elnduction tab within the Mailer Scorecard provides an overview of the number of containers on elnduction and the number of elnduction validation errors (count and % in error tabs). The information provided on the Mailer Scorecard is "information only" at this time. For more information on the Mailer Scorecard, please reference section 11.3.1 in this Guide and the <u>Guide to the Mailer Scorecard</u>. The next section describes how the thresholds were established.

## **Threshold Methodology**

The elnduction error thresholds are set at an achievable level as demonstrated by mailers within the mailing industry who were participating in elnduction. The thresholds are established at the lower of:

- 1) The 99th percentile of %-in-error for each error type, meaning the highest 1% of CRIDS with errors will be above threshold.
  - or
- 2) The %-in-error which results in a material financial risk for the Postal Service.

To calculate the error thresholds, the elnduction team retrieved data for all jobs with elnduction content from 3/1/2014 to 5/31/2014. Of all jobs, 70% of them were randomly selected to be part of this analysis. Each record included an error % for all elnduction mailer errors, count of containers with errors, count of containers in job, and count of containers with an induction scan record.

elnduction mailer errors are generated from the elnduction post-induction verifications for scanned and accepted containers. Error thresholds were calculated for each of the current elnduction mailer errors, except for Entry Point Discount (EPD). EPD has not been set due to open systems defects for that verification. A threshold for EPD will be set when systems defects are resolved.

For each job within the population, and for each elnduction mailer error within the respective job, an error rate was calculated. The error rate is the percentage of containers with errors out from the population of containers undergoing each verification. For example, Job 1234 would have a percentage of duplicate errors, a percentage of misshipped errors, etc. These values could be either zero or greater than zero. For all jobs, an average and standard deviation was calculated for each error type. After removing jobs greater than 3 standard deviations away from the mean as outliers, these averages and standard deviations were recalculated and used to calculate the new thresholds.

In alignment with Seamless Acceptance, this analysis created two proposed error thresholds for each error type. The mailer contact threshold is the mean + one standard deviation. The assessment threshold is the mean + two standard deviations.

The error thresholds were calculated at a job level to increase the sample size and prevent the loss of data when rolled up to the mailer. The current elnduction error thresholds are based on data from SV-enabled locations. The Postal Service is re-evaluating error thresholds once sufficient mailer shipment data is collected from the non-SV sites.

Now that mailers understand the elnduction verification process, how the six "% in errors" are calculated, and how the Mailer Contact and Egregious thresholds were established, it is important to discuss the postage assessment process for when a mailer's percentage of containers in error exceeds the egregious threshold for a given verification.

# 10 eInduction Postage Assessment

A Business Mailer Support Analyst reviews mail quality for each mailer set to elnduction. Mailers and BMS analysts review reports such as the Mailer Scorecard and Shipping Summary report for errors. BMS analysts will contact mailers with errors in excess of the established thresholds, signifying mail quality issues. Contact with mailers will focus on identifying root causes of errors, and on developing a plan to resolve mail quality errors in order to lower the %-inerror below thresholds, prior to the close of the month. If the percentage of containers in error exceeds the egregious threshold for a given verification at the close of the month, the Postal Service will charge additional postage on all containers in error. The Postage Assessment process is explained in the subsequent section.

## eInduction Postage Assessment Process

Note: No automated assessments are being generated at this time.

The following error types have been identified as being postage assessment eligible. While automated assessments are not being generated at this time and are displayed as "information only," additional postage is currently being assessed manually for errors above the egregious threshold if no additional documentation can be provided to support the issue.

| Error Type              | Mailer Contact<br>Threshold | Egregious<br>Threshold | Additional Postage Assessment                                                                                                    |
|-------------------------|-----------------------------|------------------------|----------------------------------------------------------------------------------------------------|
| (Extra)<br>Undocumented | 0.00%                       | 0.00%                  | Containers not associated to an eDoc will be assessed<br>the 30-day average postage for containers mailed by<br>the eDoc submitter CRID.<br>Mailers fully participating in Seamless Acceptance are<br>not invoiced for payment errors on containers. These<br>containers still show as unpaid in reporting; no dollar<br>calculation or counted against threshold.                             |
| Payment                 | 0.00%                       | 0.00%                  | Containers associated to an eDoc but without proof<br>of payment will be assessed the 30-day average<br>postage for containers mailed by the eDoc submitter<br>CRID.<br>Mailers fully participating in Seamless Acceptance are<br>not invoiced for payment errors on containers. These<br>containers still show as unpaid in reporting; no dollar<br>calculation or counted against threshold. |
| Duplicate               | 0.17%                       | 0.33%                  | Containers that are duplicate will be assessed the postage paid for the original instance of the duplicate container to all subsequent duplicates.                                                                                                    |
| Misshipped              | 1.05%                       | 2.00%                  | Containers with a mis-shipped error will be assessed<br>the difference between the origin entry rate and the<br>original drop-ship discount provided.                                                                                                    |

| Entry Point<br>Discount (EPD)                  | TBD   | TBD   | Containers with an EPD error will be assessed the<br>difference between the deepest Entry Discount<br>claimed for pieces linked to the container and the<br>actual entry location, Mail Class, and Processing<br>Category.<br>Validation is being developed<br><b>Note</b> : When a container is found to be misshipped, an<br>EPD validation is not performed. Misshipped takes<br>precedence to EPD, and ensures Mailers are not<br>assessed for the same container error. |
|------------------------------------------------|-------|-------|----------------------------------------------------------------------------------------------------|
| Zone Discount<br>(Periodicals and<br>BPM Only) | 0.01% | 0.02% | Containers with a zone error will be assessed the difference between the actual zone and eDoc zone.                                                                                                    |

Table 10-1 – eInduction Assessment Thresholds

While the automated postage assessments for elnduction errors are not being generated at this time, the Postal Service is providing **"For Review Only"** postage assessment information. When the systems are fixed, the automated postage assessment process follows what is outlined in the <u>Guide to Postage Assessment</u>. A short introduction to this process is described below:

In calculating elnduction assessments, *PostalOne!* identifies containers for payment, undocumented, misshipped, entry point discount, zone, and duplicate errors and generates an assessment report in MicroStrategy for those errors above the thresholds throughout the month. The results of the verifications are displayed on the Mailer Scorecard and used to generate the Mail Entry Assessment Report. The Mail Entry Postage Assessment Report displays the total number of invoiceable errors—in contrast to the Mailer Scorecard, which displays ALL errors for the month.

Postage Assessment reports are generated at the eDoc submitter CRID level on the 11th day of the month and an email is sent to mailers' self-appointed Verification Assessment Evaluator (VAE) upon assessment of postage. Mailers must either pay the assessed amount upon receipt or request review of the postage assessment charges within 10 business days of the email notification. BME Acceptance employees/BMS analysts will work with the mailers who dispute the charges to resolve the issue and may request additional supporting documentation from mailers if needed. Finally, BME/BMS analysts will make a decision based on their findings and a review of the documentation provided by the mailer by the end of that month. The updated amount of postage assessed will be due three business days later.

If payment is not received within 10 business days of initial notification (or three business days after a dispute is resolved), then the Postage Assessment will be considered "Overdue." BME/BMS analysts will escalate any overdue postage to their designated Managers. If the designated Manager is unable to work with the mailer to resolve the postage review request, postage due will be escalated to Revenue and Field Accounting (RAFA) for collection.

Figure 10-2 (below) provides a high level overview of the Postage Assessment process. For more information on the assessment process, reference the <u>Guide to Postage Assessment</u> in RIBBS.

| Assessment<br>Report<br>Generation                                                                                                    | Assessment<br>Report<br>Receipt                                                                                                    | Mailer VAE<br>Review &<br>Action                                                                                                    | Mailer<br>Payment<br>or Dispute                                                   | Final Email<br>Notification                                                      |
|----------------------------------------------------------------------------------------------------|----------------------------------------------------------------------------------------------------|----------------------------------------------------------------------------------------------------|-----------------------------------------------------------------------------------|----------------------------------------------------------------------------------|
| Assessment reports<br>generated on the<br>10 <sup>th</sup> day of the<br>month; Potential<br>postage amounts<br>can be viewed<br>throughout the<br>month on the<br>Scorecard | Assessment<br>notification email is<br>sent to Verification<br>Assessment<br>Evaluator (VAE) on<br>the 11 <sup>th</sup> day of the<br>month | VAE is responsible<br>for reviewing,<br>disputing if<br>necessary, and<br>paying the request<br>due at the end of<br>the calendar<br>month | Mailers can submit<br>payment or dispute<br>charges through<br>the review process | Once paid, final<br>email notification is<br>sent to VAE of the<br>paying permit |

Figure 10-2: Postage Assessment Process

# **11 eInduction Reporting**

To enable participants to better manage and track elnduction mailings, the Postal Service has created reports available through *PostalOne*! and MicroStrategy. This section provides information on how to access and use these reports. It includes an overview of each report as well as screenshots demonstrating how to generate them.

Mailers access reports in both PostalOne! and MicroStrategy:

- A) *PostalOne!* reports summarize elnduction activity, allowing mailers to track the real time **status** of their elnduction containers.
- B) MicroStrategy reports summarize elnduction performance **history**, allowing mailers to view trending and error information on mailings within 48-hours of container induction.

## Proof of Delivery

elnduction reporting constitutes for proof of delivery when a container unload scanned date time and unload status of "accepted" is displayed on an elnduction report.

## Accessing PostalOne! Reports

Mailers access *PostalOne!* reports through the Business Customer Gateway. The Business Customer Gateway (BCG) is the web interface to United States Postal Service online offerings for customers. It gives customers a single, unified landing point to access the online business offerings from the Postal Service. The homepage presents task-oriented links referred to as services. These channels include the services that support the Intelligent Mail Full-Service option. In addition, the Gateway offers general information and customer support links that are useful to mailers and mail service providers. The Gateway is regularly enhanced to support new mail entry and payment technology services including Intelligent Mail Services. It is available to all business customers, ranging from the small business owner to service providers within the postal supply chain.

Once you are granted access to these services, direct links to the services are presented on your Business Customer Gateway homepage. Refer to Figure 11-1.

The Gateway is accessible from the <u>Business Customer Gateway</u> website. The resource can be found through: <u>https://gateway.usps.com/eAdmin/view/signin</u> and <u>https://www.usps.com/</u>.

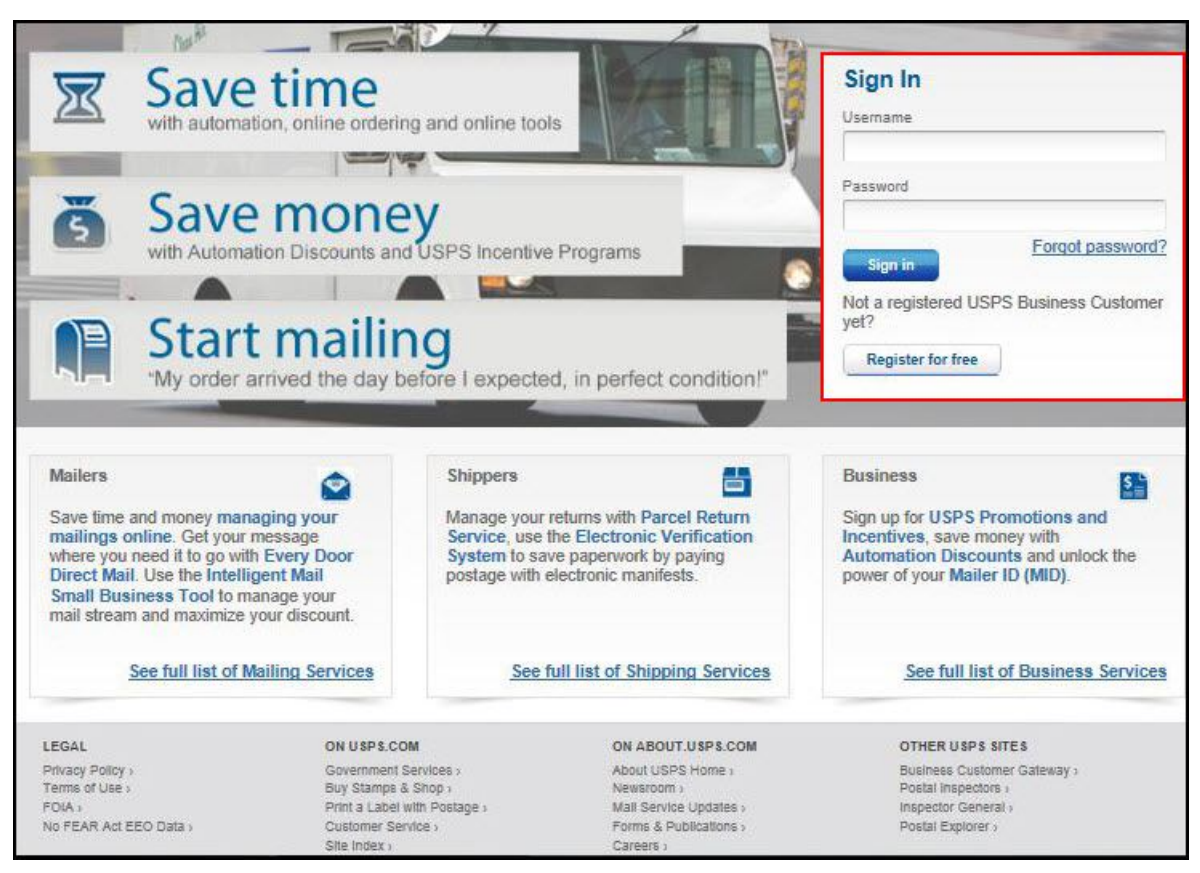

Figure 11-1: Business Customer Gateway (BCG) Sign In Page

All postal business customers log on to the Business Customer Gateway through a single sign on using Gateway usernames and passwords to access all online services. Customer profiles are integrated across all USPS services and applications. Through the Business Services Administrator (BSA) role - user who has the responsibility of granting Gateway service access to affiliated users - customers gain approval to access Business Customer Gateway services.

If you have questions, problems accessing your accounts, or submitting electronic documentation, the Gateway *PostalOne!* Help Desk is available at 1-800-522-9085.

## 11.1 PostalOne! Reports

*PostalOne!* eInduction reports provide real time **status** on eInduction containers. It allows mailers to determine the payment status of their containers before arrival at the entry facility (pre-induction). Post-induction, *PostalOne!* provides container level delivery and acceptance status, as well as post-induction validation status, for eInduction containers. These reports are to be used when looking for information on a specific container, mailing, or appointment.

Within one hour of close-out in SV, the following container information is available in PostalOne!:

Job ID

- Mailing Group ID
- Customer Group ID
- Appointment ID used by the SV device
- Appointment close out data (all closeout fields)
- IMcb (IMtb data is available through container visibility reports)
- Container IDs
- Entry Point Actual/Physical Locale Key
- Unload Scan Date/Time.
- SV Container Indicator
- Unload Scan User ID

Errors such as the number of Extra Containers, Missing Containers, Misshipped Containers, and Container Irregularities transmit to *PostalOne!* as well. Mailers can utilize the Mail.XML Closeout message set to receive FAST closeout data and the Mail.XML *Container Status Query Request* message set to receive reporting on pre-induction and post-induction validation issues at the pallet level.

## 11.1.1 The Mailing Dashboard

The Dashboard is a tool for work flow management that allows users to submit and review jobs. Jobs that display on the Dashboard are those that mailers have submitted through electronic documentation (e.g., Postal Wizard, Mail.dat, and Mail.XML). A job can consist of either multiple postage statements or a single postage statement.

Users retrieve specific jobs by searching through the Dashboard search filters indicated below.

Once signed in, select the Dashboard link on the right-hand side of the Business Customer Gateway homepage (Figure 11-2).

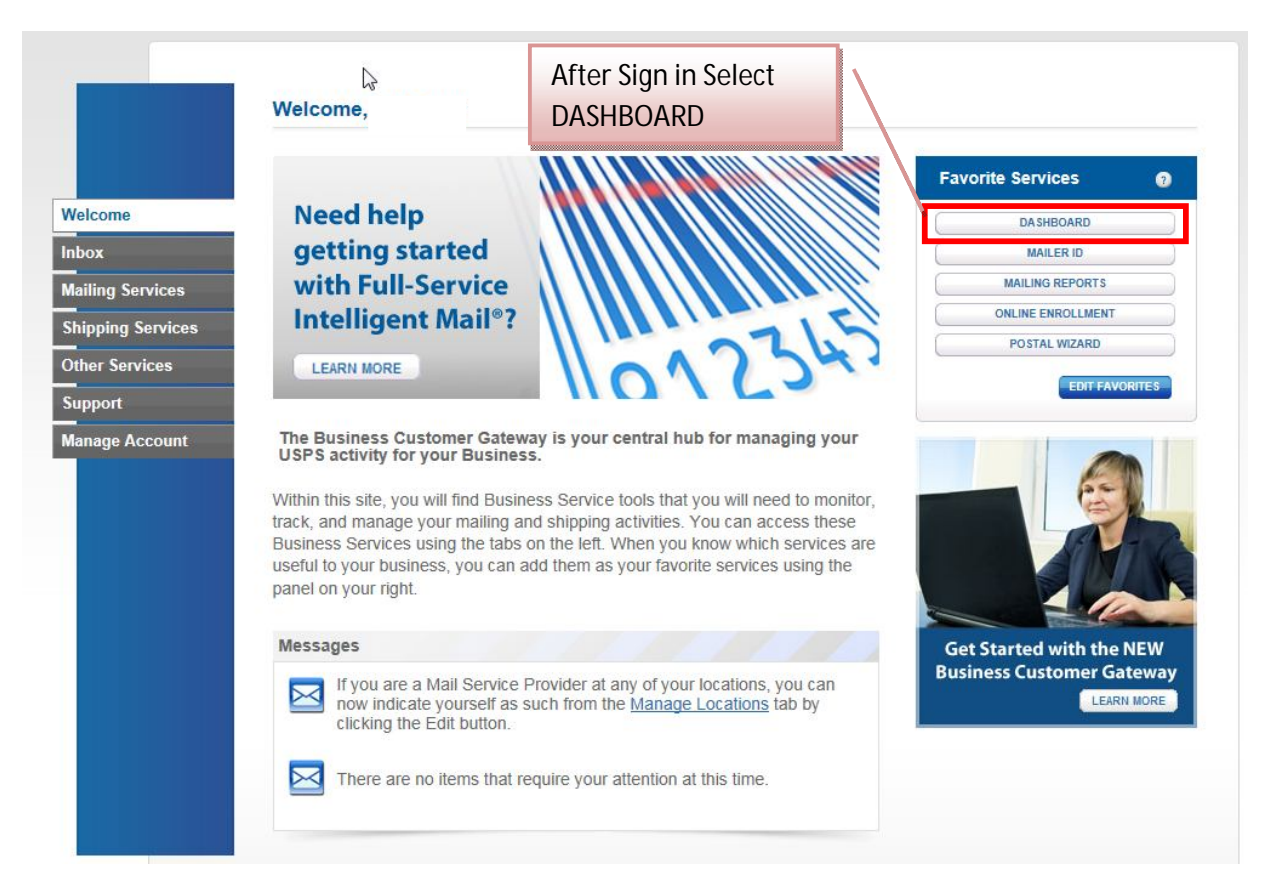

Figure 11-2: Business Customer Gateway homepage

Once on the landing page, the user can search for specific jobs through the following input fields (refer to Figure 11-2):

#### Search By:

| Search By:                                | Description                                                                                                    |  |  |
|-------------------------------------------|----------------------------------------------------------------------------------------------------|--|--|
| Mailing Group ID (Mailing Group<br>Field) | The Mailing Group ID is a unique USPS tacking sequence<br>number.<br>The Postal service creates this tracking ID for a Mail.dat<br>job, for a Mail.XML mailing group, and for a Postage<br>Statement Wizard postage statement. |  |  |
| Job ID (Mailer Job# Field)                | The Job ID is a unique, 8-character maximum, alpha-<br>numeric field in the Mail.dat file that is user-defined and<br>managed.                                                                                                 |  |  |
| Further Search Restrictions               | <ul> <li>The user has the option to restrict their search by:</li> <li>1) Statement Statuses</li> <li>2) Auto Finalization Statement Statuses</li> <li>3) Job Statuses</li> </ul>                                              |  |  |

#### Date Range:

The user can select the Start and End dates or enter a date using the Calendar functional icon for both the start and end dates. USPS will map the date range in the search criteria to the *PostalOne!* record creation date.

#### **Display per Page:**

The options from the menu define the number of search results (data rows) to be displayed per screen page. (10, 15, or 20 data rows per search page). The result set is paginated in fixed increments. The default is a maximum of 10 rows.

Users can also save their criteria selection and can select multiple filter criteria by holding down the Ctrl key while making additional selections.

#### **Additional Search Selections:**

The user can also restrict their searches by the following criteria:

- Post Office of Mailing
- IMsb Entry Method
- PW-IMsb Mailings
- Postage Statement ID
- Preparer CRID #
- Permit Holder Permit #
- Permit Holder CRID #
- Account Number
- Mailer Location
- Permit Holder Permit Type
- Incentive Type
- Include Closed Jobs
| Manage Mailing Activity                        |                                                                                                    |        |
|------------------------------------------------|----------------------------------------------------------------------------------------------------|--------|
| » Home                                         | Home > Dashboard Management System                                                                                                    |        |
| » Summary                                      | Dashboard Management System                                                                                                    |        |
| » Balance and Fees                             | Dashboard Alerts                                                                                                    |        |
| » Postal Wizard                                | ALERT: Uncollected ACS Fees     ALERT: Review your Dormant Jobs.                                                                                       |        |
| » Electronic Data Exchange                     | ALERT: <u>Refunds</u>                                                                                                    |        |
| » Mailing Reports                              | Dashboard Search advanced search: <u>show</u>                                                                                                    | / hide |
| » Dashboard                                    | Open Date: Begin: 06/10/2015                                                                                                    |        |
| » Manage Permits                               | End: Maier Location: Maier Location: Maier Location:                                                                                                   |        |
| > IMsb Tool                                    | Statement Statuses: All - Include all Statement Statuses     AWW - DPV and/or Move Update Warnings     CAN - Canceled     Mailing Group: Mailer Job #: |        |
| e-VS Customer                                  | CON - Consolidated<br>ERR - Failed on Submission                                                                                                    |        |
| » e-VS Monthly Account and<br>Sampling Summary | Auto Finalization All                                                                                                    |        |
| » eVS/PRS Dashboard                            | Job Statuses: All - Include all Jobs                                                                                                    |        |
| » Manifest Search                              | Post Office of Mailing: Permit Holder CRID #: Incentive Type: All                                                                                      |        |
| » Mailer ID Report                             | PW-IMsb Anilings: Account Number:                                                                                                    |        |
| > Third Party Billing Reports                  |                                                                                                    |        |
| > Dispute Queue                                | Search                                                                                                    |        |
| » eVS Alerts                                   | Status Chart <u>show / hide</u> Mail Class Chart <u>show</u>                                                                                           | / hide |
| » Print and Deliver Return<br>Label Service    | Manage My Settings show.                                                                                                    | / hide |
|                                                | ► Number of frows to disclose ore name: 20 ✓                                                                                                    |        |
| PRS Customer                                   | ► Inactivity alert time period: 7 days ►                                                                                                    |        |
| > PRS Monthly Account and<br>Sampling Summary  | USPS Defaults V Select Query                                                                                                    |        |
| > eVS/PRS Dashboard                            | -                                                                                                    |        |

Figure 11-3: Dashboard Management System Search Page

In response to a user query, *PostalOne!* returns results in the format depicted in Figure 11-3 below. The results provide a single view of all Job IDs that meet the search criteria and displays alerts (red dots) to show which Job IDs have elnduction issues. Through the results, the user has access to various induction activity reports and resources for managing postage statements.

| Search Results                                                       |                                                       |                                                |                                  |                                  |                                                         |                                                 |                         |                                  |                             |          |                        |                                   |                                  |                                |                                           |
|----------------------------------------------------------------------|-------------------------------------------------------|------------------------------------------------|----------------------------------|----------------------------------|---------------------------------------------------------|-------------------------------------------------|-------------------------|----------------------------------|-----------------------------|----------|------------------------|-----------------------------------|----------------------------------|--------------------------------|-------------------------------------------|
| My Search Criteria Selections                                        |                                                       |                                                |                                  |                                  |                                                         |                                                 |                         |                                  |                             |          |                        |                                   |                                  | <u>s</u>                       | how / hide                                |
| Legend: [*] for spoilage adjustment.<br>[CT] for Copal Tray mailings | [**] for USPS adjusted e<br>[A] Action is required to | entry. [F] for Full-Se<br>finalize PS [BS] for | rvice stateme<br>r Bypass Sea    | ents [M] for Mi<br>mless [SE] fo | ixed-Service statements<br>or Seamless [SP] for S       | (B) for Basic<br>Seamless Paralle               | -Service :<br>el [MF] f | statements [I<br>or Manually Fin | CB] for<br>alize            | Copal Bu | ndle mailir            | igs                               |                                  |                                |                                           |
|                                                                      |                                                       |                                                |                                  | 8 jobs f                         | found, displaying all jobs                              | k.                                              |                         |                                  |                             |          |                        |                                   |                                  |                                |                                           |
|                                                                      |                                                       |                                                |                                  |                                  | 1                                                       |                                                 |                         |                                  |                             |          |                        |                                   |                                  |                                |                                           |
| Job ID <u>ID</u> <u>Mailing</u> <u>Group ID</u> <u>ID</u> <u>ID</u>  | Cancel Verification Ve<br>Job Due Pe                  | erification PO of<br>erformed Permit           | <u>PO of</u><br><u>Mailing</u>   | Mailer's<br>Mailing<br>Date      | ) <u>pen</u> Job/Publicatio<br>Date <u>Name</u>         | n <u>Mail Entry</u><br>Issues                   | Account<br>Number       | Permit/USPS<br><u>Number</u>     | <u>Mail</u><br><u>Class</u> | Pieces I | Postage<br>(\$)        | <u>Statement</u><br><u>Status</u> | <u>PO of</u><br>Permit<br>Fin No | <u>Imsb</u><br>Entry<br>Method | Electronic<br><u>File</u><br><u>Count</u> |
| ESVRLSTST 61063970 Multiple                                          | No                                                    | No                                             |                                  | 06/10/2015 06/1                  | 18/2015 14-1 PE MASTE                                   | R Shipping<br>Summary<br>Report                 | 22217258                | PE 609                           | PE                          | 105 \$   | 3,191.3 <mark>8</mark> | FIN                               | 517716                           |                                |                                           |
| <u>SVRLSTST</u> 61063969 Multiple                                    | No                                                    | No                                             |                                  | 06/10/2015 06/1                  | 18/2015 14-1 PE MASTE                                   | R <u>Shipping</u><br>R <u>Summary</u><br>Report | 22217258                | PE 609                           | PE                          | 105 \$   | 3,191.38               | UPD                               | 517716                           |                                |                                           |
|                                                                      |                                                       | ROANOKE<br>VA<br>24022-<br>9998                | ARLINGTON,<br>VA. 22210-<br>9998 | 05/11/2015 05/2                  | Phys Std Mail L<br>21/2015 13-1 [Brian] /<br>EINTESTER2 | T A <u>Shipping</u><br>Summary<br>Report        | 2216114                 | PI 3000                          | SM                          | 1,190    | \$283.09               | FIN                               | 510306                           |                                |                                           |
|                                                                      |                                                       | ROANOKE                                        |                                  |                                  |                                                         |                                                 |                         |                                  |                             |          |                        |                                   |                                  |                                |                                           |

Figure 11-4: Dashboard Search Page Result

#### 11.1.2 Accessing eInduction reports through the Business Customer Gateway

Once approved for access, the user logs in through the Business Customer Gateway and selects the Mailing Services link on the left side of the homepage. From the options that pop up, select the Postal Wizard (*PostalOne!*) option (Figure 11-5).

| Welcome<br>Inbox<br>Mailing Services<br>Shipping Services<br>Other Services | Mailing services help you deliver letters and flat mail pieces.<br>Mailing online services will help you manage day-to-day activities from<br>design and preparation of your mail to tracking your mailings in the<br>mail stream. The services currently available are listed below. You may access<br>services directly from here that you have been approved for and request access<br>to those you do not.<br>Your Locations:<br>All Locations | DirectMa                                                                          |
|-----------------------------------------------------------------------------|----------------------------------------------------------------------------------------------------|-----------------------------------------------------------------------------------|
| Support                                                                     | + Automated Business Reply Mail more info >                                                                                                    | GO TO SERVICE                                                                     |
| Manage Account                                                              | <ul> <li>              Halance &amp; Fees (PostalOne!) more info &gt;      </li> <li>             Public Customer Label Distribution System (CLDS) more info &gt;         </li> <li>             Customer/Supplier Agreements (CSAs) more info &gt;      </li> </ul>                                                                                                    | GO TO SERVICE<br>GO TO SERVICE<br>GO TO SERVICE                                   |
| After selecting<br>Mail Services<br>select Postal<br>Wizard                 | <ul> <li> <b>Dashboard (PostalOne!)</b> more info &gt;      </li> <li> <b>Electronic Data Exchange (PostalOne!)</b> more info &gt;         </li> <li> <b>Every Door Direct Mail</b> more info &gt;         </li> <li> <b>Incentive Programs</b> more info &gt;         </li> <li> <b>Intelligent Mail Small Business (IMsb)</b> Tool more info &gt;         </li> </ul>                                                                            | GO TO SERVICE<br>GO TO SERVICE<br>GO TO SERVICE<br>GO TO SERVICE<br>GO TO SERVICE |
|                                                                             | <ul> <li>              Mailer ID more info ≥      </li> <li>             Mailing Reports (PostalOne!) more info ≥         </li> <li>             Manage Permits (PostalOne!) more info ≥         </li> <li>             Postal Wizard (PostalOne!) more info ≥         </li> <li>             Schedule a Mailing Appointment (FAST) more info ≥         </li> </ul>                                                                                | GO TO SERVICE<br>GO TO SERVICE<br>GO TO SERVICE<br>GO TO SERVICE<br>GO TO SERVICE |

#### Figure 11-5: Tools & Wizard in User Login Page in BCG

Once on the Mailing Reports page, the user may access the elnduction reports by clicking on the Induction Activity Report (elnduction) link (Figure 11-6).

| Manage Mailing Activity                                           |                                                                                                    |
|-------------------------------------------------------------------|----------------------------------------------------------------------------------------------------|
| > Home                                                            | Home > Mailing Reports                                                                                                    |
| Summary                                                           | Mailing Reports                                                                                                    |
| Balance and Fees                                                  |                                                                                                    |
| » Postal Wizard                                                   | View Transactions     Mailing Summary Report                                                                                                    |
| » Electronic Data Exchange                                        | Pending Postage Statements     Mail Quality Reports                                                                                                    |
| Mailing Reports                                                   | <u>Statement of Ownership</u> <u>Mailer Scorecard</u>                                                                                                    |
| > Dashboard                                                       | Induction Activity Report (einduction)     Issue Level Postage Statement                                                                                                    |
| » Manage Permits                                                  | December 2011     December 2012     December 2012     Decembe |
| > IMsb Tool                                                       | Parter Return Service (rKS)     View Periodical Transactions                                                                                                    |
| e VS Customer                                                     | Customer MBS Detail Report     Carbon Accounting Statement                                                                                                    |
| <ul> <li>e-VS Monthly Account and<br/>Sampling Summary</li> </ul> | Customer MRS Summary Report     Tech Credit Report                                                                                                    |
| » eVS/PRS Dashboard                                               | einduction Quick Status Report     UBKIN Verification Assessment Report                                                                                                    |
| » Manifest Search                                                 |                                                                                                    |
| Mailer ID Report                                                  |                                                                                                    |
| > Third Party Billing Reports                                     | Full Service                                                                                                    |
| » Dispute Queue                                                   | Data Distribution/Informed Visibility Dashboard     Push Subscription Profile                                                                                                    |
| » eVS Alerts                                                      | Full Service Seamless Acceptance Failure Jobs                                                                                                    |
| Print and Deliver Return<br>Label Service                         |                                                                                                    |
| PRS Customer                                                      | eVS/PRS Reports                                                                                                    |
| PRS Monthly Account and<br>Sampling Summary                       | Carbon Accounting Statement     Manifest Error Report     Postage Statement Summary                                                                                                    |
| » eVS/PRS Dashboard                                               | Sampling Reports     Unmanifested Records Report                                                                                                    |
|                                                                   |                                                                                                    |

Figure 11-6: Mailing Reports Page

When the user clicks the Induction Activity Report (eInduction) link on the Mailing Reports page, the Induction Activity Reports page is displayed. The Induction Activity Reports page provides the links to the three types of eInduction reports, as shown below in Figure 11-77.

| Manage Mailing Activity  | E FA                                                                                                    |
|--------------------------|----------------------------------------------------------------------------------------------------|
| Home                     | Home > Mailing Reports > Induction Activity Reports                                                                                                    |
| Summary                  | Induction Activity Reports                                                                                                    |
| Balance and Fees         | Shinning Summary Penort                                                                                                    |
| Postal Wizard            | Entry Point Facility Report                                                                                                    |
| Electronic Data Exchange | Check Mail Acceptance Status                                                                                                    |
| Mailing Reports          | <u>Container Management Report</u>                                                                                                    |
| Dashboard                | Unmanifested Reconciliation Report                                                                                                    |
| Manage Permits           | The second second |
| IMsb Tool                |                                                                                                    |
| e-VS Customer            |                                                                                                    |

Figure 11-7: Induction Activity Reports Page

### 11.1.3 Accessing elnduction reports for Third Parties

The Postal Service constructed a solution for third party visibility of payment and induction/delivery status. Mailers will perform a barcode lookup via a web-based report on the Business Customer Gateway homepage. The mailer can enter single or multiple barcodes.

#### 11.2 Shipping Summary Report

The Shipping Summary report is available on the *PostalOne*! dashboard once the eDoc is uploaded. The report displays the validation status of the container information uploaded and may be used to confirm the containers are ready for induction. The report also provides proof of delivery and post-induction validation status at the container level. In August 2014, improvements were made to the Shipping Summary report in both the quality and presentation of elnduction container data. The job summary report header displays correct elnduction container count and non-elnduction container count. The container detail section of the reports groups by destination entry point and allow drills to the containers planned or entered at the entry point.

Mailers can access the Shipping Summary Report by selecting Mailing Reports, then Induction Activity Report (eInduction) and then Shipping Summary Report. Reports for the Shipping Summary include Appointment Summary Report by Appointment and associated Job ID with links to containers, Job Summary Report, Container Detail Report, and Container Manifest Report.

While navigating the Shipping Summary Report, the user will encounter the following symbols associated with fields that give information on any Pre and Post-Induction issues:

• Green circles indicate no issues with the Job, Appointment, or Container under consideration.

|                                      | Pre-Induction<br>State | Container Barcode ID  |
|--------------------------------------|------------------------|-----------------------|
| Container has passed all validations | 🔍 c                    | 99M106654000000473196 |

• Yellow triangles indicate issues with the Job, Appointment, or Container under consideration. Acronyms often appear to the right of the triangle and provide more information on the specific issue that the system has flagged. The table below provides descriptions for the various acronyms that appear.

|                                          | Pre-Induction<br>State | Container Barcode 📥   |
|------------------------------------------|------------------------|-----------------------|
| Warnings exist for container validations | 📥 LB                   | 99M100020000000702007 |

• Red circles indicate issues with the Job, Appointment, or Container that prevent USPS from inducting. Mailers must correct containers that are flagged in this way and repair the issues before the containers can be inducted.

|                                   | Pre-<br>Induction<br>State | Container Barcode 📤   |
|-----------------------------------|----------------------------|-----------------------|
| Container has failed a validation | AV                         | 99M001126000003222546 |

| Acronym | Description                                                                                                    |  |  |
|---------|----------------------------------------------------------------------------------------------------|--|--|
| AV      | Appointment Validation. This will no longer be displayed in a future release since containers are no longer required to be linked to specific appointments for Non-SV sites. |  |  |
| BD      | Duplicate Barcode responsible for container hold                                                                                                    |  |  |
| BI      | Invalid Barcode responsible for container hold                                                                                                    |  |  |
| BM      | Missing Barcode responsible for container hold                                                                                                    |  |  |
| D       | Scan duplicate Barcode responsible for container hold                                                                                                    |  |  |
| С       | Container cleared for release                                                                                                    |  |  |
| EPD     | Entry point discount claimed does not match entry point scheduled                                                                                                    |  |  |
| Р       | No payment on record                                                                                                    |  |  |
| PF      | Payment not finalized                                                                                                    |  |  |
| S       | Scheduling issue responsible for container hold                                                                                                    |  |  |
| Z       | Verification issue responsible for zone validation                                                                                                    |  |  |
| TR      | Verification issue responsible for USPS Transporting                                                                                                    |  |  |
| LB      | Verification issue responsible for labeling validation                                                                                                    |  |  |
| СМ      | Verification issue responsible for container manifest validation                                                                                                    |  |  |
| СМР     | CMP         Verification issue responsible for container manifest postage validation                                                                                         |  |  |
| E       | E Validation error                                                                                                    |  |  |
| РР      | Post-Induction Payment validation failure                                                                                                    |  |  |
| PBD     | Post-Induction Duplicate Barcode validation failure                                                                                                    |  |  |
| PE      | Post-Induction Extra Container                                                                                                    |  |  |
| PEPD    | Post-Induction Entry point Discount validation failure                                                                                                    |  |  |
| PZ      | Post-Induction Zone validation failure                                                                                                    |  |  |
| PM      | Post-Induction Misshipped validation failure                                                                                                    |  |  |
| DDC     | The deepest entry discount claimed at the piece level is greater than the entry discount claimed at the container level                                                      |  |  |
| EDU     | An entry discount has been claimed on a USPS Pickup container                                                                                                    |  |  |
| EF      | Verification issue responsible for entry facility validation                                                                                                    |  |  |

After clicking on the Shipping Summary Report link in Figure 11-7 above, the user has the option to retrieve elnduction activity based on one of the following four key fields shown in the figure below:

- Appointment ID
- Job ID
- Mailing Group ID

#### Container Manifest ID

| ing Summ                                                 | any Benorts Search                                                                                                    |                                                                                                    |
|----------------------------------------------------------|----------------------------------------------------------------------------------------------------|----------------------------------------------------------------------------------------------------|
| Postage S<br>ase limit the Date                          | Search By*: Job ID V<br>tatement Mailing<br>Date Range: * To: 05/01/2015                                                                                                    | ID Number*: SJS<br>Search With*: containing value V<br>Display per Page: 10 results V                                                            |
| h search will retu                                       | rn maximum 1,000 records.                                                                                                    |                                                                                                    |
| h search will retu                                       | rn maximum 1,000 records.                                                                                                    | h                                                                                                    |
| lick on a job ID                                         | to view the shipping summary details for that job.<br>Job Name                                                                                                    | h<br>Postage Statement Mailing Date/Time                                                                                                    |
| lick on a job ID                                         | to view the shipping summary details for that job.<br>Job Name<br>First Class LT FS PDR Job 1                                                                                            | h<br>Postage Statement Mailing Date/Time<br>05/08/2015 12:00:00 AM                                                                               |
| lick on a job ID<br>b ID -<br>50512A<br>50512W           | to view the shipping summary details for that job.<br>Job Name<br>First Class LT FS PDR Job 1<br>Standard Mail FS PDR Job 1                                                              | h<br>Postage Statement Mailing Date/Time<br>05/08/2015 12:00:00 AM<br>05/08/2015 12:00:00 AM                                                     |
| lick on a job ID<br>b ID -<br>50512A<br>50512W<br>50512X | to view the shipping summary details for that job.<br>Job Name<br>First Class LT FS PDR Job 1<br>Standard Mail FS PDR Job 1<br>Standard Mail FS PDR Job 1                                | h<br>Postage Statement Mailing Date/Time<br>05/08/2015 12:00:00 AM<br>05/08/2015 12:00:00 AM<br>05/08/2015 12:00:00 AM                           |
| ch search will retu                                      | to view the shipping summary details for that job.<br>Job Name<br>First Class LT FS PDR Job 1<br>Standard Mail FS PDR Job 1<br>Standard Mail FS PDR Job 1<br>First Class LT FS PDR Job 1 | h<br>Postage Statement Mailing Date/Time<br>05/08/2015 12:00:00 AM<br>05/08/2015 12:00:00 AM<br>05/08/2015 12:00:00 AM<br>05/08/2015 12:00:00 AM |

Figure 11-8: Shipping Summary Report Search

**Note:** The data in the pages presented in this section are fabricated. The mailer presented in the fields within the pages is an actual USPS customer. For the protection and preservation of the privacy rights of this customer, many of the fields were intentionally blurred.

Depending on which "Search By" the user selects, *PostalOne!* returns different views of the Shipping Summary Report:

- Appointment ID
- Job ID
- Mailing Group ID
- Container Barcode
- Container Manifest ID

Figure 11-9 below shows the results of a search based on "Appointment ID". The rows in green list all appointments for the mailer over the period specified.

| Home > Mailing Reports > eInduction Reports > Shipping Summary Search | 3 |  |
|-----------------------------------------------------------------------|---|--|
|-----------------------------------------------------------------------|---|--|

#### Shipping Summary Reports Search

| Search By*: Appointm<br>Job ID<br>Induction<br>Date Range: * Containe<br>Please limit the Date Range to<br>Each search will return maximum | hent ID<br>Sroup ID<br>r Manifest ID<br>me month.<br>1,000 records.<br>Search | ID Number': 0<br>Search With': containing value V<br>Display per Page: 10 results V |
|----------------------------------------------------------------------------------------------------|-------------------------------------------------------------------------------|-------------------------------------------------------------------------------------|
| Appointment ID A                                                                                                    | Scheduled Induction Date/Tim                                                  | ne Actual Induction Date/Time                                                       |
| 01010001                                                                                                    | 01/09/2015 11:23:24 AM                                                        | 01/09/2015 11:23:24 AM                                                              |
| 01010002                                                                                                    | 01/09/2015 01:54:19 PM                                                        | 01/09/2015 01:54:19 PM                                                              |
| 010PM20109                                                                                                    | 01/05/2015 02:22:41 PM                                                        | 01/05/2015 02:22:41 PM                                                              |
| <u>15Z54807</u>                                                                                                    | 01/07/2015 11:35:56 AM                                                        | 01/07/2015 11:35:56 AM                                                              |
| <u>15Z54808</u>                                                                                                    | 01/08/2015 10:39:13 AM                                                        | 01/08/2015 10:39:13 AM                                                              |
| <u>15Z55308</u>                                                                                                    | 01/13/2015 12:01:42 PM                                                        | 01/13/2015 12:01:42 PM                                                              |
| <u>15Z55806</u>                                                                                                    | 01/13/2015 11:21:53 AM                                                        | 01/13/2015 11:21:53 AM                                                              |
| <u>15Z55807</u>                                                                                                    | 01/15/2015 11:11:46 AM                                                        | 01/15/2015 11:11:46 AM                                                              |
| <u>15Z55810</u>                                                                                                    | 01/16/2015 08:45:30 AM                                                        | 01/16/2015 08:45:30 AM                                                              |
| <u>15Z56306</u>                                                                                                    | 01/15/2015 12:43:39 PM                                                        | 01/15/2015 12:43:39 PM                                                              |
|                                                                                                    | Page 1 of 2 Ne:                                                               | ext>>                                                                               |

#### Figure 11-9: Shipping Summary Report Search Results by Appointment ID

For a more detailed view on the contents associated with a particular appointment, the mailer clicks on the Appointment ID in blue above to retrieve an Appointment Summary Report.

#### 11.2.1 Appointment Summary Report

The Appointment Summary Report lists all Jobs and Locations associated with a selected Appointment ID (Reference Figure 11-10 below). For a given Job ID for a given Destination Locale ZIP, the user receives information such as the number of Scheduled Containers, the Total Piece Count, and any Pre-Induction issues.

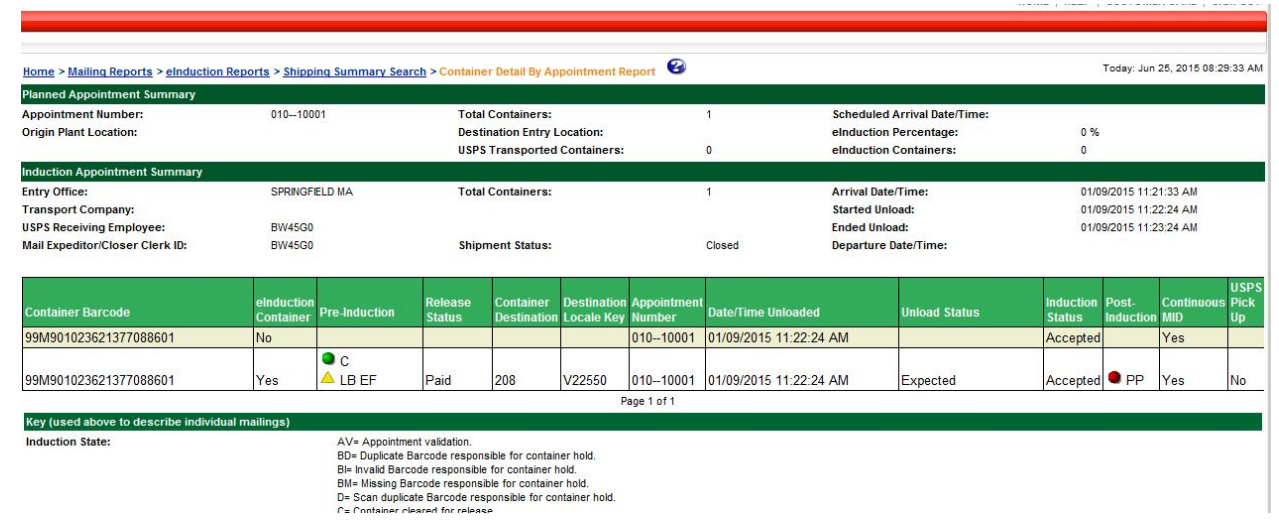

#### Figure 11-10: Appointment Summary Report

From the Appointment Summary Report, the user can link to different views within the Shipping Summary Report:

• To link to the Job Summary Report for a given Job, click on a blue Job ID number in the Job ID column.

• To link to the Container Details Report, click on the blue number in the Scheduled Containers column.

#### 11.2.2 Job Summary Report

The Job Summary Report provides detailed information for each entry point in a job, including the number of elnduction containers expected at the location. This report, figured below, may be used to verify if there were any container induction issues by entry point.

**Note:** When appointments are not linked to IMcb, a link from the jobs to the containers will show up by entry facility and appointment IDs will not be present in the pre-induction state.

| Dashboard Managen                                                 | nent System > Jo                                  | b Summary Report                                             | 8                                  |                                                                              |                                            |                                      |                              |                                          |                                      | Today: Ju                | n 25, 2015 08:33:35 /    |
|-------------------------------------------------------------------|---------------------------------------------------|--------------------------------------------------------------|------------------------------------|------------------------------------------------------------------------------|--------------------------------------------|--------------------------------------|------------------------------|------------------------------------------|--------------------------------------|--------------------------|--------------------------|
| Job Summary Inforn                                                | nation                                            |                                                              |                                    |                                                                              |                                            |                                      |                              |                                          |                                      |                          |                          |
| Job ID:<br>Job Name:<br>Mail Preparer:                            | SJS<br>Firs<br>NA                                 | S0512A<br>st Class LT FS PDR Job                             | 1                                  | Mailing Group ID:<br>Process Cat:<br>Postage Statement<br>USPS Transported C | 6<br>F<br>Mailing Date: 0<br>Containers: 0 | 1000575<br>_<br>5/08/2015 12:00:00 A | Class<br>Total<br>M eindu    | :<br>Container Count<br>ction Containers | 3                                    | Standard Mail<br>5<br>5  |                          |
| Destination Locale<br>Key                                         | SV Facility                                       | Pre-Induction                                                | eDoc eInduction<br>Container Count | Appointment Number                                                           | # Containers<br>Unloaded                   | # Containers<br>Expected             | # Containers Not<br>Expected | # Containers<br>Misshipped               | # Containers<br>Manually<br>Released | # Containers<br>Accepted | # Containers<br>Rejected |
| 055444                                                            | Non-SV                                            | P A EPD                                                      | 3                                  |                                                                              | 0                                          | 0                                    | 0                            | 0                                        | 0                                    | 0                        | 0                        |
| X1A542                                                            | sv                                                | P A LB<br>DDC EF                                             | 2                                  |                                                                              | 0                                          | 0                                    | 0                            | 0                                        | 0                                    | 0                        | 0                        |
| Home > Mailing Repo<br>Job Summary Inform<br>Job ID:<br>Job Name: | orts > <u>eInduction</u><br>nation<br>SJS<br>Firs | Reports > <u>Shipping</u><br>:0512A<br>t Class LT FS PDR Job | <u>Summary Search</u> > J          | Mailing Group ID:<br>Process Cat:                                            | 61<br>FL                                   | 000575                               | Class:<br>Total C            | Container Count:                         |                                      | Standard Mail            | 20, 2010 08:35:46 A      |
| Mail Preparer:                                                    | NA                                                |                                                              |                                    | Postage Statement                                                            | Mailing Date: 05<br>containers: 0          | /08/2015 12:00:00 AM                 | M einduc                     | tion Containers:                         |                                      | 5                        |                          |
| Destination Locale<br>Key                                         | SV Facility                                       | Pre-Induction                                                | eDoc eInduction<br>Container Count | Appointment Number                                                           | # Containers<br>Unloaded                   | # Containers<br>Expected             | # Containers Not<br>Expected | # Containers<br>Misshipped               | # Containers<br>Manually<br>Released | # Containers<br>Accepted | # Containers<br>Rejected |
| 055444                                                            | Non-SV                                            | P A EPD<br>LB DDC EF                                         | 3                                  |                                                                              | 0                                          | 0                                    | 0                            | 0                                        | 0                                    | 0                        | 0                        |
|                                                                   |                                                   | P A IB                                                       |                                    |                                                                              |                                            |                                      |                              | 1                                        |                                      | 19.1                     | 24                       |
| X1A542                                                            | SV                                                | DDC EF                                                       | 2                                  |                                                                              | 0                                          | 0                                    | 0                            | 0                                        | 0                                    | 0                        | 0                        |

#### Figure 11-11: Job Summary Report

From the Job Summary Report, the user can link to different views within the Shipping Summary Report:

- To link back to the Appointment Summary Report for a given Appointment ID, click on the blue Appointment ID number in the Appointment Number column.
- To link to the Container Details Report, click on a blue number in the Scheduled Containers column.

#### 11.2.3 Container Details Report

The Container Detail Report lists information about each container. For each container, the report displays information such as:

- Unload date and time
- Pre-Induction Status
- Identified Post-Induction issues such as Misshipped, Extra, Mis-scheduled, and Missing.<sup>1</sup>

<sup>&</sup>lt;sup>1</sup> Pre and post induction errors are enhanced further in each release. The system now allows mailers with valid FAST profiles to search for any containers through Mail.XML Container Status Query message set. For more technical details on the Mail.XML Container Status Query message, please refer to the Postage Payment

Users can direct *PostalOne!* to display the Container Details Report in one of two ways:

- 1) By Job: The Container Detail by Job Report provides detail on each container associated to a given job (Figure 11-12)
- 2) By Appointment: The Container Detail by Appointment Report provides detail on each container associated to a given appointment (Figure 11-13)

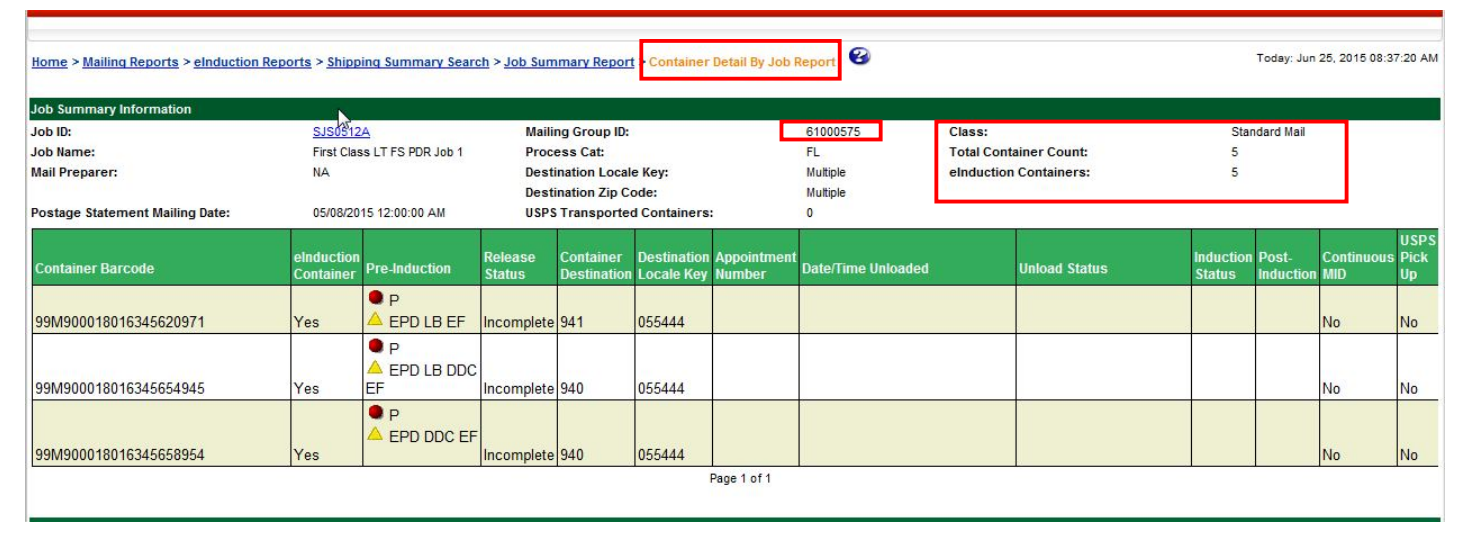

Figure 11-12: Container Detail Report by Job

https://ribbs.usps.gov/intelligentmail\_schedule2015/releases/jan2015/techspecs.cfm

| Home > Mailing Reports > eInduction  | Reports > Shippi        | ing Summary Sear | ch > Job Sum      | imary Report             | Container I               | Detail By Appo       | intment Report          |             |                    |                     | Today: Jun         | 25, 2015 08:3     | 9:28 AM            |
|--------------------------------------|-------------------------|------------------|-------------------|--------------------------|---------------------------|----------------------|-------------------------|-------------|--------------------|---------------------|--------------------|-------------------|--------------------|
| Planned Appointment Summary          |                         |                  |                   |                          |                           |                      |                         |             |                    |                     |                    |                   |                    |
| Appointment Number:                  |                         |                  | Total             | Containers:              |                           |                      | 1                       | Scheduled   | Arrival Date/Time: | 01/0                | 9/2015 12:1        | 0:00 PM           |                    |
| Origin Plant Location:               |                         |                  | Desti             | ination Entry I          | ocation:                  |                      | V22550                  | eInduction  | Percentage:        | 100                 | %                  |                   |                    |
|                                      |                         |                  | USPS              | Transported              | Containers:               |                      | 0                       | eInduction  | Containers:        | 1                   |                    |                   |                    |
| Induction Appointment Summary        |                         |                  |                   |                          |                           |                      |                         |             |                    |                     |                    |                   |                    |
| Entry Office:                        |                         |                  | Total             | Containers:              |                           |                      | 1                       | Arrival Dat | e/Time:            |                     |                    |                   |                    |
| Transport Company:                   |                         |                  |                   |                          |                           |                      |                         | Started Un  | load:              | 01/0                | 9/2015 11:2        | 2:24 AM           |                    |
| USPS Receiving Employee:             |                         |                  |                   |                          |                           |                      |                         | Ended Unio  | oad:               | 01/0                | 9/2015 11:2        | 3:24 AM           |                    |
| Mail Expeditor/Closer Clerk ID:      |                         |                  | Shipr             | ment Status:             |                           |                      |                         | Departure   | Date/Time:         |                     |                    |                   |                    |
| Container Barcode                    | eInduction<br>Container | Pre-Induction    | Release<br>Status | Container<br>Destination | Destination<br>Locale Key | Appointmen<br>Number | t<br>Date/Time Unloaded |             | Unioad Status      | Induction<br>Status | Post-<br>Induction | Continuous<br>MID | USPS<br>Pick<br>Up |
| 99M901023621377088601                | Yes                     | ● C<br>▲ LB EF   | Paid              | 208                      | V22550                    | 01010001             | 01/09/2015 11:22:24     | 1 AM        | Expected           | Accepted            | • PP               | Yes               | No                 |
|                                      |                         |                  |                   |                          | P                         | age 1 of 1           |                         |             |                    |                     |                    |                   |                    |
| Key (used above to describe individu | ial mailings)           |                  |                   |                          |                           |                      |                         |             |                    |                     |                    |                   |                    |
| Induction States                     |                         | AV- Appointme    | nt validation     |                          |                           |                      |                         |             |                    |                     |                    |                   |                    |

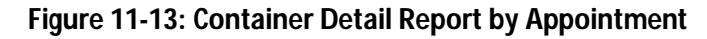

#### 11.2.4 Quick Status Report

The Quick Status Report is a snapshot of the Shipping Summary Report. The report provides real-time payment status and induction status of all elnduction and non-elnduction containers for up to 30 IMcB within a 30 day window. The

and reporting (eDoc) Guide. Mailers and shippers can also access barcodes on partner appointments by using the Partner Query Request and Response message through the FAST system. For FAST Mail.XML details, please refer to the <u>Appointment Scheduling (FAST) Guide</u>.

report also provides pre-induction and scanned information on elnduction containers. Mailers are able to search for containers regardless of elnduction status.

To access the report from BCG, as depicted in the figure below, select:

- 1. Mailing Reports from Favorites
- 2. eInduction Quick Status Report Link

| Business Customer Gateway                                                            |                                                                                                   |        |                                                                                                    |                                                                                                    |  |
|--------------------------------------------------------------------------------------|---------------------------------------------------------------------------------------------------|--------|----------------------------------------------------------------------------------------------------|----------------------------------------------------------------------------------------------------|--|
| D.                                                                                   |                                                                                                   |        |                                                                                                    |                                                                                                    |  |
| Welcome, einTester                                                                   |                                                                                                   | Mailin | g Reports                                                                                                    |                                                                                                    |  |
| Need help<br>getting started<br>with Full-Service<br>Intelligent Mail?<br>LEARN MORE | Favorite Services DASHBOARD MALER ID MALING REPORTS OALINE ENROLLMENT POSTAL INZARD EDIT FAVORITE | •      | View Transactions     Pendina Rostage Statements     Statement of Ownership     Induction Activity Report Jeinduction     Electronic Ventilation Activity (EVS)     Parcel Bethem Service (PRS)     BitM Invoice Detail Report     Customer MRS Detail Report     Customer MRS Summary Report     elinduction Quick Status Report | Mailing Summary Report     Mail Guality Reports     Mailer, Scorecard     Mailer, Scorecard     Issue, Level Postage, Statement     Publication, Report     View, Periodical Transactions     View, National Transactions     Carbon Accounting Statement     Tech Credit Report     OBEM Verification Assessment, Report |  |

Figure 11-14: Quick Status Report Login

After mailers search for containers, given then 30IMcb and 30 day window constraints, the report results include:

- Container Barcode
- Postage Statement Mailing Date
- Release Status
- Scan Date/Time
- Facility Name
- Locale Key
- Unload Status
- Induction Status

The figure below shows the Quick Status Results for a give induction range and Intelligent Mail Container Barcodes.

| Home > Mailing Reports > eInd | uction Quick Status Report Search<br>Induction Date From: 10/<br>Range:<br>To: 11/<br>Please limit the Date Range to o<br>Each search will return a maximu<br>At least one Container Barcode i | 22/2014 III<br>21/2014 III<br>re month.<br>Im of 30 records.<br>Required. | Submit              | Intelligent Mail C<br>99M900050480<br>99M9000550480<br>99M9000550480<br>99M9000550480<br>99M90000550480<br>99M9000050480 | ontainer Barcode<br>00015536<br>00015538<br>00015600<br>00015601<br>00015601<br>00015603 | HOME   HELP   | CUSTOMER CARE   SIGN OUT |
|-------------------------------|----------------------------------------------------------------------------------------------------|---------------------------------------------------------------------------|---------------------|----------------------------------------------------------------------------------------------------|------------------------------------------------------------------------------------------|---------------|--------------------------|
|                               |                                                                                                    | elnduction Quic                                                           | k Status Report Res | sults                                                                                                    |                                                                                          |               |                          |
| Container Barcode 📥           | Postage Statement Mailing Date                                                                                                    | Release Status                                                            | Scan Date/Time      | Facility Name                                                                                                    | Locale Key                                                                               | Unload Status | Induction Status         |
| 99M900005048000015536         | 11/10/2014                                                                                                    | Planned Entry Facility                                                    |                     |                                                                                                    | 000801                                                                                   |               |                          |
| 99M900005048000015537         | 11/10/2014                                                                                                    | Planned Entry Facility                                                    |                     |                                                                                                    | 000801                                                                                   |               |                          |
| 99M900005048000015538         | 11/10/2014                                                                                                    | Planned Entry Facility                                                    |                     |                                                                                                    | 000801                                                                                   |               |                          |
| 99M900005048000015600         | 11/10/2014                                                                                                    | Cleared                                                                   |                     |                                                                                                    | 000801                                                                                   |               |                          |
| 99//900005048000015601        | 11/10/2014                                                                                                    | Cloud                                                                     |                     |                                                                                                    | 000801                                                                                   |               |                          |

Figure 11-15: Quick Status Report Results

As shown in the figure below, the Quick Status Report provides a status of:

- Release
- Scan date/time
- Scan facility Unload
- Induction

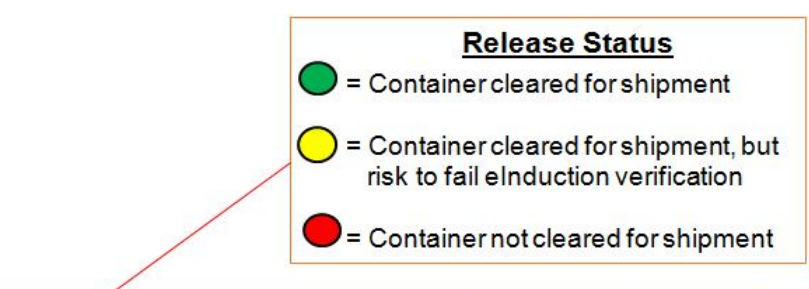

| ІМсь   | Postage Statement<br>Mailing Date | Re<br>St                                                                                                    | elease 🖌                | Scan Date/Time | Scan Facility   | Unload Status | Induction<br>Status |  |
|--------|-----------------------------------|----------------------------------------------------------------------------------------------------|-------------------------|----------------|-----------------|---------------|---------------------|--|
| 99M001 | 7/26/2014                         | •                                                                                                    | Payment                 | None           | None            | None          | None                |  |
| 99M002 | 7/26/2014                         | 0                                                                                                    | Cleared                 | 1000 7/29/2014 | Dulles-X29745   | Expected      | Accepted            |  |
| 99M    | 7/26/2014                         | •                                                                                                    | Payment                 | 1001 7/29/2014 | Dulles-X29745   | Not-Expected  | Rejected            |  |
| 99M004 | 7/26/2014                         | 0                                                                                                    | Planned<br>Entry Point  | 1230 7/29/2014 | Suncoast-007646 | misshipped    | Rejected            |  |
| 99M005 | 7/26/2014                         | 0                                                                                                    | Non-SV                  | 1300 7/29/2104 | Tucson-Z10944   | None          | Accepted            |  |
| 99M006 | 7/26/2014                         | •                                                                                                    | Continuous              | 1300 7/29/2014 | Dulles-X29745   | Expected      | Accepted            |  |
| 99M007 | 7/26/2014                         | 0                                                                                                    | Entry Point<br>Discount | 1300 7/29/2014 | Dulles-X29745   | Expected      | Accepted            |  |
| 99M007 | Intelligent Mail Contain          | Intelligent Mail Container Barcode has not been identified for eInduction in eDoc. Please check that barcode is included |                         |                |                 |               |                     |  |

Figure 11-16: Quick Status Report

### 11.3 MicroStrategy Reports

MicroStrategy reports summarize elnduction **history**, allowing a summary of the entire calendar month, trending reports, and detailed error information. This information is available within 48-hours of container induction. MicroStrategy reports must be used to identify if a mailer is exceeding a threshold or to view additional postage due through a month. The MicroStrategy reports show data across all mailings for a CRID. The Mailer Scorecard is a MicroStrategy report.

MicroStrategy offers elnduction reporting on the elnduction tab of the Mailer Scorecard and the elnduction Mailer Summary Report. To navigate to these reports in MicroStrategy, select 'Shared Reports' and select the 'Mailer Scorecard' or elnduction Reporting folder which will take you to the 'elnduction Mailer Summary Report'.

#### 11.3.1 The Mailer Scorecard

The Mailer Scorecard provides a dashboard view of the results of the elnduction verification over a calendar month. It includes a tab on elnduction metrics for a selected CRID over a specified date range. Data from the eDoc submitted by the Mailer [NOTE: the term "mailer" is used to refer to the electronic documentation (eDoc) submitter who could be either the Mail Owner or the Mail Service Preparer], the Intelligent Mail container barcodes and the physical scans feed the elnduction tab of the Mailer Scorecard. The data is available the next calendar day after the Postage Statement is finalized and is available the next calendar day after the scan sampling event. The Mailer Scorecard is available for both eDoc Submitters (Mail Preparers) and Mail Owners. Mail Owners will only see elnduction verification results for containers where they have pieces in which they are identified as the mail owner. For information on the Mailer Scorecard, reference the Guide to the Mailer Scorecard. For recent changes to the elnduction tab of the Mailer Scorecard, reference the R41 April Release notes in the Appendix.

| Field                                          | Located:       | What is It?                                                                                                    | Postage Adjustment                                                                                                    |
|------------------------------------------------|----------------|----------------------------------------------------------------------------------------------------|----------------------------------------------------------------------------------------------------|
| # Containers Processed<br>for eDoc validations | eInduction Tab | This represents the total –<br>eInduction containers,<br>scanned containers in<br>eDoc.                                                                                                    | N/A                                                                                                    |
| (#/%)Containers<br>eInduction                  | eInduction Tab | Containers flagged for<br>eInduction                                                                                                    | N/A                                                                                                    |
| (#/%) eInduction<br>Containers Misshipped      | elnduction Tab | eInduction containers,<br>shipped, scanned and<br>accepted at the incorrect<br>location with the following<br>conditions:<br>- Marked<br>"accept_misship=y' in the<br>eDoc<br>OR<br>-From a Continuous MID<br>OR<br>-Inducted at a non-SV entry<br>point | Any assessment amount<br>displayed is "information only."<br><b>no automated assessments</b> are<br>being generated at this time.<br>Additional postage will be<br>determined by re-calculating<br>the postage with entry discount<br>="None" and calculating the<br>difference between the<br>postage paid and the<br>recalculated postage. The new<br>postage amounts will the<br>difference between the correct<br>postage and the postage paid. |

The fields on the elnduction tab of the Mailer Scorecard are described below.

| Field                                                        | Located:       | What is It?                                                                                                    | Postage Adjustment                                                                                                    |
|--------------------------------------------------------------|----------------|----------------------------------------------------------------------------------------------------|----------------------------------------------------------------------------------------------------|
| (#/%) eInduction<br>Containers Duplicate<br>Barcode          | eInduction Tab | eInduction containers,<br>scanned and inducted, that<br>have been entered on a<br>different appointment in<br>the previous 45 days                                                                                                    | Any assessment amount<br>displayed is "information only."<br><b>no automated assessments</b> are<br>being generated at this time.<br>Additional postage will be<br>determined by applying the<br>postage paid for the original<br>instance of the duplicate<br>container to all subsequent<br>duplicates.                                                                                                    |
| (#/%) eInduction<br>Containers Payment                       | eInduction Tab | eInduction containers,<br>scanned and inducted,<br>associated to an eDoc with<br>unpaid postage statements<br>10 days after induction<br>with the following<br>conditions:<br>-From a Continuous MID<br>OR<br>-Inducted at a non-SV entry<br>point | Any assessment amount<br>displayed is "information only."<br><b>no automated assessments</b> are<br>being generated at this time.<br>Additional postage will be<br>determined by calculating a 30-<br>day average postage for<br>containers mailed by the eDoc<br>submitter CRID. The additional<br>postage amount applied will be<br>equal to the 30-day average for<br>the CRID.                                                                        |
| (#/%) eInduction<br>Containers Entry Point<br>Discount (EPD) | eInduction Tab | elnduction containers,<br>scanned and inducted, that<br>have claimed an entry<br>point discount (EPD) that is<br>invalid at the entry point.                                                                                                    | Any assessment amount<br>displayed is "information only."<br><b>no automated assessments</b> are<br>being generated at this time.<br>Additional postage will be<br>determined by re-calculating<br>the postage with the correct<br>entry discount and calculating<br>the difference between the<br>postage paid and the<br>recalculated postage. The new<br>postage amount will be the<br>difference between the correct<br>postage and the postage paid. |

| Field                                                   | Located:       | What is It?                                                                                                    | Postage Adjustment                                                                                                    |
|---------------------------------------------------------|----------------|----------------------------------------------------------------------------------------------------|----------------------------------------------------------------------------------------------------|
| (#/%) eInduction<br>Containers Zone                     | eInduction Tab | eInduction containers,<br>scanned and inducted, that<br>have claimed a zone<br>discount that is invalid at<br>the entry point.                      | Any assessment amount<br>displayed is "information only."<br><b>no automated assessments</b> are<br>being generated at this time.<br>Additional postage will be<br>determined by re-calculating<br>the postage with correct zone<br>discount and calculating the<br>difference between the<br>postage paid and the<br>recalculated postage. The new<br>postage amounts will be the<br>difference between the correct<br>postage and the postage paid. |
| (#/%) eInduction<br>Containers Extra                    | eInduction Tab | Continuous MID<br>containers, scanned and<br>inducted, not associated to                                                                            | Any assessment amount<br>displayed is "information only."<br><b>no automated assessments</b> are                                                                                                    |
|                                                         | eInduction Tab | an eDoc within 10 days<br>after induction with the<br>following conditions:<br>-From a Continuous MID<br>OR<br>-Inducted at a non-SV entry<br>point | Additional postage will be<br>determined by calculating a 30-<br>day average postage for<br>containers mailed by the eDoc<br>submitter CRID. The additional<br>postage amount applied will be<br>equal to the 30-day average for<br>the CRID                                                                                                    |
| (#/%) PVDS eInduction                                   | eInduction Tab | elnduction containers                                                                                                    | N/A                                                                                                    |
| Containers                                              | eInduction Tab | claiming entry discount                                                                                                    |                                                                                                    |
| (#/%) Mailer<br>Transported elnduction<br>Containers    | eInduction Tab | elnduction containers<br>delivered by mailer                                                                                                    | N/A                                                                                                    |
| (#/%) USPS Transported<br>eInduction Containers         | eInduction Tab | eInduction containers<br>marked as USPS<br>transported                                                                                              | N/A                                                                                                    |
| (#/%) eInduction<br>Containers Continuous               | eInduction Tab | eInduction containers with<br>a registered continuous<br>MID                                                                                        | N/A                                                                                                    |
| (#/%) eInduction<br>Containers Non-SV                   | eInduction Tab | elnduction containers with<br>an entry point that is not<br>enabled for SV                                                                          | N/A                                                                                                    |
| (#/%) elnduction<br>Containers with Manual<br>Overrides | eInduction Tab | eInduction containers<br>released by BME/Helpdesk                                                                                                   | N/A                                                                                                    |

| Field                                                               | Located:       | What is It?                                                                                             | Postage Adjustment |
|---------------------------------------------------------------------|----------------|----------------------------------------------------------------------------------------------------|--------------------|
| (#/%) eInduction<br>Containers Not Released                         | eInduction Tab | Uploaded eInduction<br>containers that have not<br>been released                                        | N/A                |
| (#/%) elnduction<br>Containers Accepted                             | eInduction Tab | elnduction containers<br>scanned and accepted at<br>the entry point                                     | N/A                |
| (#/%) SV eInduction<br>Containers Scanned and<br>Accepted w/o Error | eInduction Tab | elnduction containers for<br>SV entry points, scanned<br>and accepted with no post-<br>Induction errors | N/A                |

#### Table 11-1: Mailer Scorecard Fields

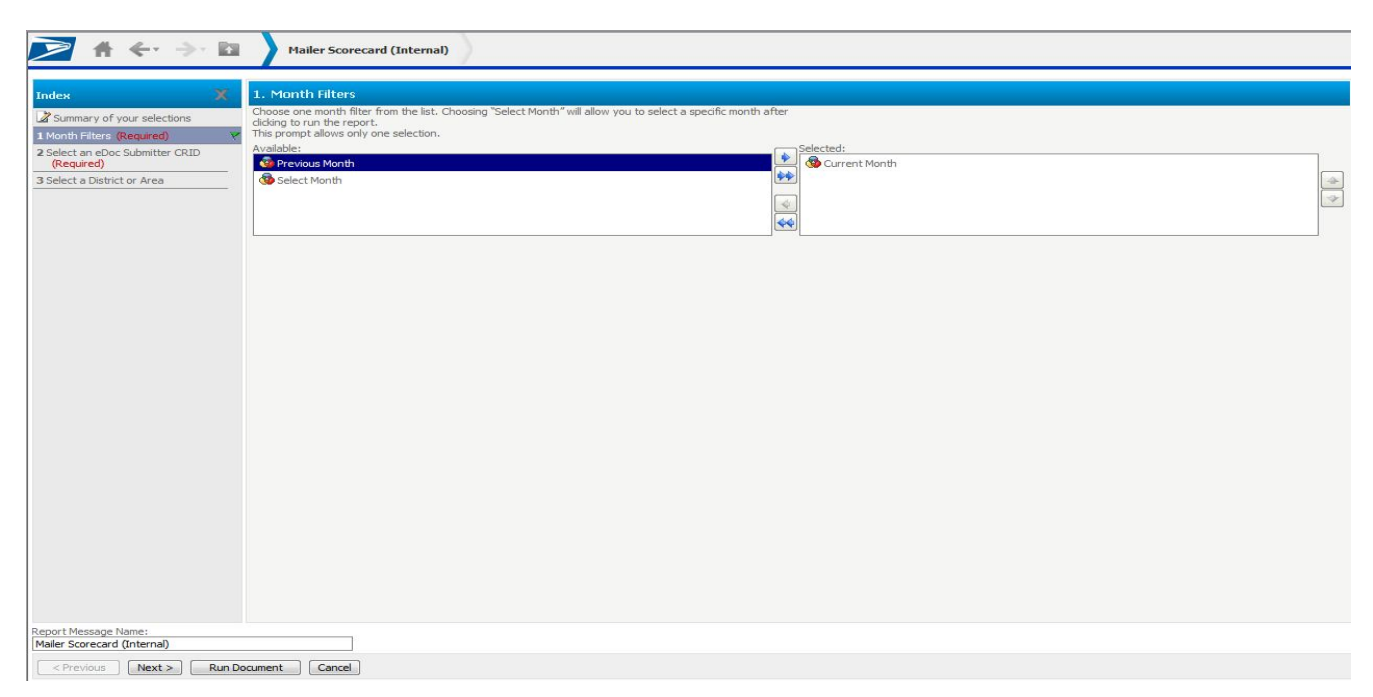

Figure 11-17: Mailer Scorecard Search by Month and CRID

The search function allows the mailer to filter by Month and CRID. The user can select multiple CRIDs to include in the report. The resulting Mailer Scorecard (see Figure 11-18) color-codes the metrics to indicate mailer performance:

- A metric indicates that the value has **improved** by more than 5% relative to the previous month
- A metric indicates that the metric has **exceeded** the threshold for the month
- A metric indicates that the value has **declined** by more than 5% relative to the previous month

# Mailer Scorecard

MAY 2015

|                                      |                         | Verification                                                                                                    | 15          | 2014 N         |
|--------------------------------------|-------------------------|----------------------------------------------------------------------------------------------------|-------------|----------------|
| Mailer Profile                       | Electronic Verification | eInduction                                                                                                    | Seamless    | SPM Exclusions |
| # Metrics                            | # Trending              | Metrics   Metrics   Metrics | 0 % Tre     | nding          |
|                                      |                         |                                                                                                    | eInd        | uction         |
| ومحتفظ فيحجب وخالبا وحت              |                         | Total                                                                                                    | 9453998     | 6              |
| eDoc Submitter                       |                         |                                                                                                    | Mailing Com | pany           |
| % eInduction Misshipped              | Errors                  | 60.                                                                                                    | 00% 6       | 0.00%          |
| % eInduction Duplicate E             | Barcode Errors          |                                                                                                    |             |                |
| % eInduction Payment E               | irrors                  | 8.                                                                                                    | 00%         | 8.00%          |
| % eInduction Entry Point             | t Discount (EPD) Errors | 8.                                                                                                    | 00%         | 8.00%          |
| % eInduction Zone Disco              | ount Errors             |                                                                                                    |             |                |
| % eInduction Undocumented Containers |                         | 4,                                                                                                    | 00%         | 4.00%          |
|                                      |                         |                                                                                                    |             |                |

Figure 11-18: eInduction Tab of the Mailer Scorecard

#### 11.3.2 eInduction Mailer Summary Report

The elnduction Mailer Summary Report provides a breakdown of all containers submitted over a selected date range and allows the user to drill-down to the level of the individual container.

The elnduction Mailer Summary Report includes the following elements:

| Mailer Summary Report Elements               |
|----------------------------------------------|
| #Jobs                                        |
| # of eInduction Containers                   |
| #Containers Not Expected                     |
| #Containers Finalized/FPP for elnduction     |
| #Manual Override Containers                  |
| #Containers with SV Unload Scan              |
| #SV Unscannable Warnings (Scan)              |
| #Payment Errors (Pre)                        |
| #Non-SV Missing Appointment Errors (Pre)     |
| #EPD Warnings (Pre)                          |
| #Labeling List Warnings (Pre)                |
| #Zone Based Warning (Pre)                    |
| #USPS Transported Appointment Warnings (Pre) |
| #Containers Sent to FAST                     |
| #Duplicate Barcode Errors (Post)             |
| #Duplicate Containers within Appointment     |
| Warnings (Post)                              |
| #EPD Errors (Post)                           |
| #Payment Errors (Post)                       |
| #Unique Barcode Warnings (Post)              |
| #Zone Based Errors (Post)                    |

Table 11-2: Mailer Summary Report Fields

| 🗩 🕆 🔶 🖿                                  | eInduction Mailer Summary Report (Internal)                                                                                                    |
|------------------------------------------|----------------------------------------------------------------------------------------------------|
|                                          |                                                                                                    |
| Index X                                  | 1. Select a Date Filter Criteria                                                                                                    |
|                                          | Please select from one of the options below. Jobs are identified by the Postage Statement Mailing Date.                                                                                                    |
| 1 Select a Date Filter Criteria          | Therefore, to include a job on the report, the selected date range must contain the first mailing date for the<br>job. Selecting Last Week will return data for the most recently completed full week (Saturday to Friday). |
| (Required)                               | This prompt allows only one selection.                                                                                                    |
| 2 Select an eDoc Submitter CRID          | Available: Selected:<br>© Date Range Filter @ @ act Week                                                                                                    |
| 3 Mail Class                             | 🕲 Current Month                                                                                                    |
| 4 Processing Category                    | 🚱 Previous Month                                                                                                    |
|                                          | Select Month(s)                                                                                                    |
|                                          |                                                                                                    |
|                                          |                                                                                                    |
|                                          |                                                                                                    |
|                                          |                                                                                                    |
|                                          |                                                                                                    |
|                                          |                                                                                                    |
|                                          |                                                                                                    |
|                                          |                                                                                                    |
|                                          |                                                                                                    |
|                                          |                                                                                                    |
|                                          |                                                                                                    |
|                                          |                                                                                                    |
|                                          |                                                                                                    |
|                                          |                                                                                                    |
|                                          |                                                                                                    |
|                                          |                                                                                                    |
|                                          |                                                                                                    |
|                                          |                                                                                                    |
|                                          |                                                                                                    |
| Report Message Name:                     |                                                                                                    |
| eInduction Mailer Summary Report (Interr | al)                                                                                                    |
| <pre></pre>                              | Doort Cancel                                                                                                    |

Figure 11-19 elnduction Mailer Summary Report Search

Users search based on a date range and further specify by adding eDoc Submitter CRID, Mail Class, and/or Processing Category filters. Figure 11-20 below displays the resulting report.

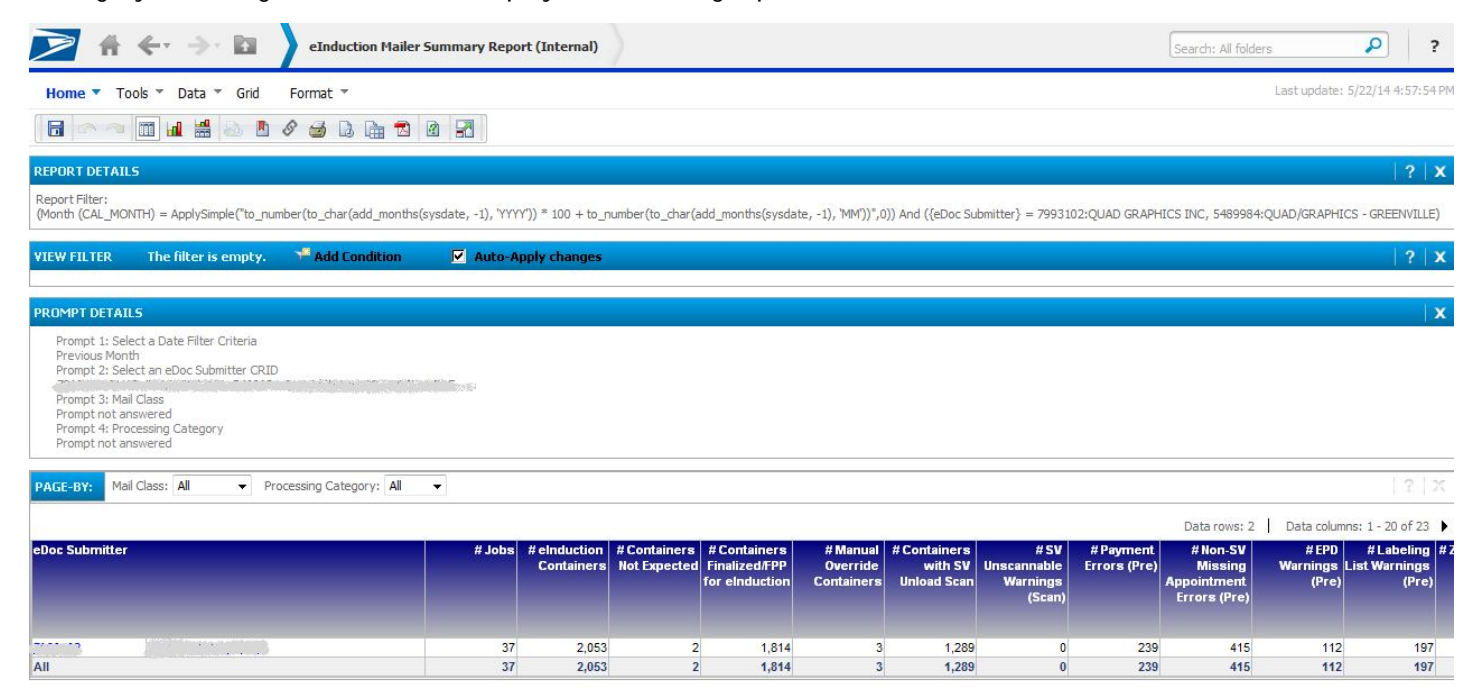

Figure 11-20: eInduction Mailer Summary Report

The Mailer Summary Report shows the metrics introduced above for a CRID over the selected date range. The user can drill into each CRID by left clicking the CRID or Mailer Name to view the details by Mailing Date or Job ID, as shown below in Figure 11-21.

| 2 1                                                                                 |                                                                                                    | tion Mailer Summary F | Report (Inte | rnal)->eIn              | duction Job Summ     | ary Report (I       | Internal)                  |                              |                                                 | Search: A                          | II folders                             | P                                         | ?            |
|-------------------------------------------------------------------------------------|----------------------------------------------------------------------------------------------------|-----------------------|--------------|-------------------------|----------------------|---------------------|----------------------------|------------------------------|-------------------------------------------------|------------------------------------|----------------------------------------|-------------------------------------------|--------------|
| Home <b>*</b>                                                                       | Tools 🔻 Data 👻 Grid 🛛 Format 👻                                                                                                    |                       |              |                         |                      |                     |                            |                              |                                                 |                                    | Last upo                               | late: 5/22/14 5:0                         | 10:44 PM p   |
|                                                                                     | 🖻 📶 🕌 💩 🖪 🔗 🎿 🖪                                                                                                    |                       |              |                         |                      |                     |                            |                              |                                                 |                                    |                                        |                                           |              |
| VIEW FILTER                                                                         | The filter is empty. 🛛 🏸 Add Co                                                                                                    | ondition 🔽 Au         | to-Apply cha | nges                    |                      |                     |                            |                              |                                                 |                                    |                                        | 13                                        | ?   x        |
| PROMPT DET                                                                          | AILS                                                                                                    |                       |              |                         |                      |                     |                            |                              |                                                 |                                    |                                        |                                           | X            |
| Prompt 1: 5<br>Prompt 2: 5<br>Previous M<br>Prompt 3: f<br>Prompt not<br>Prompt not | Select an eDoc Submitter CPLD<br>virce nor<br>Select a Date Filter Criteria<br>onth<br>Vall Class<br>answered<br>Processing Category<br>answered |                       |              |                         |                      |                     |                            |                              |                                                 |                                    |                                        |                                           |              |
|                                                                                     |                                                                                                    |                       |              |                         |                      |                     |                            |                              |                                                 | Data row                           | s: 39 Data d                           | columns: 1 - 20 of                        | f 22 🕨       |
| eDoc Submitt                                                                        | er                                                                                                    | Mailing Dat           | e Job ID     | User<br>License<br>Code | Customer Group<br>ID | Mailing<br>Group ID | # elnduction<br>Containers | # Containers<br>Not Expected | # Containers<br>Finalized/FPP<br>for eInduction | # Manual<br>Override<br>Containers | # Containers<br>with SV<br>Unload Scan | # SV<br>Unscannable<br>Warnings<br>(Scan) | #Pa<br>Error |
|                                                                                     |                                                                                                    | in more in            | 040314Q0     | DGT5                    |                      | 132790226           | 52                         | (                            | 52                                              | 0                                  | 36                                     | 0                                         |              |
|                                                                                     |                                                                                                    | 4/3/2014              | 040314Q3     | DGT5                    |                      | 132790582           | 49                         | (                            | 49                                              | 1                                  | 42                                     | 0                                         |              |
|                                                                                     |                                                                                                    |                       | 040314Q1     | DGT5                    |                      | <u>132795918</u>    | 45                         | (                            | 45                                              | 0                                  | 30                                     | 0                                         |              |
|                                                                                     |                                                                                                    | 4/4/2014              | 040314Q2     | DGT5                    | -                    | 132795960           | 54                         | (                            | 54                                              | 0                                  | 29                                     | 0                                         | -            |
|                                                                                     |                                                                                                    |                       | 040314Q4     | DGT5                    |                      | 132798730           | 57                         | 0                            | 57                                              | 0                                  | 35                                     | 0                                         |              |
|                                                                                     |                                                                                                    | 4/5/2014              | 04031405     | DG15                    |                      | 132/98/72           | 44                         |                              | 44                                              | 0                                  | 35                                     | 0                                         |              |
|                                                                                     |                                                                                                    | 4/7/2044              | 04031406     | DGTS                    |                      | 132802617           | 0/                         |                              | 6/                                              | 0                                  | 48                                     | 0                                         | -            |
|                                                                                     |                                                                                                    | 4/7/2014              | 04071401     | DOTS                    |                      | 122052202           | 23                         |                              | 77                                              | 0                                  | 60                                     | 0                                         |              |
|                                                                                     |                                                                                                    | 4/0/2014              | 04101401     | DGT5                    | -                    | 133031064           | 72                         | (                            | 72                                              | 0                                  | 45                                     | 0                                         |              |
|                                                                                     |                                                                                                    | 4/10/2014             | 04101402     | DGT5                    | -                    | 133031468           | 69                         |                              | 69                                              | 0                                  |                                        | 0                                         | -            |
|                                                                                     |                                                                                                    | 4/11/2014             | 04101403     | DGT5                    |                      | 133082887           | 66                         |                              | 66                                              | 0                                  | 34                                     | 0                                         | 1            |
|                                                                                     |                                                                                                    |                       | 041014Q4     | DGT5                    |                      | 133092152           | 54                         |                              | 54                                              | 0                                  | 50                                     | 0                                         |              |
|                                                                                     |                                                                                                    | 4/12/2014             | 04101405     | DGT5                    |                      | 133092197           | 59                         | (                            | 59                                              | 0                                  | 47                                     | 0                                         |              |
|                                                                                     |                                                                                                    | 4/14/2014             | 041414Q0     | DGT5                    | 1                    | 133185912           | 54                         | 0                            | 54                                              | 0                                  | 37                                     | 0                                         |              |
|                                                                                     |                                                                                                    | uic parti             | 041414Q1     | DGT5                    |                      | 133211822           | 53                         | (                            | 53                                              | 0                                  | 28                                     | 0                                         |              |
|                                                                                     |                                                                                                    | 4/15/2014             | 04141402     | DGT5                    |                      | 133212170           | 59                         | (                            | 59                                              | 0                                  | 44                                     | 0                                         |              |
|                                                                                     |                                                                                                    |                       | 041414Q3     | DGT5                    | -                    | 133248925           | 75                         | (                            | 75                                              | 0                                  | 38                                     | 0                                         |              |
|                                                                                     |                                                                                                    | 4/16/2014             | 041414Q4     | DGT5                    |                      | 133259836           | 55                         | (                            | 55                                              | 0                                  | 48                                     | 0                                         |              |

Figure 11-21: eInduction Mailer Summary Report Drill

#### 11.3.3 Errors by Transportation Carrier Report

The Errors by Transportation Carrier Report displays elnduction Misshipped errors, errors broken out by individual jobs, and by transportation carrier CRIDs and appointment scheduler CRIDs. An eDoc submitter can view container errors for all Transportation carrier CRIDs and Appointment scheduler CRIDs. Transportation carriers and appointment schedulers can only view container errors for what they delivered.

To access the report from BCG, as depicted in the figure below, select:

- 1. Manage Activity Module
- 2. Mail Quality Reports link
- 3. Shared Reports
- 4. eInduction Reporting
- 5. Errors by Transportation Carrier Report

|                            |                                                            | POSTAL SERVICE Business Custom                                       | ner Gateway       |                     |
|----------------------------|------------------------------------------------------------|----------------------------------------------------------------------|-------------------|---------------------|
| -                          |                                                            |                                                                      | _                 |                     |
| Manage Mailing Activity    | and the second                                             |                                                                      |                   |                     |
| > Home                     | Home > Mailing Reports                                     |                                                                      |                   | Favorite Services 0 |
| Summary                    | Mailing Reports                                            |                                                                      |                   | 041000480           |
| > Balance and Fees         | View Transactions                                          | Mailing Summary Report                                               |                   | MALER D             |
| > Postal Wizard            | Pending Postage Statements                                 | Mail Quality Reports                                                 |                   | MALING REPORTS      |
| > Electronic Data Exchange | <ul> <li>Induction Activity Report (eInduction)</li> </ul> | Mailer Scorecard                                                     | 7 1 1 1 1 1 1 1 1 | POSTAL WZARD        |
| > Mailing Reports          | Electronic Verification Activity (EV5)                     | View Historical Permit Transactions                                  | 1013241           | TOT FAVORITES       |
| > Dashboard                | Parcel Return Service (PRS)                                | <u>Carbon Accounting Statement</u>                                   |                   |                     |
| > Manage Permits           | BRM Invoice Detail Report     Customer MRS Detail Report   | <u>Iech Credit Report</u> <u>OBPM Verification Assessment Report</u> |                   |                     |
| > IMsb Tool                | Customer MRS Summary Report                                | QBRM Additional Postage Due Report                                   |                   |                     |
| e-VS Customer              | eInduction Quick Status Report                             |                                                                      |                   |                     |
| > e-VS Monthly Account and | Mail Entry Invoice Report                                  |                                                                      |                   |                     |

### Figure 11-22: Errors by Transportation Carrier Report Login

The report shows, as seen in the figure below,

Container errors for the CRIDs of the transportation carrier and appointment scheduler that delivered the • eDoc submitter's containers

Click on "Error Type" and "Error Code" to drill-down and access more information

| eDoc       | Submitter          |              | Transportat   | tion Carrier |                  | Error T              | уре         | Erro                    | er<br>le        | # Errors          |               |          |
|------------|--------------------|--------------|---------------|--------------|------------------|----------------------|-------------|-------------------------|-----------------|-------------------|---------------|----------|
|            |                    |              |               |              |                  | Appoir               | ntment      | E14                     |                 | 1                 |               |          |
|            |                    |              | 12345678      | SHAPIRO TR   | ANSPORTATION     | Barcod               | le<br>iness | E45                     | P               | 4                 |               |          |
|            |                    |              |               |              |                  | Entry F              | a cilib.    | E29                     | P               | 9                 | Clic          | L to     |
| 945399     | 993 CHICAGO MAILER |              |               |              |                  | Chuyr                | acinty      | E4P                     | 4               | 31                | Circ          |          |
|            |                    |              |               |              |                  | Appoir               | ntment      | E14                     |                 | 231               | ariii         | aown     |
|            |                    |              | 87654321      | ABC LOGIST   | CTS              | Postag               | e           | E11                     | P               | 5                 | L             |          |
|            |                    |              |               |              |                  | Entry F              | acility     | E29                     | P               | 5                 |               |          |
|            | *****              |              | ****          |              |                  | *****                |             |                         |                 |                   | _/            | ****     |
| e Submitte | er                 | Transportati | on Carrier    |              | Mailing Group ID | Customer<br>Group ID | Job ID      | User<br>License<br>Code | Mailing<br>Date | Error Type        | Error<br>Code | # Errors |
|            |                    |              |               |              | 60545662         |                      | EIN00110    | ZJSS                    | 6/23/2014       | Entry<br>Facility | E29P          | 2        |
|            |                    |              |               |              | 60546965         |                      | EIN00403    | ZJSS                    | 6/23/2014       | Entry<br>Facility | E29P          | 2        |
| 19993 C    | HICAGO MAILER      | 12345678     | SHAPIRO TRANS | SPORTATION   | 60556345         |                      | EIN01802    | 7.155                   | 6/23/2014       | Entry             | E29D          | 1        |

60588260 Figure 11-23: Errors by Transportation Carrier Report Results

EIN00119 ZJSS

6/23/2014

# **12 eInduction Improvements**

New elnduction functionality deployed between the August 2014 and April 2015 releases address the business needs of business mailers and close the remaining gaps identified to conduct seamless acceptance for elnduction mailings. The elnduction functionality will provide for a complete digital induction process that supports service performance measurement (SPM) and visibility for a larger set of mail.

| Date                        | Functionality                                                               |
|-----------------------------|-----------------------------------------------------------------------------|
| FY 2016 (subject to change) | eInduction 2.0 developed concurrent with major Surface Visibility<br>Update |
| TBD                         | Expansions to include non-USPS facilities                                   |

#### Table 12-1: elnduction Upcoming Improvements

#### August 2014 Release

The elnduction general enhancements implemented in the August 2014 *PostalOne!* release allow mailers to have greater visibility into the elnduction process, and increase accuracy and turnaround time as they identify issues with the induction process:

#### eInduction Reporting Enhancements

PostalOne! Shipping Summary Report updated to:

- o Contain eInduction and non-eInduction container count
- o Group the detail section of the Job Summary Report by destination entry point
- Display the following columns: Destination Entry Point, Pre-Induction Status, eDoc Container Countelnduction, eDoc Container Count-Non-elnduction, Destination Entry Point Type, Appointment Numbers, Total Containers Unloaded, Number of Containers Expected, Number of Containers Not-Expected, Number of Containers Misshipped, Number of Containers Manually Released, Number of Containers Accepted, and Number of Containers Rejected
- o Resolve defects with the display of container status, container counts, and non-elnduction containers
- o Allow drills to the containers planned or entered at the entry point

*PostalOne!* Periodicals Register Entry/Pallet Count Report updated to:

- Add a column named "Number of eInduction Pallets" for the Destination Entry Point and job/mailing group searched
- Add a column named "8125 Required" in order to determine if an 8125 is required for the destination entry point

*PostalOne!* Non-Periodicals Register Entry/Pallet Count Report updated to:

- Add a column named "Number of non-elnduction Pallets" for the Destination Entry Point and job/mailing group searched.
- Add a column named "8125 Required" in order to determine if an 8125 is required for the destination entry point

Mailer Issue Visibility from PostalOne! updated to:

- Change the Appointment Close Out message to allow mailers to see if there were elnduction issues in the appointment through Mail.XML.
- Update *PostalOne!* to share container counts that have a Surface Visibility issue with mailers through the Close Out data in Mail.XML.
- Change the Container Status Request message to allow mailers to see if the container is flagged for elnduction, and if it has fatal pre-induction issues.
- o Support carrier CRID information submission in FAST, Mail.ML and PostalOne!

MicroStrategy Reporting

- o Update to add two new reports
  - Daily elnduction Metrics Report

- Daily % of Containers with Status Issues at Induction Report
- Enhance the following reports:
  - Mailer Scorecard displays the % in error for Post-induction validations that are above the configurable threshold
  - Mailer Scorecard displays the following new fields:
    - o Percent elnduction Containers Mis-shipped
    - Percent eInduction Containers Duplicate Barcode
    - o Percent eInduction Containers Payment
    - Percent elnduction Containers Entry Point Discount (EPD)
    - Percent elnduction Containers Zone
    - Percent elnduction Containers Extra, which means Duplicate elnduction Containers

#### eInduction Functionality Enhancements

#### **FAST Appointments**

• The USPS added the functionality of One-Time appointments to the FAST system with Intelligent Mail Carrier Barcode Scanner for instances that data is made available. This provides more flexibility to mailers that use the elnduction program.

Revisions to elnduction Post-Induction Validations

- Bypass the mis-shipped validation for containers identified as USPS Transported in mailer eDocs that are not unloaded during a mailer appointment at the entry point.
- Bypass the Entry Point Discount and Mis-shipped validations when the mailer claims no entry discount on an accepted elnduction Container.
- Perform the Entry Point Discount validation on Periodicals containers claiming entry point discounts on nested pieces.
- Bypass the Undocumented container validation for containers from an eDoc submitter CRID that is activated for Seamless Acceptance.

#### Enhancements to eInduction Pre-Induction Validations

- Conduct the elnduction Barcode, Entry Point Discount, USPS Transported, Labeling List, Zone, and Barcode Uniqueness validations when a container is in EST status.
- Conduct the elnduction Barcode, Entry Point Discount, USPS Transported, Labeling List, Zone, and Barcode Uniqueness validations when a container is updated to UPD status.

(Information Only) Calculation of Additional Postage for eInduction Errors

 Calculate a percent-in-error for the elnduction post-induction Payment, Undocumented (Extra), Duplicate, Mis-shipped, Entry Point Discount, and Zone discount validations.

- Calculate additional postage for elnduction errors only when the percent-in-error exceeds the configurable threshold for that error type. At this time, additional postage amounts for elnduction errors above thresholds are info-only, and no assessments are generated for mailers.
- Effective August 2014, mailers fully participating in Seamless Acceptance are not assessed for payment errors on containers. These containers show as unpaid in reporting; no dollar calculation is counted against the threshold.

#### Drop-Ship Product

• FAST system generates a listing of the SV status of each location for each release of the drop-ship product. This status will be appended to the Address file included in the Drop Ship Product.

Software Updates Enabling Barcode Association via Mail.dat for One-Time Appointments

• *PostalOne!* automatically associates barcode information to the FAST system for one-time appointments. This mirrors the process for recurring appointments and eliminates the need to prepare Mail.XML.

For more detailed information reference the August 2014 Release Notes on RIBBS.

#### November 2014 Release

In the PostalOne! Release 39.0.0, the Postal Service updated and enhanced the elnduction system.

#### eInduction Reporting Enhancements

PostalOne! Shipping Summary Report

• Updated to correct an issue that incorrectly doubled the count of elnduction containers for each Job ID in the Shipping Content Summary section

#### eInduction Functionality Enhancements

- Release updated the system to correctly handle reversals for tray-based co-palletized mailings. After the consolidator job for a tray-based co-palletized mailing job is submitted, the pallet is imported to elnduction, and release messages are generated for SV. All of the postage statements associated to the job are then reversed and processed for the containers within elnduction.
- The release updated elnduction processing to send the most recent content associated information to the FAST system.
- The elnduction Unmanifested Reconciliation Report has been updated to correct an issue so that no errors are generated when users attempt to search for a container.
- elnduction processing has been updated to prevent post-induction validation from running on cancelled elnduction containers.
- The Unmanifested Reconciliation Report runs successfully when accessed through the Business Customer Gateway Mailing Reports menu.
- The Mail Direction File has been updated to provide values for mixed-class co-mail to allow elnduction to correctly identify the entry facility for the mailing.

For more detailed information reference the November 2014 Release Notes on RIBBS.

#### January 2015 Release

The elnduction January 2015 Release 40.0.0 introduced software upgrades to the *PostalOne!* system and updates to existing products and applications. The Postal Service added two new reports to improve payment and induction status visibility and included enhancements to the verification errors and warnings for Misshipped and Entry Point Discount, Entry Facility Warning and Entry Point Discount Warning.

#### eInduction Reporting Enhancements

eInduction Quick Status Report

- o Snapshot of information found in the Shipping Summary Report
- Provides real-time payment and induction status on the *PostalOne!* dashboard for up to 30 Intelligent Mail Container Barcodes
- Displays all elnduction and non-elnduction containers and allows a mailer to search for containers regardless of the elnduction status
- o Provides mailers with pre-induction and scanned information on an elnduction container
- o Possible values for the induction status are Accepted or Rejected
- Report now populates the Unload Status and Induction Status columns for containers that were not expected and were rejected by eInduction
- o Misshipped containers display as Misshipped in the Container Status column

eInduction Shipping Summary Report

o Updated to enable internal and external users to access detailed container results on jobs found by the report

**Misshipped Container Verification** 

- Record Misshipped verification errors when the active version of the mail direction file indicates the mailer delivered the container to the incorrect facility
- Mailings that fail the validation are displayed on the elnduction tab of the Mailer Scorecard as a "Containers Misshipped" error

Entry Facility Warning

- New warning notifies mailer if planned entry location is incorrect for container destination/contents
- o Displays, after eDoc is uploaded, on the pre-induction column of the Shipping Summary Report

Entry Point Discount Verification

- o Validates the entry discount claimed within the eDoc based on the active version of the mail direction file
- Verification errors are logged only when entry discount claimed at the piece level is invalid at the actual entry location

Entry Point Discount Warning

- o Displays only when entry discount claimed at the piece level is invalid at the planned entry location
- Warning notifies the mailer the entry discount claimed at the piece level is invalid at the planned (eDoc or Appointment) entry location, per the active version of the MDF

o Warning displays for the mailer after eDoc upload, on Pre-Induction column of Shipping Summary Report

Entry Point Discount Mismatch Warning

- Notify mailer at eDoc upload that claimed entry point discount is greater at the piece level than the discount claimed at the container level
- o Warning displays for mailer after eDoc upload on the pre-induction column of Shipping Summary Report

#### eInduction Functionality Enhancements

Errors by Transportation Carrier Report

- A new developed MicroStrategy report displays elnduction Misshipped errors, errors broken out by individual jobs, as well as CRIDs for the transportation carrier and appointment scheduler
- An eDoc submitter will be able to view container errors for all transportation carriers CRIDs and appointment scheduler CRIDs that delivered their mail
- Transportation carriers and appointment schedulers will only be able to view errors for the containers they delivered
- The Mail.dat logic for electronic documentation (eDoc) has been updated to make surcharges, discounts and extra services for Non-Periodicals available to elnduction in order to correctly assess additional charges.
   Previously, errors of physical pallets, and physical siblings of both physical and logical pallets were not taken into account when assessing these charges.
- Mail.XML processing has been updated to allow the ContainerStatusQuery to return both eInduction and noneInduction container data in a single response when requesting pre-induction validation data.
- When a job containing elnduction containers is deleted those containers are removed from elnduction reports.
- The elnduction system will be updated to ensure that when multiple scans are received for the same containers, elnduction displays only one set of these scans.
- Ensure Mail.dat and Mail.XML container errors and warnings are pushed to elnduction to be visible in Shipping Summary reports.
- An elnduction report of payment and induction status was created which is capable of searching a list of or a single IMcb.

For more detailed information reference the January 2015 Release Notes on RIBBS.

#### May 2015 Release

The May 2015 *PostalOne!* Release will include updates and enhancements to elnduction.

#### Mailer Scorecard

 Mailer Scorecard values that increase or decrease by more than 5% will no longer be indicated by a green or red color. The legend is changed to remove description of this color coding. Three new options (NA, --, and 0), were added to the filter when drilling to the Error Type report from the Mailer Scorecard: eDoc Nesting/Sortation and Move/Update

#### eInduction Enhancements

- The elnduction Container Management Report has been updated to enable users to navigate to the Shipping Summary Report by clicking the Mailing Group ID link or the Job ID link. Prior to this release, the Mailing Group ID and Job ID links were non-functional when accessed from the Container Management Report. 5463 {B}
- The elnduction tab of the Mailer Scorecard and the *PostalOne!* Shipping Summary Report Job Summary view have been updated to display the correct Surface Visibility (SV) status for planned/actual entry points.
  - On the elnduction Tab of the Mailer Scorecard, the # elnduction Containers Non-SV column displays the correct count/percentage of elnduction containers accepted at non-SV enabled entry points.
  - On the Shipping Summary Report Job Summary View, the SV Facility column displays the correct SV status for the planned/actual entry point. 5464 {B}
- The Dashboard and the Register of Postage Statements have been updated to display the correct elnduction container count after the eDoc is updated using the Container Update Request or Container Manifest Create Request Mail.XML. Prior to R41, the elnduction container count value would not change if the Mail.XML messages were used to update the eDoc after the initial upload. 1487 {B}
- The elnduction postage assessment logic has been updated to calculate correct additional postage amounts for Periodicals, Standard Mail, Co-Palletized, and Mixed Class Co-Mail mailings with verification errors. Incorrect assessment amounts were previously displayed on the Mailer Scorecard and in the Mail Entry Postage Assessment reports. For Mixed Class Co-Mail pallets, assessment amounts are calculated separately for the Periodicals portion and Standard Mail portion of the mailing. Assessments will be calculated using the existing business rules in place for either Standard Mail or Periodicals, as appropriate. 2125 {B}
- For Periodicals pallets, assessment calculations will account for advertising and non-advertising pound prices, container charges, and containers that claim non-numeric Zone rates. 2128 {B}
- eInduction invoicing logic has been updated to correctly assess the postage reflected on the Mailer Scorecard and the Mail Entry Invoicing Report for co-palletized mailings. For co-palletized mailings, assessment amounts are attributed to the submitter of the consolidated eDoc. For Standard Mail mailings, assessment calculations for Entry Point Discount (E4P) verification errors will disregard any pieces that claim a valid entry discount at the actual entry location. For Package Services Bound Printed Matter (Flats) mailings, the assessment calculations for Zone (E13P) and Entry Point Discount (E4P) verification errors will account for pieces that claim both a numeric zone and an entry discount. Prior to this release, the invoice amounts shown on the Mail Entry Invoicing Report and the Mailer Scorecard were incorrect for co-palletized mailings that exceeded the elnduction error threshold. As a workaround, the incorrect invoices could be disregarded since they are used for reporting purposes only and not for postage charged to the customer. 1451 {B}
- o Performance has been improved for elnduction invoice finalization processing with this release. 5779 {E}
- The elnduction Mail Entry Assessment Report has been updated to properly reflect postage assessments. Prior to this release, the report displayed inaccurate postage assessments. This was a display issue only and did not affect postage. 6444 {B}
- MicroStrategy database methodology has been updated to enable the elnduction threshold values to be kept in sync in a timely manner with the up-to-date values in the *PostalOne!* system database. Previously, the elnduction threshold values in the MicroStrategy database were not updated dynamically; as a result, they were out of sync with the most recent values in the *PostalOne!* system. Since the elnduction threshold values

are used to determine the conditional formatting (yellow highlights) on the elnduction tab of the Mailer Scorecard, the outdated values gave the Mailer Scorecard the appearance of inaccuracy when compared with the *PostalOne!* system data. 6889 {B}

#### Electronic Data Exchange: Mail.dat Processing

Mail.dat postage statements in FPP (Finalized Pending Payment) status can no longer be cancelled. Dashboard validation has been updated to enforce reversal in place of cancellation as the correct action for removal of a container belonging to a postage statement in FPP status. Then Cancel option is now disabled on the Dashboard when users access a postage statement in FPP status. Prior to this release, postage statements in FPP status were incorrectly allowed to be cancelled instead of reversed, which left the elnduction container barcode active in the database. This resulted in finalization errors on later postage statements when the container barcode was reused within a 45-day period 4772

#### Mailer.XML 17.0: QualificationReportDetailCreateRequest (Qualification Report Message)

o Removed unused field eInductionMisshippedContainerPayerCRID

#### eInduction Reports

 The metrics for number and percentage of Misshipped elnduction containers are now correctly reflected on the MicroStrategy Mailer Scorecard Job Details (elnduction) MicroStrategy report. Previously, the number of Misshipped elnduction containers shown on detail reports from the Mailer Scorecard was higher than it should have been due to the erroneous inclusion of misshipped containers that had not been invoiced. In addition, the total number of elnduction containers shown on the Mailer Scorecard preciously failed to include containers from mailers whose Mailer ID (MID) was set up to be continuous. As a workaround, the Mailer Scorecard could be used to view the correct number of misshipped elnduction containers ("# Misshipped Errors" column) instead of obtaining the number from the Job Details report. As a workaround, users could obtain the accurate mail volume by viewing the number of elnduction containers accepted ("#elnduction Containers Accepted" column) rather than the total number of elnduction containers ("#elnduction Containers" column) on the Mailer Scorecard Job Details for elnduction

#### R 41.0.2.0 eInduction

 With this release, elnduction has been updated so that logical and physical containers that have multiple siblings are invoiced only one time per postage statement. Prior to this release, multiple siblings of logical and physical elnduction containers erroneously received multiple payment invoices

#### R41.0.3.0 eInduction

- The *PostalOne!* system no longer assesses additional postage for containers that are misshipped to locations that are downstream (excluding FSS and DDU facilities) of the correct facility (i.e., a location for which no additional transportation or handling cost is incurred by the USPS). When an elnduction container arrives at an entry facility that is downstream of the destination entry claimed within the eDoc, elnduction will not log an error nor invoice additional postage. When an elnduction container fails the misshipped verification by claiming a deeper container destination entry discount than the actual arrival facility, the additional postage calculation will adjust the postage by removing any container destination entry discounts claimed in the eDoc. 6385 {E}
- The *PostalOne!* eInduction system has been updated to correct the way in which scans from USPS Transported messages are handled in relation to scans from Mailer Transported messages. The updated method corrects

an issue that previously resulted in some containers being incorrectly reported as errors on the Mailer Scorecard for the Surface Visibility (SV) site. This occurred when the elnduction system received a scan from a USPS Transported message on the same container for which it had previously received a Mailer Transported scan. To correct this issue, the following business rules have been implemented: 7211 {E}

- o elnduction processes a Mailer Transported scan on an elnduction container that is accepted.
- o elnduction processes a USPS Transported scan on an elnduction container that is accepted.
- elnduction prioritizes Mailer Transported scans over USPS Transported scans for the same container within 45 days of the previous container's mailing date.
- eInduction bypasses post-induction validation of a USPS Transported container scan when a Mailer Transported scan was previously received and accepted for the same container within a 45-day timeframe.
- elnduction overrides USPS Transported scans with Mailer Transported scans for the same container within 45 days of the previous container's mailing date and reruns post-induction validations.

#### R41.1.0: External Trouble Reports (ETRs) and Engineering Change Requests (ECRs)

- eInduction containers received from the Intelligent Mail<sup>®</sup> Data Acquisition System (IMDAS) are now correctly linked to their associated entry facility from Facilities Access and Shipment Tracking (FAST<sup>®</sup>) scans. Previously, entry point location updates (from which the entry facility is derived) were not received from FAST scans for eInduction containers. As a result, the containers were incorrectly categorized as misshipped. 7242 {B}
- A data retrieval logic defect has been corrected which previously caused duplicate records to appear on the Dashboard under certain conditions. Prior to this release, duplicate records were displayed on the Dashboard for jobs that included both elnduction and non-elnduction containers within the same mailing. Duplicates were also displayed for jobs in which some containers received elnduction warnings and other containers were successfully inducted. A single row for the mailing is now displayed on the Dashboard in each of these scenarios, as distinguished by the elnduction status. Resolution of this issue also includes elimination of the display of duplicates for records that were created prior to the implementation Release 41.1.0. 5341 {E}

#### R41.1.1 eInduction

 eInduction processing has been updated to properly handle the condition where an eInduction job claims "D" (Destination Delivery Unit (DDU)) as the Entry Point Discount Facility Type. Previously, under this condition, if the facility was linked to more than one locale key, an Oracle error (primary key violation) was generated. This resulted in incorrect "Not Paid" pre-induction errors, and also impacted post-induction processing since the container failed finalization and was not updated to Paid status. Impacted eInduction containers could also have been rejected by Surface Visibility (SV). 7469 (B)

For more detailed information reference the May 2015 Release Notes on RIBBS.

## **13 Appendix A: Continuous MID Registration**

Continuous Mailers, mailers that have continuous mailing sites and that deliver shipments within 2 hours of finalization, are allowed to ship and induct containers prior to postage payment when they register for an elnduction

Continuous Mailer ID (MID). A Postal Service manager with the elnduction Master Role permissions will review and approve/disapprove the request. Mailers as well as administrators are allowed to remove MIDs identified as continuous mailers. *PostalOne!* MID Profile data by Customer Registration ID (CRID) and MIDs are transmitted electronically by elnduction to the SV system after the approval of the continuous mailer MIDs by business mail entry (BME). Mail Service Providers will flag MIDs as continuous in the BCG. A Continuous Mailer Reconciliation Report can be generated in the *PostalOne!* system to track unpaid containers until they are paid.

#### **Registration Process**

Mailers may register a Mailer ID (MID) as Continuous for elnduction by following the subsequent steps. Mailers begin the process by entering the landing page on the Business Customer Gateway (BCG) (Figure 13-1).

|                                                                                                    |                                                                                                    | Gataway USP\$.com Help                                                                                                    |
|----------------------------------------------------------------------------------------------------|----------------------------------------------------------------------------------------------------|----------------------------------------------------------------------------------------------------|
| Postal service 💩 Business Cu                                                                                                    | stomer Gateway                                                                                                    |                                                                                                    |
| Save time<br>with automation, online orde                                                                                                    | ring and online tools                                                                                                    | Sign In<br>Username                                                                                                    |
| Save mon<br>with Automation Discounts a                                                                                                    | ey<br>nd USPS Incentive Programs                                                                                          | Password Forgot password? Sign in                                                                                                    |
| Start maili<br>My order arrived the day                                                                                                    | ng<br>before I expected, in perfect condition!"                                                                           | Not a registered USPS Business Customer<br>yet?<br>Register for free                                                                                |
| Mailers<br>Save time and money managing your<br>mailings online. Get your message<br>where you need it to go with Every Door<br>Direct Mail. Use the Intelligent Mail<br>Small Business Tool to manage your<br>mail stream and maximize your discount | Shippers EST Control of the Electronic Verification System to save paperwork by paying postage with electronic manifests. | Business<br>Sign up for USPS Promotions and<br>Incentives, save money with<br>Automation Discounts and unlock the<br>power of your Mailer ID (MID). |
| See full list of Mailing Services                                                                                                    | See full list of Shipping Services                                                                                        | See full list of Business Services                                                                                                    |

Figure 13-1 BCG

After signing in, mailers select the Mailer ID link under the Favorite Services Tab.

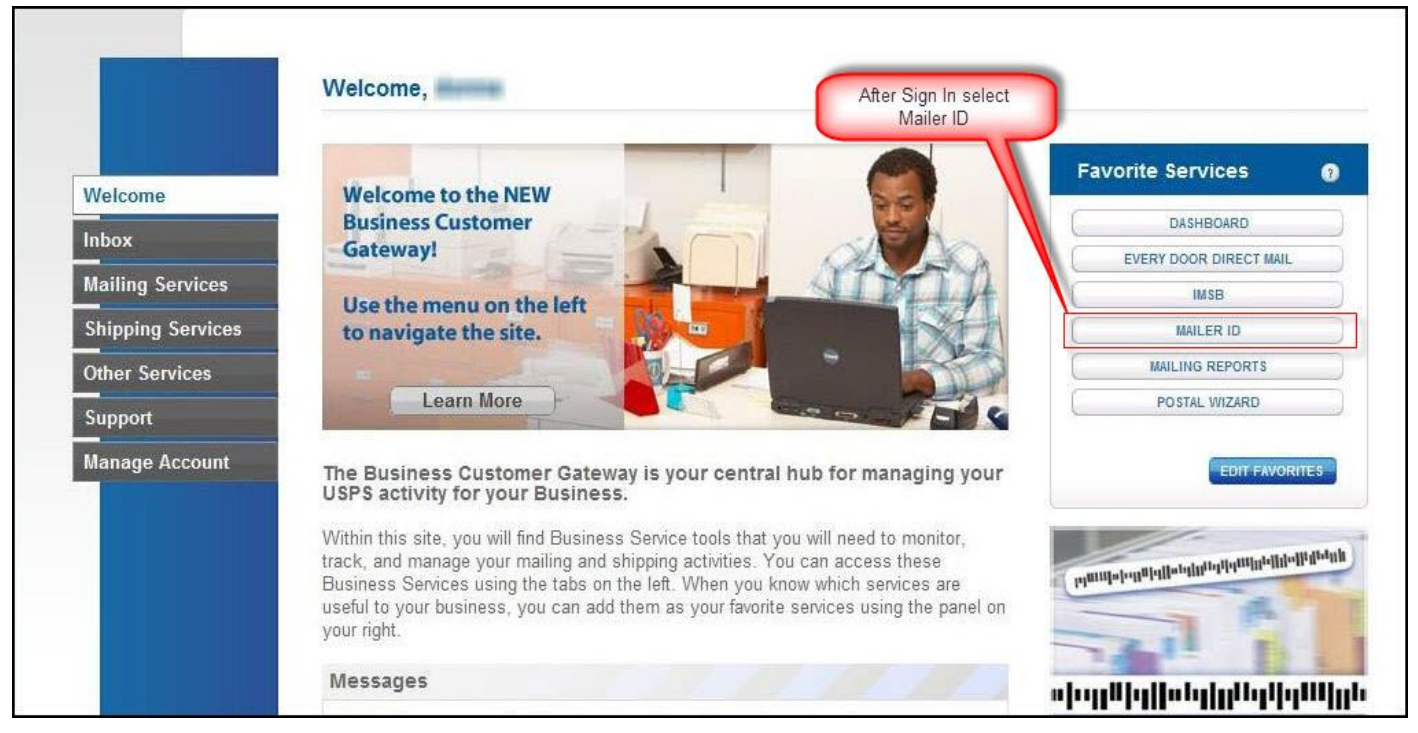

Figure 13-2 BCG User Page

From the Mailing Services or Shipping Services Tab, the customer should select the 'Go To Service' next to 'Mailer ID' (Figure 13-3).

|                   | Shipping Services                                                      |                |
|-------------------|------------------------------------------------------------------------|----------------|
|                   | Shipping services help you deliver packages.                           |                |
| Welcome           | Shipping online services allow customers to enroll and manage the      |                |
| Inhor             | various package product lines the USPS has to offer. The services      |                |
|                   | that you have been approved for and request access to those you do not |                |
| Mailing Services  | and you have been approved for any request access to mose you do not.  |                |
| Shipping Services | Your Locations:                                                        |                |
| Other Services    | All Locations                                                          |                |
| Support           | Balance & Fees (PostalOne!) more_info >                                | GO TO SERVICE  |
|                   |                                                                        | GO TO SERVICE  |
| Manage Account    | Dashboard (PostalOne!) more_info >                                     | GO TO SERVICE  |
|                   | Electronic Data Exchange (PostalOne!) more info >                      | GO TO SERVICE  |
|                   | Electronic Verification Service (eVS) more info >                      | GO TO SERVICE  |
|                   | Incentive Programs more info >                                         | 60 TO 15 8V/CE |
|                   | Mailer ID more info >                                                  | GO TO SERVICE  |
|                   |                                                                        | GO TO SERVICE  |
|                   |                                                                        | GO TO SERVICE  |
|                   | Online Enrollment more info >                                          | GO TO SERVICE  |
|                   | Parcel Data Exchange (PDX) more info >                                 | GO TO SERVICE  |
|                   | Parcel Return Service (PRS) more info >                                | GO TO SERVICE  |
|                   | Postal Wizard (PostalOne!) more info >                                 | GO TO SERVICE  |
|                   | Premium Forwarding Service Commercial™ more info >                     | GO TO SERVICE  |
|                   | Print & Deliver Shipping Label more info >                             | OET ACCESS     |
|                   |                                                                        | GO TO SERVICE  |
|                   | ⊕ USPS Package Intercept more info >                                   | GO TO SERVICE  |

Figure 13-3 Shipping Services Page

The customer must select the 'Edit Program Options' link, as shown below.

| POSTAL SERVICE.     |                          |                                                                                              | USPS.COM       | GATEWAY   HELP   SIGN                                  |
|---------------------|--------------------------|----------------------------------------------------------------------------------------------|----------------|--------------------------------------------------------|
|                     |                          |                                                                                              |                | Hello, SUIC HEART                                      |
| Home Request MID N  | IID Tools Export         | Data                                                                                         |                |                                                        |
|                     | ١                        | Welcome to the Mailer ID System                                                              | m              |                                                        |
| Mailer ID Search    |                          |                                                                                              |                |                                                        |
| Business Location:  | H07082 GH                | TEMANY LATEST NEWS 20205-FIDI                                                                |                | •                                                      |
| Mailer ID:          |                          |                                                                                              | 1              |                                                        |
| Customer Reference: |                          | 0                                                                                            | 1              | >                                                      |
|                     | C MIDs owne              | d by my business location(s)                                                                 |                | Enter                                                  |
|                     | C MIDs deleg             | pated to my business location(s) for Data Distributi                                         | ion Management | data-for-MID-                                          |
| Display Options: 🧐  | C MIDs whos              | e Data Distribution Profile delegated to other CRIE                                          | Ds (           | search                                                 |
|                     | All of the all           | bove                                                                                         |                |                                                        |
|                     |                          | Search                                                                                       |                |                                                        |
|                     | 10                       | Mailer ID Summary                                                                            |                |                                                        |
| Mailer ID           | $\land \bigtriangledown$ | Business Location                                                                            | 1              | Options 🕜                                              |
| grounds             |                          | Contractioner - Contraction indexed<br>Bollens Structure (1997)<br>Herecond Structure (1997) | Edit Dat       | a Distribution Profile<br>Program Options<br>More Info |
| account name        | uit det                  | Gardigeners - Gardigen<br>Bennes Strander (St.<br>Bennes Prime, De Strand, Anton             | Edit Dat       | a Distribution Profile<br>Program Options<br>More Info |

Figure 13-4 Mailer ID Search

To set the MID as a Continuous Mailer, the customer must select the 'Continuous Mailer/elnduction checkbox. A warning message will be displayed alerting the customer that there may be additional postage. USPS may approve or deny a user for Continuous Mailer/elnduction (see Figure 13-5 below).

| Select/Unselect the programs you wish to a | idd/remove and Press Up                                                              | date.                                                                                                    |  |
|--------------------------------------------|--------------------------------------------------------------------------------------|----------------------------------------------------------------------------------------------------|--|
| Company Information                        |                                                                                      |                                                                                                    |  |
| Business Location                          | 94544330 - JOSH HO                                                                   | SUE 20744                                                                                                    |  |
| Company Address:                           | 4550 LANCASTER DRIV<br>FT. WASHINGTON, MD                                            | E<br>20744                                                                                                    |  |
| Mailer Id (MID):                           | 900003288                                                                            |                                                                                                    |  |
| Select the Program Options                 |                                                                                      |                                                                                                    |  |
| Add a Customer Reference                   | Check the boxes for the<br>options you can not set<br>options you wish to an<br>tion | Program options you are selecting. Note: If you select one of these<br>ect a Package Product program option for this Mailer ID.<br>douremove and Press Opdate. |  |
|                                            | Business Location:                                                                   | 94544330 - JOSH HOSUE 20744                                                                                                    |  |
|                                            | Company Ac<br>Mailer I                                                               | *** WARNING ***<br>Additional postage may be assessed<br>as a result of post induction validation.<br>This option must be approved by HQ Mail Entry            |  |
|                                            | m Options                                                                            | Cancel Continue                                                                                                    |  |

Figure 13-5 Mailer ID Details Page

## 14 Appendix B: Postal Wizard

To allow mailers with mailings of fewer than 10,000 pieces, USPS has added elnduction functionality to the Postal Wizard. Postal Wizard will be able to generate, print, and support e8017/e8125 forms; generate metric reports and assessments in order to monitor the elnduction process and mail quality requirements.

Postal Wizard users are now able to generate a unique IMcb from postage register; link the barcodes to a postage statement; generate container labels; and print the container labels.

#### 1.1 Postal Wizard Registration Process

Postal Wizard provides a secure method for entering postage statements electronically in *PostalOne!*. Postal Wizard is typically used by mailers who mail fewer than 2,000 pieces per month. Once the user has access to the Postal Wizard application the following screenshots illustrate the step-by-step process to register in Postal Wizard:

- 1) Permit Entry Page
- 2) Account Verification Information Page
- 3) Postage Statement Entry Page
- 4) Add Register Mailing Entry for 8017/8125

- 5) View Register from Dashboard
- 6) View Register of Postage Payment
- 7) Generating PS 8125 after Review Page with Postage Statement ID
- 8) Viewing PS 8017 from Register Link

The page navigation described in this section requires that the user be registered through the Business Customer Gateway. Additionally, a user must have access to the Manage Mailing Activity service to access the Induction Activity reports and the Postal Wizard features described in this section.

#### 1.1.1 Permit Entry Page

| Manage Mailing Activity                                           | 1103                                                 | in the        | 15t     |              | 3            |        |
|-------------------------------------------------------------------|------------------------------------------------------|---------------|---------|--------------|--------------|--------|
| > Home                                                            | Home > Postal Wizard > Postage Statement             | nt            |         |              |              |        |
| Summary                                                           | Postage Statement<br>Standard Mail - Permit Imprint  | • Permit      | Entry   |              |              |        |
| > Balance and Fees                                                | Mailer Information                                   |               |         |              |              |        |
| > Postal Wizard                                                   | Account<br>Holder                                    | Mailing /     | Agent   |              | Mail Owner   |        |
| » Electronic Data Exchange                                        | Account Number: 104 Page                             |               | т       |              | NEWTEST      |        |
| > Mailing Reports                                                 | Permit Number:                                       | DEVILES       |         | R UNIT TOD   | UNIT TOD     | 2-04   |
| > Dashboard                                                       | CRID: Metered                                        | RENO, N       | V 89509 |              | RENO, NV 895 | 609    |
| 3≫ Manage Permits                                                 | Price Eligibility Regular                            |               |         |              | Tribal Holds | Search |
| > IMsb Tool                                                       | Authorization No:                                    |               |         |              |              |        |
| e-VS Customer                                                     | Post Office                                          | Of Mailing: I |         | V 89510-9651 | Search       |        |
| <ul> <li>e-VS Monthly Account and<br/>Sampling Summary</li> </ul> | Fust Onice                                           | ull-Service:  |         | V 05510-5051 | Search       |        |
| > eVS/PRS Dashboard                                               | <ul> <li>Mailing contains windowed letter</li> </ul> | ers or flats: | O Yes   | No           |              |        |
| North A Count                                                     | * This is a Political Campaig                        | gn mailing:   | O Yes   | No           |              |        |
| > Manifest Search                                                 | Special Postage Paymer                               | nt System:    | None    |              |              |        |
| Mailer ID Report                                                  | This is a consolidated                               | statement:    |         |              |              |        |
| > Third Party Billing Reports                                     | Combined Mi                                          | xed Class:    | 0       |              |              |        |
| > Dispute Queue                                                   | Combined Sir                                         | ngle Class:   | 0       |              |              |        |

Figure 14-1 Permit Entry Page

#### 1.1.2 Account Verification Information Page

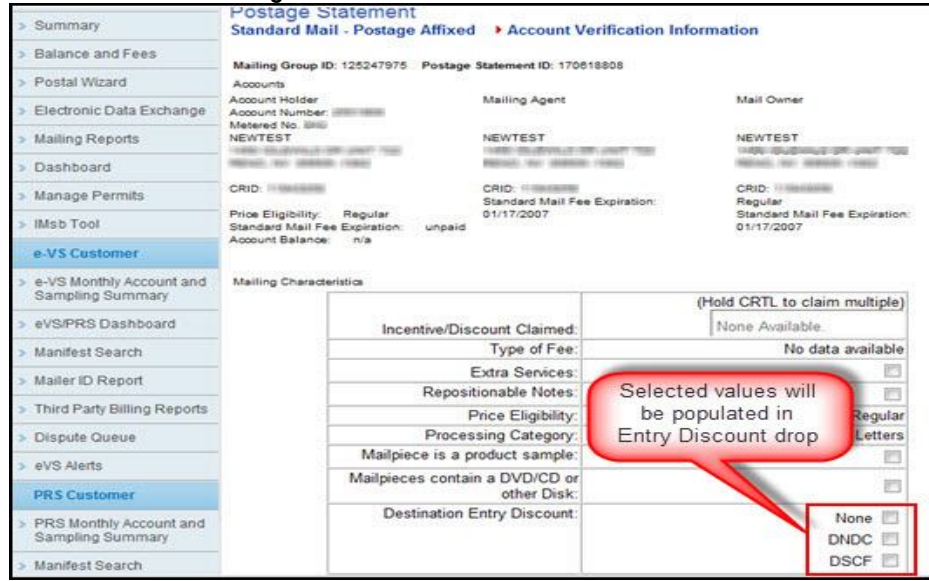

Figure 14-2: Account Verification Information Page

#### 1.1.3 Postage Statement Entry Page

| and the second second  | Latters 3.3 44 (0.2003 Rel) or | 899                                     |                                                     |                 |                                          |
|------------------------|--------------------------------|-----------------------------------------|-----------------------------------------------------|-----------------|------------------------------------------|
| SBP Customer           | Entry Discount                 |                                         | Presort/Automation Discounts                        | Price per Piece | Number of Pieces                         |
| BP Monthly Account and | None                           | A1                                      | 5-Digit                                             | 0.247           |                                          |
| andend Seminary        |                                | A2                                      | 3-Digit                                             | 0.256           |                                          |
| 6P Maller 10 Report    |                                | A3                                      | AADC                                                | 0.266           |                                          |
|                        |                                | A4                                      | Mixed AADC                                          | 0.282           |                                          |
|                        | DNDC                           | A5                                      | 5-Digit                                             | 0.214           |                                          |
|                        |                                | A6                                      | 3-Digit                                             | 0.233           |                                          |
|                        |                                | A7                                      | AADC                                                | 0.233           |                                          |
|                        |                                | A8                                      | Mixed AADC                                          | 0.249           |                                          |
|                        | DSCF                           | A9                                      | 5-Dipt                                              | 0.204           |                                          |
|                        |                                | A10                                     | 3-Digit                                             | 0.223           |                                          |
|                        |                                | A11                                     | AADC                                                | 0.223           |                                          |
|                        | A - Automation Lette           | rs.                                     |                                                     |                 |                                          |
|                        | Entry Discount                 |                                         | Presort/Automation Discounts                        | Price per Piece | Number of Pieces                         |
|                        | None                           | A24                                     | DISPLAY ONLY Letters - Number of Pieces that Comply | 0.001           |                                          |
|                        | Previous Step: Account         | t Verification /nfo<br>art → Periop Six | Online Online                                       |                 | Next Step: Confirmation Save and Continu |

Figure 14-3: Postage Statement Entry Page

#### 1.1.4 Register Mailing Entry for 8017 or 8125

|                                              |                                                         | _                |               |                  |               |             |                 |                |
|----------------------------------------------|---------------------------------------------------------|------------------|---------------|------------------|---------------|-------------|-----------------|----------------|
| Ianage Mailing Activity                      | 1                                                       | A                |               |                  |               |             |                 |                |
| lome                                         | Home > Postal Wizard > Postage Statement                |                  |               |                  |               |             |                 |                |
| Summary                                      | Postage Statement                                       |                  |               |                  |               |             |                 |                |
|                                              | Standard Mail - Postage Amxed Postage :                 | statement su     | omitted       |                  |               |             |                 |                |
| Balance and Fees                             | Printer Friendly Version Email                          |                  |               |                  |               |             |                 |                |
| Postal Wizard                                | Congratulations!                                        |                  |               |                  |               |             |                 |                |
| Electronic Data Exchange                     | Note to Mailer: Your electronic postage stateme         | ent has been s   | ubmitted to t | he USPS Pos      | talOne! syst  | em on Sep   | 18, 2013 07:00  | PM.            |
| Mailing Reports                              | The labels and electronic mailing information ass       | ociated to this  | form, must    | match the phys   | sical mailing | being prese | ented to the US | SPS® with this |
| Dashboard                                    |                                                         |                  |               |                  | 3             |             |                 |                |
|                                              | Postage Statement ID:                                   | 17/04/108        | 21110         |                  |               |             |                 |                |
| Manage Permits                               | Post Office of Permit:                                  | 1001012-0511     |               |                  |               |             |                 |                |
| IMsb Tool                                    | Mailing Group ID:                                       | NUMBER OF T      |               |                  |               |             |                 |                |
| e-VS Customer                                | Account Holder:                                         | NEWTEST          |               |                  |               |             |                 |                |
|                                              | Account Number:                                         | (PROPERTY)       |               |                  |               |             |                 |                |
| e-VS Monthly Account and<br>Sampling Summary | Permit Holder:                                          | NEWTEST          |               |                  |               |             |                 |                |
|                                              | Permit Type and Number:                                 | MALE MADE        |               |                  |               |             |                 |                |
| evs/PRS Dashboard                            | Mail Agent:                                             | NEWTEST          |               |                  |               |             |                 |                |
| Manifest Search                              | Mail Owner Name:                                        | NEWTEST          |               |                  |               |             |                 |                |
| Mailer ID Report                             | Mail Owner's Permit Type and Number:                    |                  |               |                  |               |             |                 |                |
| Third Party Billing Reports                  | CRID:                                                   | 11000000000      |               |                  |               |             |                 |                |
| Dispute Queue                                | Customer Reference ID:                                  |                  |               |                  |               |             |                 |                |
| Jie u                                        | Mail Class and Price Eligibility:                       | Standard Mail    | Regular       |                  |               |             |                 |                |
| evS Alerts                                   | Processing Category:                                    | Letters          | - negatat     |                  |               |             |                 |                |
| PRS Customer                                 | Single piece weight declared by mailer:                 | 0.0125 lbs. ( 0. | 20 oz)        |                  |               |             |                 |                |
| PRS Monthly Account and                      | Total Mail Pieces:                                      | 500 pcs.         | 82            |                  |               |             |                 |                |
| Sampling Summary                             | Total Weight:                                           | 6.2500 lbs.      |               |                  |               |             |                 |                |
| Manifest Search                              | Permit account for insufficient affixed postage:        |                  |               |                  |               |             |                 |                |
| eVS/PRS Dashboard                            | Total Postage Amount:                                   | \$ 123.00        |               |                  |               |             |                 |                |
| Mailas ID Rapad                              | Total Postage Due:                                      | \$ 0.00          |               |                  |               |             |                 |                |
| Maner ID Report                              | Total Postage Amount - Prepaid by CAPS account:         | \$ 0.00          |               |                  |               |             |                 |                |
| SBP Customer                                 | Handling Unit:                                          | 1' MM Trays      | 2' MM Trays   | 2' EMM Trays     | Flat Trays    | Sacks       | Pallets         | Other          |
| SBP Monthly Account and                      | individing office                                       | 1 <u>C</u>       |               | 5                |               | 1           | 5               | 1              |
| Sampling Summary                             | Important: Please bring your mailing by Septem          | ber 25, 2013     |               |                  |               |             |                 |                |
| SBP Mailer ID Report                         | , , , , , , , , , , , , , , , , , , , ,                 |                  |               |                  |               |             |                 |                |
| -                                            | Post Office Of Mailing Hours BMEU RENO                  | Tue Med Thu      | Eri           | 10-00 0          | M 6-20 DM     |             |                 |                |
| Click Hara to                                | 2000 VASSAR ST                                          | Tue, wed, Thu    | , Fn          | 10:00 A          | M - 5:30 PM   |             |                 |                |
| CIICK Here to                                | RENO, NV 895109991                                      |                  |               | 10:00 A          | M - 1:00 PM   |             |                 |                |
| generate a                                   | Sun                                                     |                  |               | Closed           |               |             |                 |                |
| PS Form 801/ or                              | Note:                                                   |                  |               |                  |               |             |                 |                |
| PS Form 8125                                 | *This mailing may be subject to additional verification | on at the time   | of acceptance | 41               |               |             |                 |                |
|                                              | This mailing cannot be processed at the self service    | ce terminai.     |               |                  |               |             |                 |                |
|                                              | Please click on the link if you want to use PW to ap    | norato plant los | d documente   | and enter mail   | through elect | uction      |                 |                |
|                                              | i loude ener on the link if you main to use P w to get  | norate promition | a aveomento   | and annual might | anough onto   | 0.01011     |                 |                |

#### Figure 14-4 Register Mailing Entry for PS Form 8017 or PS Form 8125

#### 1.1.5 View Register Entry

| Restation Services | Nome > Postal Wilcord > Report Unity                                                                                                    |                                                                                                    |                          |
|--------------------|----------------------------------------------------------------------------------------------------|----------------------------------------------------------------------------------------------------|--------------------------|
| Hona               | Postage Statement - Standard Hall, Protons A                                                                                                    | Mand                                                                                                    |                          |
| Balance and Fees   |                                                                                                    |                                                                                                    |                          |
| Peake Wave         | Mailing Group (D): 100001011 Postage Statemer                                                                                                    | e (D) : Universities                                                                                              |                          |
| Mailing Reports    | P11 Replace Industries                                                                                                    |                                                                                                    |                          |
| Deshbeart          | <ol> <li>Anti an Erriy Facility to the register - provide all required to<br/>End an Erroy Facility in the register - ship the End (45), ma</li> </ol> | leits han duit on the Taxa Pacify Julian.<br>He adds to at the receivery factor, that the Sava Pacify Sutton, the | for the jan              |
| thips Out          | <ol> <li>Partness an Erry, Facility Nani Dia register und the Wanton<br/>Chile Taxes and Continue System to serve at information on I</li> </ol>       | e URL, sorthin selector of the String Papelity Harn.<br>In Register                                               |                          |
| 1.445              |                                                                                                    |                                                                                                    |                          |
|                    |                                                                                                    |                                                                                                    |                          |
|                    | Pernit Burder: III IIII CRD: 110                                                                                                    | Perrod Barne : MEWTEST                                                                                            |                          |
|                    |                                                                                                    |                                                                                                    |                          |
|                    | " Please select a MD to use in the ma                                                                                                    | deg's Mictoria +                                                                                                  |                          |
|                    |                                                                                                    |                                                                                                    |                          |
|                    | Mailer Facility                                                                                                    |                                                                                                    |                          |
|                    | and parents [] rest                                                                                                    |                                                                                                    |                          |
|                    | Search facility by STATE AND C                                                                                                    | ITY or by JIP:                                                                                                    |                          |
|                    | second of a second second                                                                                                    |                                                                                                    |                          |
|                    | Inde * City                                                                                                    |                                                                                                    |                          |
|                    | OR Desired Facility                                                                                                    | 6                                                                                                    |                          |
|                    | "Detro facility Barner                                                                                                    |                                                                                                    |                          |
|                    | Search facility by STATE AND CITY                                                                                                    | or he DP-                                                                                                    |                          |
|                    |                                                                                                    |                                                                                                    |                          |
|                    | Tate: NV + City: LAS VEGAS                                                                                                    |                                                                                                    |                          |
|                    | 20 Second Fairly                                                                                                    |                                                                                                    |                          |
|                    | * Entry Facility Name: LAS VEGAS                                                                                                    |                                                                                                    |                          |
|                    |                                                                                                    |                                                                                                    |                          |
|                    | Palletized Containers                                                                                                    |                                                                                                    |                          |
|                    | No. Pallets of Trays: 5                                                                                                    | No. Publics of Sacks:                                                                                             |                          |
|                    | No. Palleta of Paronia                                                                                                    | No. Palets of Bundlets:                                                                                           |                          |
|                    | Non-Palletized Containers                                                                                                    |                                                                                                    |                          |
|                    | Box of Trayse                                                                                                    | No. of Sacks:                                                                                                    |                          |
|                    | No. of Paraela                                                                                                    | No. of Bandree:                                                                                                   |                          |
|                    | Bit of Palman                                                                                                    | Describe "Other"                                                                                                  |                          |
|                    | and the property of                                                                                                    | Container Type:                                                                                                   | 3                        |
|                    | Mailer Information                                                                                                    |                                                                                                    |                          |
|                    | Appointment Number: 123458                                                                                                    | PAST Scheduler (0: 1212121                                                                                        |                          |
|                    | * Tatal Precess 500                                                                                                    | * Total Groat Degits of Stapmental: 14.35                                                                         |                          |
|                    | Total Postage: [123.0000                                                                                                    |                                                                                                    | (Days) (Same Paulity)    |
|                    |                                                                                                    |                                                                                                    | Contar ( Save Facility ) |
|                    | - data                                                                                                    |                                                                                                    | 0.00                     |

Figure 14-5: View Register Entry

#### 1.1.6 View Register of Postage Payment

| -  | intry Facility Nama               | Container<br>Count | Palletz | and Con | tainar Ty | 154    | Non-pi | cliefize | ed Cen | tainer 1 | Type | Entry<br>Discount | Total<br>Pieces | Total Gross Weight of Shipment | Total Postaga | Appointment<br>Number | FAST<br>Scheduler<br>ID | Paper<br>8017/8125<br>Required |                               |
|----|-----------------------------------|--------------------|---------|---------|-----------|--------|--------|----------|--------|----------|------|-------------------|-----------------|--------------------------------|---------------|-----------------------|-------------------------|--------------------------------|-------------------------------|
| i. | AS VEGAS NV<br>191<br><b>Back</b> | 8                  | 0       | 0       | 5 C       | oles S | 0      | 0        | 0      | 0        | 0    | None              | 500             | 14.36                          | 123 0000      | 123456                | 1212121                 | N                              | Edit /<br>Remove<br>entinue > |

Figure 14-6: View Register of Postage Payment

## 15 Appendix C: By/For Order of Precedence Reference Tables

#### **BY/For Order of Precedence Mailpiece Mail Owner** Mail.dat Field Order of Field Name Field Name Mail.XML Message Reference Precedence Reference MailPieceCreateRequest message Mailer ID of mail MailPieceBlockGroup MailOwnerMID6 1 CPT owner MailPieceBlock MailOwnerMID9 MailOwnerBlock

#### 1.2 Mailpiece Mail Owner
| 2 | MPA | Mailer ID of mail<br>owner                                                                                                    | MailPieceCreateRequest message<br>MailPieceBlockGroup<br>MailPieceBlock<br>MailOwnerBlock | CRID                                                                                                    |
|---|-----|----------------------------------------------------------------------------------------------------|-------------------------------------------------------------------------------------------|----------------------------------------------------------------------------------------------------|
| 3 | СРТ | CRID of mail owner                                                                                                    | QualificationReportCreateRequest<br>message<br>ContainerInfoData                          | MailOwnerCRID                                                                                                    |
| 4 | MPA | CRID of mail owner                                                                                                    | MailPieceCreateRequest message<br>MailPieceBlockGroup<br>MailPieceBlock<br>MailOwnerBlock | Permit Number, Permit<br>Type, PermitZIP4, or<br>Publication Number<br>(must be within the<br>same finance number<br>associated with the<br>mailing group) |
| 5 | MPA | Mail Owners Lcl<br>Permit Ref<br>Num/Intl Bill Num<br>and Type (must be<br>within the same<br>finance number of<br>the Permit / Type /<br>Zip+4 in the MPA) | N/A                                                                                       | N/A                                                                                                    |
| 6 | MPA | USPS Publication<br>Number                                                                                                    | N/A                                                                                       | N/A                                                                                                    |

#### Table 15-1 Mail Piece Mail Owner

#### 1.3 Mailpiece Mail Preparer

| Mailpiece Mail Preparer |                             |                               |                                                                                                |                                                                                                    |  |  |
|-------------------------|-----------------------------|-------------------------------|------------------------------------------------------------------------------------------------|----------------------------------------------------------------------------------------------------|--|--|
| Order of<br>Precedence  | Mail.dat Field<br>Reference | Field Name                    | Mail.XML Message Reference                                                                     | Field Name                                                                                                    |  |  |
| 1                       | MPA                         | Mailer ID of<br>mail preparer | QualificationReportCreateRequest<br>message<br>QualificationReportPreparer block               | MailOwnerMID6<br>MailOwnerMID9                                                                                                    |  |  |
| 2                       | MPA                         | CRID of mail preparer         | QualificationReportCreateRequest<br>message<br>QualificationReportPreparer block               | CRID                                                                                                    |  |  |
| 3                       | NA                          | N/A                           | <i>QualificationReportCreateRequest</i><br>message<br><i>QualificationReportPreparer</i> block | Permit Number, Permit<br>Type, PermitZIP4, or<br>Publication Number<br>(must be within the<br>same finance number<br>associated with the<br>mailing group) |  |  |

#### Table 15-2: Mail Piece Mail Preparer

# 16 Appendix D- Mail.XML and Mail.dat fields

The following table is the complete list of required fields for mailers using Mail.dat:

| Mail.dat fields                                   | File                                          | Action                                                                                                    |
|---------------------------------------------------|-----------------------------------------------|----------------------------------------------------------------------------------------------------|
| Rate Туре                                         | СРТ                                           | If populated with the Rate Type B, Mail class of 4                                                                                                 |
| Destination Entry                                 | CQT                                           | Must set to B, S, D, A, O, N, or P                                                                                                    |
| Zone                                              | CQT                                           | Must populate with L, V, 1, 2, 3, 4, 5, 6                                                                                                    |
| Destination Entry                                 | СОТ                                           | Must set to B, S, D, A, O, N, or P                                                                                                    |
| Container Type                                    | CSM                                           | Must set to P, M, H, A, G, D, R, C, Z, or AB                                                                                                    |
| IM Container Barcode                              | CSM                                           | Must populate barcode; should be unique<br>within the 45 day period across all jobs from<br>the postage statement mailing date                     |
| Entry Point – Actual/Delivery Locale Key          | CSM                                           | Must populate locale key                                                                                                    |
| Accept Misship (Optional)                         | CSM                                           | Set to Y (optional) if misshipped containers are to be accepted                                                                                    |
| USPS Pick-up                                      | CSM                                           | Must set to Y or N                                                                                                    |
| Scheduled Ship Date                               | CSM                                           | Must be Populate if USPS Pick-up indicator is set to Y                                                                                             |
| Scheduled Ship Time                               | CSM                                           | Must be Populate if USPS Pick-up indicator is set to Y                                                                                             |
| Container Level                                   | CSM                                           | Must Set to A, B, D, E ,F, G, H, I, J, K, M, N, O, T,<br>U, X, Z, AA, AB, AC, AD, AE, AF, AG, AH, AI, AK,<br>AL, AM, AN, AO, AP, AQ, AR, AS, or AT |
| Entry Point for Entry Discount - Postal code      | CSM                                           | Must populate with the postal code of the facility                                                                                                 |
| Entry Point – Actual/Delivery Postal<br>Code      | CSM                                           | Must populate with the ZIP + 4                                                                                                    |
| Entry Point for Entry Discount - Facility<br>Type | CSM                                           | Must set to B, D, O, K, Q, Y, A, H, L, W, OT, S, R, or C                                                                                           |
| eInduction Indicator                              | CSM file for<br>pallets and<br>mother pallets | Must set to Y                                                                                                    |
| Rate Type                                         | MPU                                           | If populated with the Rate Type B, Mail class of 4                                                                                                 |
| Class Defining Preparation                        | SEG                                           | Must populate with 1, 2, 3, 4, 6, or 9                                                                                                    |

| Mail.dat fields               | File | Action                                                                          |
|-------------------------------|------|---------------------------------------------------------------------------------|
| Principal Processing Category | SEG  | Must populate with LT, MP, FL, CD, CM, IR (IR and MP if rate type of B is used) |

#### Table 16-1 Mail.dat Fields

The following table is the complete list of required fields for mailers using Mail.XML:

| Mail.XML fields                            | Location                                                                                                    | Action                                                                                                    |
|--------------------------------------------|----------------------------------------------------------------------------------------------------|----------------------------------------------------------------------------------------------------|
| eInduction Indicator                       | ContainerInfoData block of the<br>Qualification Report Create<br>Report Message or the<br>Qualification Report Detail Create<br>Request message | Must set to <b>Y</b>                                                                                                    |
| ContainerType                              | ContainerInfoData                                                                                                    | Must be set to P, H, A, G, D, R, C,<br>Z, or AB                                                                                                    |
| ContainerBarcode (IMcb)                    | ContainerInfoData                                                                                                    | <ul> <li>Must populate barcode</li> <li>Should be unique within the<br/>45 day period across all jobs<br/>from the postage statement<br/>mailing date</li> <li>Must be twenty one<br/>characters long</li> <li>Must begin with 99M</li> <li>The MID in the IMcb must be<br/>numeric</li> </ul> |
| EntryLocalKey                              | ContainerInfoData                                                                                                    | Must populate local key                                                                                                    |
| Postage Statement Mailing Date             | ContainerInfoData                                                                                                    | Must populate with the YYYY-<br>MM-DD format                                                                                                    |
| FormType                                   | QualificationReportSummary                                                                                                    | Must be set to PM, FC, SM, BP, PE,<br>PP, ML, IM, PS                                                                                                    |
| EntryDiscountType                          | ContainerDetailData                                                                                                    | Must be set to N, B, S, D, A, C, K, or P                                                                                                    |
| Zone                                       | ContainerDetailData                                                                                                    | Must be set to N, M, LC, 1, 3, 4, 5,<br>6, 7, 8, 9, DDU, SCF, ADC, FSS                                                                                                    |
| AcceptMisshipped                           | containerInfoDataType                                                                                                    | Must populate with Yes or No                                                                                                    |
| EntryPointFacilityType                     | ContainerInfoData                                                                                                    | Must be set to O, B, S, D, A, W, or<br>H                                                                                                    |
| USPSPickup                                 | ContainerInfoData                                                                                                    | Must populate with Yes or No                                                                                                    |
| eInductionMisshippedContainerPayerC<br>RID | ContainerInfoData                                                                                                    | Must populate with the USPS-<br>assigned id, CRID.                                                                                                    |

| Mail.XML fields                   | Location                     | Action                                                                           |
|-----------------------------------|------------------------------|----------------------------------------------------------------------------------|
| ServiceLevelIndicator             | MailPieceBlockGroup          | Must be set to F, B, P, or O                                                     |
| ProcessingCategory                | PostageStatementLineItemData | Must populate with LT, FL, CD,<br>MP, IR, CM, NP, SP, or MB                      |
| ChargeableContainerLevel          | PostageStatementLineItemData | Must Populate with 3, 5, A, M, E<br>or F                                         |
| EntryDiscount                     | PostageStatementLineItemData | Must Populate with N, B, S, D, A,<br>C, K, or P                                  |
| EntryFacilityType                 | PostageStatementLineItemData | Must Populate with O, B, S, D, A, W, or H                                        |
| Zone                              | PostageStatementLineItemData | Must Populate with N, M, LC, 1, 3,<br>4, 5, 6, 7, 8, 9, DDU, SCF, ADC, or<br>FSS |
| ContainerType                     | PostageStatementLineItemData | Must be set to P, H, A, G, D, R, C,<br>Z, or AB                                  |
| FullServiceParticipationIndicator | PostageStatementLineItemData | Must populate with F or M                                                        |
| RateCategory                      | PostageStatementLineItemData | Must populate with RateCategory                                                  |

Table 16-2 Mail.XML Fields

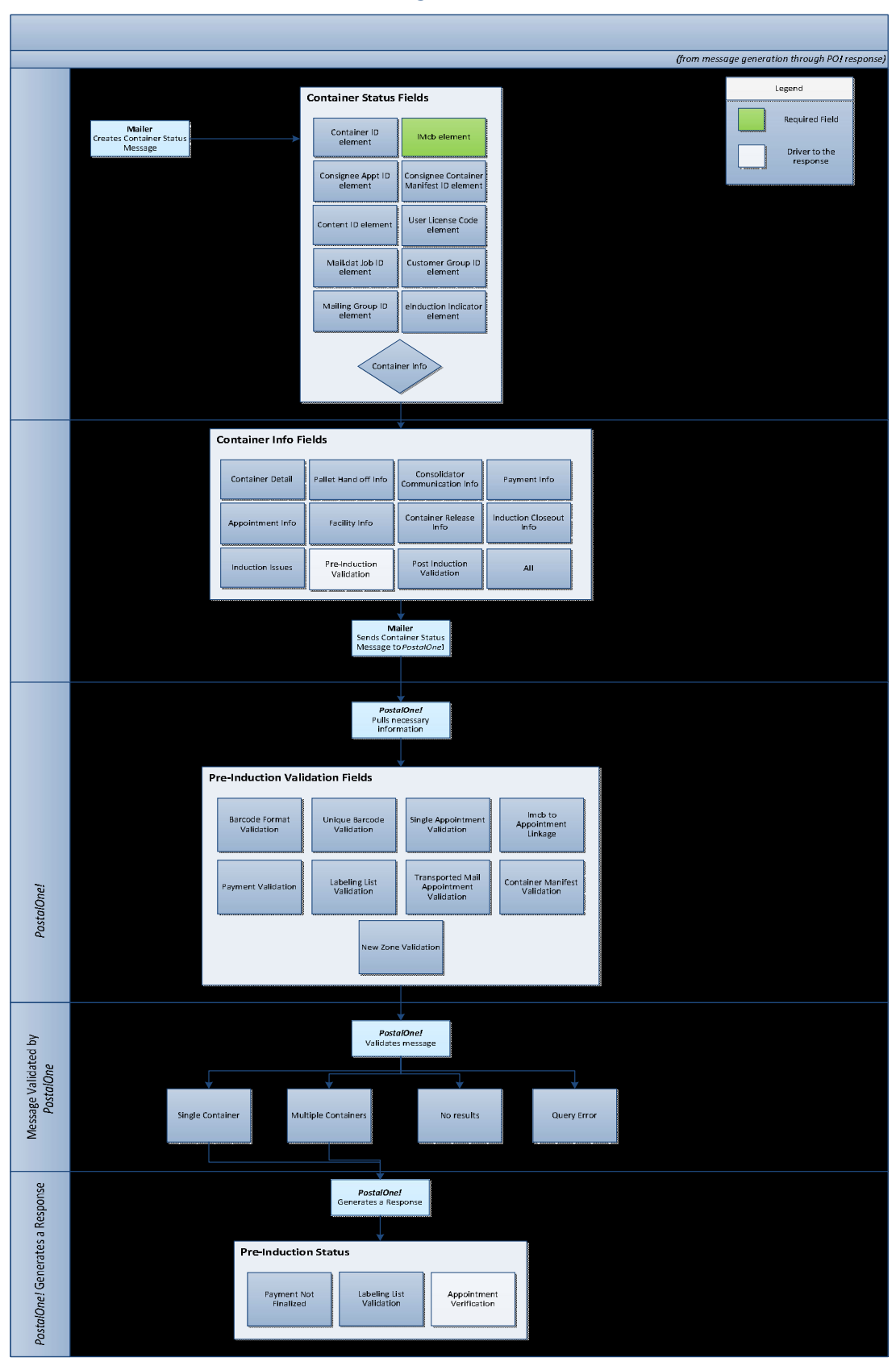

## 17 Appendix E – Container Status Query Process

Figure 17-1 Container Status Query Process

#### Container Status Query Request Message

<?xml version="1.0" encoding="UTF-8"?>

<u>sc:ContainerStatusQueryRequest xsi:schemaLocation="http://idealliance.org/Specs/mailxml12.0a/mailxml\_sc</u> <u>file:///C:/Users/lynora.washington/Desktop/MailXML12.0A/XSDs/mailxml\_sc\_12.0a.xsd" xmlns:xsi="http://www.w3.org/2001/XMLSchemainstance" xmlns:mailxml\_sc="http://idealliance.org/Specs/mailxml12.0a/mailxml\_sc"</u>

xmlns:mailxml\_defs="http://idealliance.org/Specs/mailxml12.0a/mailxml\_defs"><mailxml\_sc:SubmittingParty mailxml\_defs:MailerID6="######" mailxml\_defs:MaildatUserLicense="@@@@"

mailxml\_defs:CRID="########"/><mailxml\_sc:SubmittingSoftware mailxml\_defs:Version="12.0" mailxml\_defs:ApprovalDate="2013-01-03" mailxml\_defs:Vendor="PO" mailxml\_defs:SoftwareName="MDX"

mailxml\_defs:MaildatJobID="@@@@@@@" mailxml\_defs:ContainerID="000001"

mailxml\_defs:UserLicenseCode="@@@@@"/></mailxml\_sc:ContainerID><mailxml\_sc:ContainerInfoIncludedInResponseFlag>PreInductionValidati on</mailxml\_sc:ContainerInfoIncludedInResponseFlag>

--mailxml\_sc:ContainerInfoIncludedInResponseFlag>InductionIssues</mailxml\_sc:ContainerInfoIncludedInResponseFlag--></mailxml\_sc:ContainerStatusQueryRequest>

#### Container Status Query Response Message

<soapenv:Envelope xmlns:soapenv="http://schemas.xmlsoap.org/soap/envelope/"
xmlns:soapenc="http://schemas.xmlsoap.org/soap/encoding/" xmlns:xsd="http://www.w3.org/2001/XMLSchema"
xmlns:xsi="http://www.w3.org/2001/XMLSchema-instance"><soapenv:Header/><soapenv:Body><mailxml\_sc:ContainerStatusQueryResponse
mailxml\_defs:LastMessage="Yes" mailxml\_defs:MessageGroupID="64201403270004621904" mailxml\_defs:MessageSerialNumber="1"
mailxml\_defs:TotalMessageCount="1" mailxml\_defs:TotalRecordsAcrossMessages="2" mailxml\_defs:TransmittedRecordCount="2"
xsi:schemaLocation="http://idealliance.org/Specs/mailxml15.0A/mailxml mailxml\_15.0A.xsd http://idealliance.org/Specs/mailxml15.0A/mailxml\_defs mailxml\_defs\_15.0A.xsd
http://idealliance.org/Specs/mailxml15.0A/mailxml\_sc\_15.0A.xsd"
xmlns:mailxml\_base="http://idealliance.org/Specs/mailxml15.0A/mailxml\_defs"
xmlns:mailxml\_defs="http://idealliance.org/Specs/mailxml15.0A/mailxml\_defs"
xmlns:mailxml\_defs="http://idealliance.org/Specs/mailxml15.0A/mailxml\_defs"
xmlns:mailxml\_defs="http://idealliance.org/Specs/mailxml15.0A/mailxml\_defs"
xmlns:mailxml\_defs="http://idealliance.org/Specs/mailxml15.0A/mailxml\_defs"
xmlns:mailxml\_defs="http://idealliance.org/Specs/mailxml15.0A/mailxml\_defs"
xmlns:mailxml\_defs="http://idealliance.org/Specs/mailxml15.0A/mailxml\_defs"
xmlns:mailxml\_defs="http://idealliance.org/Specs/mailxml15.0A/mailxml\_defs"
xmlns:mailxml\_defs="http://idealliance.org/Specs/mailxml15.0A/mailxml\_defs"
xmlns:mailxml\_defs="http://idealliance.org/Specs/mailxml15.0A/mailxml\_defs"
xmlns:mailxml\_defs="http://idealliance.org/Specs/mailxml15.0A/mailxml\_defs"
xmlns:mailxml\_sc="http://idealliance.org/Specs/mailxml15.0A/mailxml\_defs"
xmlns:mailxml\_sc="http://idealliance.org/Specs/mailxml15.0A/mailxml\_sc"
xmlns:mailxml\_sc="http://idealliance.org/Specs/mailxml15.0A/mailxml\_sc"
xmlns:mailxml\_sc="http://idealliance.org/Specs/mailxml15.0A/mailxml\_sc"
xmlns:mailxml\_sc="http://idealliance.org/Specs/mailxml15.0A/mailxml\_sc"
xmlns:mailxml\_sc="http://idealliance.org/Specs/mailxml15.0A/mailxml\_sc

<mailxml\_sc:TrackingID>64201403270004621904</mailxml\_sc:TrackingID>

<mailxml\_sc:SubmitterTrackingID>0548f5a7ac584d7c9944</mailxml\_sc:SubmitterTrackingID>

<mailxml\_sc:QueryResults>

<mailxml\_sc:ContainerStatusInfoType>

<mailxml\_defs:UserLicenseCode>DGT5</mailxml\_defs:UserLicenseCode>

<mailxml\_defs:MaildatJobID>@@@@@@@@</mailxml\_defs:MaildatJobID>

<mailxml\_defs:MailingGroupID>########</mailxml\_defs:MailingGroupID>

<mailxml\_defs:eInductionIndicator>No</mailxml\_defs:eInductionIndicator>

<mailxml\_defs:ContainerKeysInfo>

<mailxml\_defs:ContainerID>007477</mailxml\_defs:ContainerID>

<mailxml\_defs:ContainerType>P</mailxml\_defs:ContainerType>

<mailxml\_defs:FSNonFSAvailabilityDate>2014-03-20-05:00</mailxml\_defs:FSNonFSAvailabilityDate>

<mailxml\_defs:FullServiceIndicator>Yes</mailxml\_defs:FullServiceIndicator>

</mailxml\_defs:ContainerKeysInfo>

<mailxml\_defs:PreInductionInfo>

<mailxml\_defs:BarcodeFormatValidation>Yes</mailxml\_defs:BarcodeFormatValidation>

- <mailxml\_defs:UniqueBarcodeValidation>Yes</mailxml\_defs:UniqueBarcodeValidation>
- <mailxml\_defs:SingleAppointmentValidation>Yes</mailxml\_defs:SingleAppointmentValidation>
- <mailxml\_defs:IMcbToAppointmentLinage>No</mailxml\_defs:IMcbToAppointmentLinage>
- <mailxml\_defs:PaymentValidation>No</mailxml\_defs:PaymentValidation>
- <mailxml\_defs:LabelingListValidation>No</mailxml\_defs:LabelingListValidation>
- <mailxml\_defs:TransportedMailAppointmentValidation>Yes</mailxml\_defs:TransportedMailAppointmentValidation>
- <mailxml\_defs:ContainerManifestValidation>Yes</mailxml\_defs:ContainerManifestValidation>
- <mailxml\_defs:NewZoneValidation>Yes</mailxml\_defs:NewZoneValidation>
- <mailxml\_defs:PreInductionStatus>Rejected</mailxml\_defs:PreInductionStatus>
- <mailxml\_defs:ReturnInfo>
  - <mailxml\_defs:ErrorWarning>
  - <mailxml\_defs:Code>4057</mailxml\_defs:Code>
  - <mailxml\_defs:ErrorDescription>Appointment Verification Error</mailxml\_defs:ErrorDescription>
  - </mailxml\_defs:ErrorWarning>
  - <mailxml\_defs:ErrorWarning>
    - <mailxml\_defs:Code>4058</mailxml\_defs:Code>
  - <mailxml\_defs:ErrorDescription>Payment Not Finalized Error</mailxml\_defs:ErrorDescription>
  - </mailxml\_defs:ErrorWarning>
  - <mailxml\_defs:ErrorWarning>
  - <mailxml\_defs:Code>4061</mailxml\_defs:Code>
  - <mailxml\_defs:ErrorDescription>Labeling List Validation Error</mailxml\_defs:ErrorDescription>
  - </mailxml\_defs:ErrorWarning>
- </mailxml\_defs:ReturnInfo>
- </mailxml\_defs:PreInductionInfo>
- </mailxml\_sc:ContainerStatusInfoType>
- <mailxml\_sc:ContainerStatusInfoType>
  - <mailxml\_defs:UserLicenseCode>@@@@@</mailxml\_defs:UserLicenseCode>
  - <mailxml\_defs:MaildatJobID>@@@@@@</mailxml\_defs:MaildatJobID>
  - <mailxml\_defs:MailingGroupID>#########/mailxml\_defs:MailingGroupID>
  - <mailxml\_defs:eInductionIndicator>Yes</mailxml\_defs:eInductionIndicator>
  - <mailxml\_defs:ContainerKeysInfo>

<mailxml\_defs:ContainerID>007477</mailxml\_defs:ContainerID>

<mailxml\_defs:ContainerType>P</mailxml\_defs:ContainerType>

<mailxml\_defs:FSNonFSAvailabilityDate>2014-03-20-05:00</mailxml\_defs:FSNonFSAvailabilityDate>

<mailxml\_defs:FullServiceIndicator>Yes</mailxml\_defs:FullServiceIndicator>

</mailxml\_defs:ContainerKeysInfo>

<mailxml\_defs:PreInductionInfo>

<mailxml\_defs:BarcodeFormatValidation>Yes</mailxml\_defs:BarcodeFormatValidation>

<mailxml\_defs:UniqueBarcodeValidation>Yes</mailxml\_defs:UniqueBarcodeValidation>

<mailxml\_defs:SingleAppointmentValidation>Yes</mailxml\_defs:SingleAppointmentValidation>

<mailxml\_defs:IMcbToAppointmentLinage>No</mailxml\_defs:IMcbToAppointmentLinage>

<mailxml\_defs:PaymentValidation>Yes</mailxml\_defs:PaymentValidation>

<mailxml\_defs:LabelingListValidation>No</mailxml\_defs:LabelingListValidation>

<mailxml\_defs:TransportedMailAppointmentValidation>Yes</mailxml\_defs:TransportedMailAppointmentValidation>

<mailxml\_defs:ContainerManifestValidation>Yes</mailxml\_defs:ContainerManifestValidation>

<mailxml\_defs:NewZoneValidation>Yes</mailxml\_defs:NewZoneValidation>

<mailxml\_defs:PreInductionStatus>Rejected</mailxml\_defs:PreInductionStatus>

<mailxml\_defs:ReturnInfo>

<mailxml\_defs:ErrorWarning>

<mailxml\_defs:Code>4057</mailxml\_defs:Code>

<mailxml\_defs:ErrorDescription>Appointment Verification Error</mailxml\_defs:ErrorDescription>

</mailxml\_defs:ErrorWarning>

<mailxml\_defs:ErrorWarning>

<mailxml\_defs:Code>4061</mailxml\_defs:Code>

<mailxml\_defs:ErrorDescription>Labeling List Validation Error</mailxml\_defs:ErrorDescription>

</mailxml\_defs:ErrorWarning>

</mailxml\_defs:ReturnInfo>

</mailxml\_defs:PreInductionInfo>

</mailxml\_sc:ContainerStatusInfoType>

</mailxml\_sc:QueryResults>

</mailxml\_sc:ContainerStatusQueryResponse></soapenv:Body></soapenv:Envelope>

## **18 Appendix F: eInduction Errors**

The elnduction application both validates mailer eDocs and performs verifications using scan data to provide mailers with visibility into mail quality data. The elnduction application displays verifications and warnings to mailers via *PostalOne!* reporting and the Mailer Scorecard. The warnings occur at eDoc upload and when the eDoc or appointment data are updated. Warnings **do not** prevent shipment of a container. Warnings advise a mailer or logistics provider that a container is at risk of failing a verification. The verifications are logged after induction, if a container fails an elnduction verification. Verifications count against the mailer's error threshold for the calendar month. For additional Error Code descriptions reference Section 3 Appendix "Error Code Descriptions" in the Mail Quality User Guide for External Users.

https://ribbs.usps.gov/intelligentmail\_guides/documents/tech\_guides/MailQualityReportingUserGuide.pdf

| Error Co                    | ode                                      | E10P                                                                                                    | Error Message<br>Text                    | Barcode Uniqueness Error: Scanned IMcb from this container is associated to multiple finalized eDocs in the previous 45 days from the postage statement mailing date. |                  |                                                                              |  |  |
|-----------------------------|------------------------------------------|----------------------------------------------------------------------------------------------------|------------------------------------------|----------------------------------------------------------------------------------------------------|------------------|------------------------------------------------------------------------------|--|--|
| Descrip                     | tion                                     | Conta<br>within                                                                                                    | iner barcodes on so<br>the previous 45 d | canned contair<br>ays.                                                                                                    | iers h           | ave duplicates submitted on postage statements                               |  |  |
| Purpose                     | 9                                        | Avoid<br>been a                                                                                                    | Duplicate Containe<br>accepted on other  | er Error by prov<br>finalized posta                                                                                                    | /iding<br>ge sta | a warning that a scanned container has already tements.                      |  |  |
| Timing                      |                                          | Perfor                                                                                                    | med post-inductio                        | n, when contai                                                                                                    | ner so           | can information is received in <i>PostalOne!</i>                             |  |  |
| Applies                     | То                                       | • Al                                                                                                    | l elnduction Conta                       | iners                                                                                                    |                  |                                                                              |  |  |
| Exclusic                    | Exclusions • Unload Status of "Rejected" |                                                                                                    |                                          |                                                                                                    |                  |                                                                              |  |  |
|                             |                                          | I                                                                                                    |                                          | Verification Fo                                                                                                    | ormul            | as                                                                           |  |  |
| PASSES                      | IMcB from (                              | Contain                                                                                                    | er Unload Scan                           |                                                                                                    | ¥                | Any IMcB scanned linked to a finalized postage statement in the last 45 days |  |  |
| FAILS                       | IMcB from (                              | IMcB from Container Unload Scan       =       Any IMcB scanned linked to a finalized postage statement in the last 45 days |                                          |                                                                                                    |                  |                                                                              |  |  |
| Mailer Controlled Data-eDoc |                                          |                                                                                                    |                                          |                                                                                                    |                  |                                                                              |  |  |

## Barcode Uniqueness Warning (E10P)

| Mailers must maintain uniqueness for IMcB across all appointments. |                                                                                                  |  |  |  |  |  |
|--------------------------------------------------------------------|--------------------------------------------------------------------------------------------------|--|--|--|--|--|
| Mailer Inputs and Reference Data:                                  |                                                                                                  |  |  |  |  |  |
|                                                                    |                                                                                                  |  |  |  |  |  |
| Mail.dat File/Field                                                | Mail.XML Block/Element                                                                           |  |  |  |  |  |
| .CSM.IM Container Barcode                                          | ContainerInfoData/ContainerBarcode (IMcB)                                                        |  |  |  |  |  |
| How to Correct Errors                                              |                                                                                                  |  |  |  |  |  |
| Check that an eDoc does not contain any IMcBs used a               | Check that an eDoc does not contain any IMcBs used across appointments for the previous 45 days. |  |  |  |  |  |

# Barcode Uniqueness Warning (E10)

| Error Co                                 | ode                         | E10    | Error Message     | For elnduction    | n prod | cessing, the .csm Label: IM/TM/ Container Or       |
|------------------------------------------|-----------------------------|--------|-------------------|-------------------|--------|----------------------------------------------------|
|                                          |                             | 7802   | Text              | IM/TM/ Tray B     | Barco  | de field for IMcb(s)/pallets must be unique        |
|                                          |                             | 7002   |                   | amongst all co    | ntair  | ners associated to the .seg eDoc Sender CRID value |
|                                          |                             | 7803   |                   | that were fina    | lized  | within the last 45 days.                           |
| Doscrin                                  | tion                        | IMcRs  | in the oDec have  | hunlicatos subm   | ittod  | on postago statomonts within the provious 45       |
| Descrip                                  |                             | davs   |                   | auplicates subm   | niteu  | on postage statements within the previous 45       |
|                                          |                             | uuys.  |                   |                   |        |                                                    |
| Purpose                                  | 6                           | Avoid  | Duplicate Contain | er Error by provi | iding  | a warning that an IMcB listed in the eDoc has      |
|                                          |                             | alread | y been accepted o | n other finalized | d pos  | tage statements.                                   |
| Timina                                   |                             | Pre-In | duction           |                   |        |                                                    |
| 5                                        |                             | -      |                   |                   |        |                                                    |
| Applies To     All eInduction Containers |                             |        |                   |                   |        |                                                    |
| Exclusio                                 | ons                         | • No   | one               |                   |        |                                                    |
|                                          |                             |        |                   | Verification Fo   | rmul   | as                                                 |
|                                          |                             |        |                   |                   |        |                                                    |
| SES                                      | IMcD from (                 | Doc    |                   |                   | 4      | Any IMcB submitted in an the last 45 days          |
| PAS                                      |                             | DOC    |                   |                   | Ŧ      | Any livice submitted in an the last 45 days        |
|                                          |                             |        |                   | I                 |        |                                                    |
|                                          |                             |        |                   |                   |        |                                                    |
| ILS                                      | IMcB from e                 | Doc    |                   |                   | =      | Any IMcB submitted in an the last 45 days          |
| FA                                       |                             | ,000   |                   |                   |        | They invest submittee in all the last to days      |
|                                          |                             |        |                   |                   |        |                                                    |
|                                          | Mailer Controlled Data-eDoc |        |                   |                   |        |                                                    |

| Mailers must maintain uniqueness for IMcB across all appointments. |                                              |  |  |  |  |  |
|--------------------------------------------------------------------|----------------------------------------------|--|--|--|--|--|
| Mailer Inputs and Reference Data:                                  |                                              |  |  |  |  |  |
|                                                                    |                                              |  |  |  |  |  |
| Mail.dat File/Field Mail.XML Block/Element                         |                                              |  |  |  |  |  |
| .CSM.IM Container Barcode                                          | ContainerInfoData/ContainerBarcode (IMcB)    |  |  |  |  |  |
| How to Correct Errors                                              |                                              |  |  |  |  |  |
|                                                                    |                                              |  |  |  |  |  |
| Check that an eDoc does not contain any IMcBs used a               | cross appointments for the previous 45 days. |  |  |  |  |  |

| Error Co | ode                   | E29                                                                                                    | Error Message<br>Text            | The elnduction container was misshipped. |         |                                                                                                    |  |  |
|----------|-----------------------|----------------------------------------------------------------------------------------------------|----------------------------------|------------------------------------------|---------|----------------------------------------------------------------------------------------------------|--|--|
| Descrip  | tion                  | The mailer plans to ship an elnduction container to an incorrect facility per the active version of the mail direction file, based on the mail class, processing category, container destination ZIP, and entry discount claimed on a container. |                                  |                                          |         |                                                                                                    |  |  |
| Purpose  | 9                     | Warn<br>entry                                                                                                    | mailers that a Miss<br>location. | shipped Error w                          | /ill oc | cur if the container is shipped to the planned                                                                                                    |  |  |
| Timing   |                       | Pre-Ir                                                                                                    | duction                          |                                          |         |                                                                                                    |  |  |
| Applies  | То                    | • A                                                                                                    | ll eInduction contai             | ners                                     |         |                                                                                                    |  |  |
| Exclusio | ons                   | • C                                                                                                    | ontainers with an E              | ntry Discount o                          | of NO   | NE                                                                                                    |  |  |
|          |                       |                                                                                                    | Mail.dat File/Field              |                                          | Ma      | ill.XML Block/Element                                                                                                    |  |  |
|          |                       |                                                                                                    | .CQT/Destination Entry = "N"     |                                          | F       | PostageStatementLineItemData/EntryDiscount                                                                                                    |  |  |
|          |                       |                                                                                                    |                                  |                                          |         |                                                                                                    |  |  |
|          | Verification Formulas |                                                                                                    |                                  |                                          |         |                                                                                                    |  |  |
|          |                       |                                                                                                    |                                  |                                          |         |                                                                                                    |  |  |
| PASSES   | Planned Ent           | try Loca                                                                                                    | tion (Locale Key)                |                                          | =       | Valid Entry Facility (Locale Key) from the active<br>Mail Direction File per the Mail Class,<br>Processing Category, Container Destination ZIP<br>& entry discount claimed |  |  |

#### Entry Facility Warning

| FAILS                                                                                                    | Planned Entr                                   | y Location (Locale Key)                                | <ul> <li>✓ Valid Entry Facility (Locale Key) from the active<br/>Mail Direction File per the Mail Class,<br/>Processing Category, Container Destination ZIP<br/>&amp; entry discount claimed</li> </ul> |                                   |  |  |  |  |
|----------------------------------------------------------------------------------------------------|------------------------------------------------|--------------------------------------------------------|----------------------------------------------------------------------------------------------------|-----------------------------------|--|--|--|--|
|                                                                                                    |                                                | Mailer Con                                             | trolled Data-eDoc                                                                                                    |                                   |  |  |  |  |
| The ver<br>informa                                                                                                    | ification deterr<br>ation about the            | nines the valid entry location by p<br>container.      | performing a lookup on the Mail Direction                                                                                                    | n File using eDoc                 |  |  |  |  |
| Da                                                                                                    | ta Element                                     | Mail.dat File/Field                                    | Mail.XML Block/Element                                                                                                    | MDF Field used in<br>Verification |  |  |  |  |
| Mail C                                                                                                    | Mail Class .SEG/ Class Defining<br>Preparation |                                                        | PostageStatementLineItemData/Rate<br>Category                                                                                                    | MAIL CLASS                        |  |  |  |  |
| Proces<br>Catego                                                                                                    | ssing<br>ory                                   | .SEG/ Principal Processing<br>Category                 | PostageStatementLineItemData/<br>ProcessingCategory                                                                                                    | MAIL SHAPE                        |  |  |  |  |
| Conta<br>Destir                                                                                                    | iner<br>nation ZIP                             | .CSM/ContainerDestinationZip                           | ContainerInfoData/DestinationZIP                                                                                                    | DROPSHIP ZIP<br>CODE              |  |  |  |  |
| Entry                                                                                                    | Facility Type                                  | .CSM/Entry Point for Entry<br>Discount - Facility Type | y Point for Entry PostageStatementLineItemData/<br>Facility Type EntryFacilityType                                                                                                    |                                   |  |  |  |  |
| Planne<br>Locati                                                                                                    | ed Entry<br>on                                 | DROPSHIP KEY<br>(char 2-7)                             |                                                                                                    |                                   |  |  |  |  |
| The MDF lookup returns a Locale Key value (characters 2-7 of the DROPSITE KEY field in the MDF) for the default entry location and all re-direct entry locations. |                                                |                                                        |                                                                                                    |                                   |  |  |  |  |
| The Unload Scan Date/Time is used to determine the MDF in effect for verification.                                                                                |                                                |                                                        |                                                                                                    |                                   |  |  |  |  |
| If the container is associated to an appointment, the Entry Facility (Locale Key) from the FAST appointment is used for the validation.                           |                                                |                                                        |                                                                                                    |                                   |  |  |  |  |
| How to Correct Errors                                                                                                    |                                                |                                                        |                                                                                                    |                                   |  |  |  |  |

- Logistics Planning: Ensure that planned container entry points are correct for the class, processing category and entry discount claimed
- Trailer Loading: Load trailer so that containers are separated by destination
- Trailer Loading: Load containers on correct trailer
- Driver Communication: Provide drivers with container counts per destination

# Entry Point Discount (EPD) Warning

| Error Code |                           | E4                                | Error Message                                                         | Entry Point D     | Discour                | nt Error (Pre-Induction): Entry Discount claimed                        |  |  |  |
|------------|---------------------------|-----------------------------------|-----------------------------------------------------------------------|-------------------|------------------------|-------------------------------------------------------------------------|--|--|--|
|            |                           |                                   | Text for this elnduction container is incorrect for the planned entry |                   |                        |                                                                         |  |  |  |
|            |                           |                                   |                                                                       | location (eDe     | oc or F                | AST Appointment), Mail Class (eDoc), Processing                         |  |  |  |
|            |                           |                                   |                                                                       | Category (eL      | Doc) an                | d Destination ZIP (eDoc)                                                |  |  |  |
| Descrip    | otion                     | The m                             | ailer claimed an er                                                   | ntry facility dis | scount                 | that is invalid at the planned entry location.                          |  |  |  |
| Purpose    | е                         | Avoid                             | Entry Point Discou                                                    | nt Errors by w    | arning                 | that a claimed entry point discount is invalid at                       |  |  |  |
|            |                           | the pla                           | anned entry locatio                                                   | n.                |                        |                                                                         |  |  |  |
| Timing     |                           | Pre-In                            | duction                                                               |                   |                        |                                                                         |  |  |  |
| Applies    | ; То                      | • Al                              | l elnduction contai                                                   | ners              |                        |                                                                         |  |  |  |
| Exclusio   | ons                       | Containers with an Entry Discount |                                                                       |                   |                        | of NONE                                                                 |  |  |  |
|            |                           | Mail.dat File/Field               |                                                                       |                   | Mail.XML Block/Element |                                                                         |  |  |  |
|            |                           | .CQT/Destination Entry            |                                                                       |                   | Po                     | PostageStatementLineItemData/EntryDiscount                              |  |  |  |
|            |                           |                                   |                                                                       | Verification I    | ormul                  | as                                                                      |  |  |  |
|            |                           |                                   |                                                                       |                   |                        |                                                                         |  |  |  |
| ES         | Deepest En                | try Disco                         | ount Claimed for pi                                                   | ieces linked      | <                      | Deepest Entry Discount available at the                                 |  |  |  |
| ASSI       | to container              |                                   |                                                                       |                   | or                     | Planned Entry Location (Locale Key) from the                            |  |  |  |
| 2          |                           |                                   |                                                                       |                   | =                      | active Mail Direction File                                              |  |  |  |
|            |                           |                                   |                                                                       |                   | to                     |                                                                         |  |  |  |
|            |                           |                                   |                                                                       |                   | <u>.</u>               |                                                                         |  |  |  |
| rs         |                           |                                   |                                                                       | lagge linked      | >                      | Deepest Entry Discount available at the                                 |  |  |  |
| FAI        | Deepest En                | try Disco                         | ount Claimed for pi                                                   | leces linked      |                        | Deepest Entry Discount available at the                                 |  |  |  |
| FAI        | to containe               | try Disco<br>r                    | ount Claimed for pi                                                   | ieces iinkeu      | than                   | Planned Entry Location (Locale Key) from the                            |  |  |  |
| FAI        | to containe               | try Disco<br>r                    | ount Claimed for pi                                                   | ieces iinked      | than                   | Planned Entry Location (Locale Key) from the active Mail Direction File |  |  |  |
| FAI        | Deepest En<br>to containe | try Disco<br>r                    | ount Claimed for pi                                                   | iler Controlle    | than<br>d Data         | Planned Entry Location (Locale Key) from the active Mail Direction File |  |  |  |

| Data Element                         | Mail.dat File/Field                                | Mail.XML Block/Element                     | MDF Field used in<br>Verification |
|--------------------------------------|----------------------------------------------------|--------------------------------------------|-----------------------------------|
| Entry Discount<br>Claimed for Pieces | .CQT/Destination<br>Entry                          | PostageStatementLineItemData/EntryDiscount | DISCOUNT TYPE<br>CODE             |
| Planned Entry<br>Location            | .CSM/Entry Point<br>Actual/Delivery-<br>Locale Key | ContainerInfoData/EntryLocaleKey           | DROPSHIP KEY<br>(char 2-7)        |

The Postage Statement Mailing Date is used to determine the MDF in effect for the verification.

## Entry Point Discount Order of Precedence:

| Deepest to Least<br>Discount Order | EPD Level                      | .CSM file or .XML                     | .CQT FILE |  |
|------------------------------------|--------------------------------|---------------------------------------|-----------|--|
| 1                                  | DDU                            | D                                     | D         |  |
| 2                                  | DFSS                           | W                                     | Р         |  |
| 3                                  | DSCF                           | S                                     | S         |  |
|                                    | Hub (Tran Hub)                 | Н                                     | S         |  |
| 4                                  | DADC                           | R                                     | A         |  |
| 5                                  | DNDC                           | В                                     | В         |  |
| -                                  | ASF                            | A                                     | В         |  |
| How to Correct Errors              |                                |                                       |           |  |
| eDoc Preparation: Ver              | ify that entry discounts clair | ned are valid at planned entry locati | ons       |  |

## USPS Transported on Appointment Warning

| Error Code  | E14                                                                       | Error Message       | The IMcb for a USPS transported container is associated to an |
|-------------|---------------------------------------------------------------------------|---------------------|---------------------------------------------------------------|
|             |                                                                           | Text                | appointment.                                                  |
|             |                                                                           |                     |                                                               |
| Description | The wa                                                                    | rning notifies a ma | iler that a USPS transported container is linked to a FAST    |
|             |                                                                           |                     | I                                                             |
|             | appointment.                                                              |                     |                                                               |
|             |                                                                           |                     |                                                               |
| Purpose     | Ensure that a USPS transported container is linked to a FAST appointment  |                     |                                                               |
|             | ensure that a constrainsported container is inited to a more appointment. |                     |                                                               |
|             |                                                                           |                     |                                                               |
| Timing      | Pre-Ind                                                                   | uction              |                                                               |
|             |                                                                           |                     |                                                               |

| Applies                                                                                                    | Applies To  • All eInduction Containers identified as USPS Transported |                                     |                       |                  |  |  |
|----------------------------------------------------------------------------------------------------|------------------------------------------------------------------------|-------------------------------------|-----------------------|------------------|--|--|
| Exclusi                                                                                                    | Exclusions • None                                                      |                                     |                       |                  |  |  |
|                                                                                                    |                                                                        | Verification                        | n Formulas            |                  |  |  |
| ES                                                                                                    |                                                                        |                                     |                       |                  |  |  |
| PASSI                                                                                                    | Appointment I                                                          | D field in elnduction tables        |                       | Is Null          |  |  |
|                                                                                                    |                                                                        |                                     |                       |                  |  |  |
| AILS                                                                                                    | Appointment I                                                          | D field in elnduction tables        |                       | Has a Value      |  |  |
| Ш                                                                                                    |                                                                        |                                     |                       |                  |  |  |
|                                                                                                    |                                                                        | Mailer Control                      | led Data-eDoc         |                  |  |  |
| Mailer                                                                                                    | s Identify contain                                                     | ers as USPS Transported using the f | following fields:     |                  |  |  |
|                                                                                                    | Ma                                                                     | il.dat File/Field                   | Mail.XIV              | 1L Block/Element |  |  |
| .CSM                                                                                                    | /USPS Pickup                                                           |                                     | ContainerInfoData/USP | PSPickup         |  |  |
| Association of containers to appointments is via FAST Mail.XML messages. Please see the elnduction Guide to    |                                                                        |                                     |                       |                  |  |  |
| Mailers posted to RIBBS and the FAST User Guides at fast.usps.com for more details on appointment association. |                                                                        |                                     |                       |                  |  |  |
| Appointment association must be updated from the initial status to prevent unnecessary warnings.               |                                                                        |                                     |                       |                  |  |  |
| How to Correct Errors                                                                                          |                                                                        |                                     |                       |                  |  |  |
| • Ch                                                                                                    | Check that the Appointment ID field in the elnduction table is null.   |                                     |                       |                  |  |  |

# Zone Discount Warning

| Error Code  | E13                                                                               | Error Message<br>Text | Zone Error (Pre-induction): Zone discount claimed for this container<br>is incorrect for the planned entry location (eDoc or FAST<br>Appointment) and Destination ZIP (eDoc) |  |
|-------------|-----------------------------------------------------------------------------------|-----------------------|----------------------------------------------------------------------------------------------------|--|
| Description | The mailer claimed a zone discount that was invalid at the actual entry location. |                       |                                                                                                    |  |
| Purpose     | Avoid Zone Discount Errors by highlighting invalid zone discount claims.          |                       |                                                                                                    |  |
| Timing      | eDoc Upload                                                                       |                       |                                                                                                    |  |
| Applies To  | All eInduction containers claiming zone entry rates                               |                       |                                                                                                    |  |

| Exclusion    | Exclusions  • Containers with an Zone Discount of None                                                                            |                     |                        |         |                                         |                                     |  |  |
|--------------|----------------------------------------------------------------------------------------------------|---------------------|------------------------|---------|-----------------------------------------|-------------------------------------|--|--|
|              |                                                                                                    | Mail.dat Fi         | le/Field               |         | Mail.XML                                | Block/Element                       |  |  |
|              | .CQT/Zone = "N"                                                                                                    |                     |                        |         | PostageStatementLineItemData/Zone = "N" |                                     |  |  |
|              |                                                                                                    |                     |                        |         |                                         |                                     |  |  |
|              |                                                                                                    |                     | verification           | FORMU   | lias                                    |                                     |  |  |
|              |                                                                                                    |                     |                        | -       |                                         |                                     |  |  |
| SES          | Deepest Zo                                                                                                    | ne Discount Claim   | ned for pieces linked  | <       | Zone fro                                | m Planned Entry Point to Container  |  |  |
| PAS:         | to containe                                                                                                    | ſ                   |                        | Or      | Destinat                                | ion per the active zone chart       |  |  |
|              |                                                                                                    |                     |                        | to      |                                         |                                     |  |  |
|              |                                                                                                    |                     |                        |         |                                         |                                     |  |  |
| S            |                                                                                                    |                     |                        |         |                                         |                                     |  |  |
| FAIL         | Deepest En                                                                                                    | try Discount Claim  | ned for pieces linked  | >       | Zone fro                                | om Planned Entry Point to Container |  |  |
|              | to containe                                                                                                    | r                   |                        | than    | Destina                                 | tion per the active Zone Chart      |  |  |
|              |                                                                                                    |                     | Mailer Controlle       | d Dat   | a-eDoc                                  |                                     |  |  |
|              |                                                                                                    |                     |                        |         |                                         |                                     |  |  |
|              |                                                                                                    |                     |                        |         |                                         |                                     |  |  |
|              | Data Ele                                                                                                    | ment                | Mail.dat Fil           | e/Fielo | k                                       | Mail.XML Block/Element              |  |  |
| Zone         | Discount Clain                                                                                                    | ned for Pieces      | .CQT/Zone              |         |                                         | PostageStatementLineItemData/Zone   |  |  |
| Planne       | ed Entry Locat                                                                                                    | ion                 | .CSM/Entry Point Ac    | tual/D  | elivery-                                | ContainerInfoData/EntryLocaleKey    |  |  |
|              |                                                                                                    |                     | Locale Key             |         |                                         |                                     |  |  |
| The Un       | load Scan Date                                                                                                    | e/Time is used to   | determine the Zone C   | hart ir | effect for                              | the verification.                   |  |  |
| Theles       | ala Kay af tha                                                                                                    |                     |                        | a 71D . |                                         |                                     |  |  |
| The Loc      | The Locale key of the planned entry location is converted to a ZIP code for use in the zone charts.                               |                     |                        |         |                                         |                                     |  |  |
|              | Mailer Controlled Data-Operational/Physical                                                                                       |                     |                        |         |                                         |                                     |  |  |
| • Un<br>trai | Unload Scan Location: The location where a mailer delivers a container for origin/destination entry, using mailer transportation. |                     |                        |         |                                         |                                     |  |  |
|              | How to Correct Errors                                                                                                    |                     |                        |         |                                         |                                     |  |  |
| • eDo        | oc Preparation                                                                                                    | : Verify that entry | y discounts claimed ar | e valic | l at planne                             | d entry locations                   |  |  |

# Entry Point Discount (EPD) Mismatch Warning

| Error Code | E7 | Error Message |
|------------|----|---------------|
|            |    | Text          |
|            |    |               |

| Descrip                                                                                                    | tion                                                                                                    | The mailer claimed an entry facility discount that is different at the piece and container level. |                                                                                                    |  |  |  |  |
|----------------------------------------------------------------------------------------------------|----------------------------------------------------------------------------------------------------|---------------------------------------------------------------------------------------------------|----------------------------------------------------------------------------------------------------|--|--|--|--|
| Purpose         Avoid Entry Point Discount Errors by warning that the entry point discount claimed is at the piece and container level. |                                                                                                    |                                                                                                   |                                                                                                    |  |  |  |  |
| Timing                                                                                                    |                                                                                                    | eDoc Upload                                                                                       |                                                                                                    |  |  |  |  |
| Applies                                                                                                    | То                                                                                                    | All elnduction containers                                                                         |                                                                                                    |  |  |  |  |
| Exclusio                                                                                                    | ons                                                                                                    | Containers with an Entry Discount o                                                               | of NONE                                                                                                |  |  |  |  |
|                                                                                                    |                                                                                                    | Mail.dat File/Field                                                                               | Mail.XML Block/Element                                                                                 |  |  |  |  |
|                                                                                                    |                                                                                                    | .CQT/Destination Entry                                                                            | PostageStatementLineItemData/EntryDiscount                                                             |  |  |  |  |
| Verification Formulas                                                                                                    |                                                                                                    |                                                                                                   |                                                                                                    |  |  |  |  |
| PASSES                                                                                                    | Deepest Ent<br>to containe                                                                                                    | try Discount Claimed for pieces linked<br>r                                                       | <ul> <li>&gt; Deepest Entry Discount claimed at the</li> <li>or container level</li> <li>to</li> </ul> |  |  |  |  |
| FAILS                                                                                                    | Deepest Entry Discount Claimed for pieces linked to container       >       Deepest Entry Discount claimed at the container level |                                                                                                   |                                                                                                    |  |  |  |  |
| Mailer Controlled Data-eDoc                                                                                                    |                                                                                                    |                                                                                                   |                                                                                                    |  |  |  |  |

| Data Element                             | Mail.dat File/Field                                    | Mail.XML Block/Element                         |
|------------------------------------------|--------------------------------------------------------|------------------------------------------------|
| Entry Discount Claimed for<br>Pieces     | .CQT/Destination Entry                                 | PostageStatementLineItemData/EntryDiscount     |
| Entry Discount Claimed for<br>Containers | .CSM/Entry Point for Entry<br>Discount – Facility Type | PostageStatementLineItemData/EntryFacilityType |

The Postage Statement Mailing Date is used to determine the MDF in effect for the verification.

## Entry Point Discount Order of Precedence:

| Deepest to Least<br>Discount Order | EPD Level                      | .CSM file or .XML                     | .CQT FILE |  |
|------------------------------------|--------------------------------|---------------------------------------|-----------|--|
| 1                                  | DDU                            | D                                     | D         |  |
| 2                                  | DFSS                           | W                                     | Р         |  |
| 3                                  | DSCF                           | S                                     | S         |  |
|                                    | Hub (Tran Hub)                 | Н                                     | S         |  |
| 4                                  | DADC                           | R                                     | A         |  |
| 5                                  | DNDC                           | В                                     | В         |  |
|                                    | ASF                            | А                                     | В         |  |
| How to Correct Errors              |                                |                                       |           |  |
| • eDoc Preparation: Ver            | ify that entry discounts clair | ned are valid at planned entry locati | ions      |  |

## Duplicate Within Appointment Warning

| Error Code  | E45P                                                                                        | Error Message       | Duplicate Barcode (Within appointments): The elnduction container   |  |
|-------------|---------------------------------------------------------------------------------------------|---------------------|---------------------------------------------------------------------|--|
|             |                                                                                             | Text                | had the same IMcb as another container from the same                |  |
|             |                                                                                             |                     | appointment.                                                        |  |
|             |                                                                                             |                     |                                                                     |  |
| Description | Conta                                                                                       | iners within the sa | me appointment also have the same IMcB as another container in that |  |
|             | appointment.                                                                                |                     |                                                                     |  |
| Purpose     | Avoid Duplicate Barcode Errors by notifying a mailer that multiple containers with the same |                     |                                                                     |  |
|             | barcode were included on the same appointment.                                              |                     |                                                                     |  |
| Timing      | Induction (on the SV device)                                                                |                     |                                                                     |  |

| Applies To     All eInduction Containers inducted at SV locations                                                                                                    |                                                    |                                                                          |  |  |  |  |  |  |
|----------------------------------------------------------------------------------------------------|----------------------------------------------------|--------------------------------------------------------------------------|--|--|--|--|--|--|
| Exclusions • None                                                                                                    |                                                    |                                                                          |  |  |  |  |  |  |
|                                                                                                    | Verification Formulas                              |                                                                          |  |  |  |  |  |  |
| PASSES                                                                                                    | IMcB from Container Unload Scan                    | <ul> <li>✓ Any IMcB scanned during the active<br/>appointment</li> </ul> |  |  |  |  |  |  |
| FAILS                                                                                                    | IMcB from Container Unload Scan                    | <ul> <li>Any IMcB scanned during the active<br/>appointment</li> </ul>   |  |  |  |  |  |  |
|                                                                                                    | Mailer Contro                                      | lled Data-eDoc                                                           |  |  |  |  |  |  |
| day period. Mailer Inputs and Reference Data:                                                                                                    |                                                    |                                                                          |  |  |  |  |  |  |
|                                                                                                    | Mail.dat File/Field                                | Mail.XML Block/Element                                                   |  |  |  |  |  |  |
| .CSM.                                                                                                    | IM Container Barcode                               | ContainerInfoData/ContainerBarcode (IMcB)                                |  |  |  |  |  |  |
| Note: This Error is logged after a USPS employee determines that there are duplicate containers on the appointment.<br>The first container scanned is retained and inducted. The remaining containers are rejected. |                                                    |                                                                          |  |  |  |  |  |  |
|                                                                                                    | How to Correct Errors                              |                                                                          |  |  |  |  |  |  |
| • Che                                                                                                    | eck that an eDoc does not contain the same IMcB tw | vice.                                                                    |  |  |  |  |  |  |
| Undocumented Container Verification                                                                                                    |                                                    |                                                                          |  |  |  |  |  |  |

| Error Code  | E7P                                                                  | Error Message Undocumented container: Scanned/inducted container was not                          |                                            |  |
|-------------|----------------------------------------------------------------------|---------------------------------------------------------------------------------------------------|--------------------------------------------|--|
|             |                                                                      | Text                                                                                              | linked to a paid electronic documentation. |  |
|             |                                                                      |                                                                                                   |                                            |  |
| Description | An eDoc has not been submitted for a scanned and inducted container. |                                                                                                   |                                            |  |
| Purpose     | Protect<br>all ind                                                   | ect revenue by ensuring that proper documentation and payment has been received for nducted mail. |                                            |  |

| Timing         Performed post-induction, when container scan information is received in PostalOne! |                                                                                                    |                                                                                                    |  |  |  |
|----------------------------------------------------------------------------------------------------|----------------------------------------------------------------------------------------------------|----------------------------------------------------------------------------------------------------|--|--|--|
| Applies To    Continuous MID Containers  Containers inducted at Non SV sites                       |                                                                                                    |                                                                                                    |  |  |  |
| Containers inducted at Non-SV sites     Exclusions     Unload Status of "Rejected"                 |                                                                                                    |                                                                                                    |  |  |  |
|                                                                                                    | Verificatio                                                                                                    | n Formulas                                                                                                    |  |  |  |
|                                                                                                    |                                                                                                    |                                                                                                    |  |  |  |
| S                                                                                                  |                                                                                                    |                                                                                                    |  |  |  |
| ASSE                                                                                               | IMcB from Container Unload Scan                                                                                                    | = An IMcB listed in an eDoc file submitted before                                                                                                    |  |  |  |
| <u>а</u> .                                                                                         |                                                                                                    | or within 10 days after Unioad Scan Date/Time                                                                                                    |  |  |  |
|                                                                                                    |                                                                                                    |                                                                                                    |  |  |  |
| AILS                                                                                               | IMcB from Container Unload Scan                                                                                                    | ≠ An IMcB listed in an eDoc file submitted before                                                                                                    |  |  |  |
| Ľ.                                                                                                 |                                                                                                    | or within 10 days after Unload Scan Date/Time                                                                                                    |  |  |  |
|                                                                                                    | Mailer Contro                                                                                                    | lled Data-eDoc                                                                                                    |  |  |  |
| Mailer                                                                                             | Inputs and Reference Data:                                                                                                    |                                                                                                    |  |  |  |
|                                                                                                    |                                                                                                    |                                                                                                    |  |  |  |
|                                                                                                    |                                                                                                    |                                                                                                    |  |  |  |
|                                                                                                    | Mail.dat File/Field                                                                                                    | Mail.XML Block/Element                                                                                                    |  |  |  |
| .CSM/                                                                                              | Mail.dat File/Field<br>/Container Status = "R" or "P"                                                                                                    | Mail.XML Block/Element<br>Following message submission, the following accepted                                                                                                    |  |  |  |
| .CSM/                                                                                              | Mail.dat File/Field<br>/Container Status = "R" or "P"                                                                                                    | Mail.XML Block/Element<br>Following message submission, the following accepted<br>messages are received:                                                                                                    |  |  |  |
| .CSM/                                                                                              | Mail.dat File/Field<br>/Container Status = "R" or "P"                                                                                                    | Mail.XML Block/Element         Following message submission, the following accepted messages are received:         OpenMailingGroupResponse                                                                                                    |  |  |  |
| .CSM/                                                                                              | Mail.dat File/Field<br>/Container Status = "R" or "P"                                                                                                    | Mail.XML Block/Element         Following message submission, the following accepted messages are received:         OpenMailingGroupResponse         QualificationReportSummaryCreateResponse                                                                                                    |  |  |  |
| .CSM/                                                                                              | Mail.dat File/Field<br>/Container Status = "R" or "P"                                                                                                    | Mail.XML Block/Element         Following message submission, the following accepted messages are received:         OpenMailingGroupResponse         QualificationReportSummaryCreateResponse         QualificationReportCreateResponse                                                                                                    |  |  |  |
| .CSM/                                                                                              | Mail.dat File/Field<br>/Container Status = "R" or "P"                                                                                                    | Mail.XML Block/Element         Following message submission, the following accepted         messages are received:         OpenMailingGroupResponse         QualificationReportSummaryCreateResponse         QualificationReportCreateResponse         ContainerBundleReportCreateResponse                                                        |  |  |  |
| .CSM/                                                                                              | Mail.dat File/Field<br>/Container Status = "R" or "P"                                                                                                    | Mail.XML Block/Element         Following message submission, the following accepted messages are received:         OpenMailingGroupResponse         QualificationReportSummaryCreateResponse         QualificationReportCreateResponse         ContainerBundleReportCreateResponse         MailPieceCreateResponse                                |  |  |  |
| .CSM/                                                                                              | Mail.dat File/Field<br>/Container Status = "R" or "P"<br>Mailer Controlled Dat                                                                                                    | Mail.XML Block/Element         Following message submission, the following accepted messages are received:         OpenMailingGroupResponse         QualificationReportSummaryCreateResponse         QualificationReportCreateResponse         ContainerBundleReportCreateResponse         MailPieceCreateResponse         a-Operational/Physical |  |  |  |
| .CSM/                                                                                              | Mail.dat File/Field<br>/Container Status = "R" or "P"<br>Mailer Controlled Dat.<br>ilers must successfully upload an eDoc.                                                                    | Mail.XML Block/Element         Following message submission, the following accepted messages are received:         OpenMailingGroupResponse         QualificationReportSummaryCreateResponse         QualificationReportCreateResponse         ContainerBundleReportCreateResponse         MailPieceCreateResponse         a-Operational/Physical |  |  |  |
| .CSM/                                                                                              | Mail.dat File/Field<br>/Container Status = "R" or "P"<br>Mailer Controlled Data<br>ilers must successfully upload an eDoc.                                                                    | Mail.XML Block/Element         Following message submission, the following accepted messages are received:         OpenMailingGroupResponse         QualificationReportSummaryCreateResponse         QualificationReportCreateResponse         ContainerBundleReportCreateResponse         MailPieceCreateResponse         a-Operational/Physical |  |  |  |
| .CSM/<br>.CSM/<br>• Ma                                                                             | Mail.dat File/Field<br>/Container Status = "R" or "P"<br>Mailer Controlled Data<br>ilers must successfully upload an eDoc.<br>How to Co<br>eck that an eDoc has been successfully uploaded an | Mail.XML Block/Element         Following message submission, the following accepted messages are received:         OpenMailingGroupResponse         QualificationReportSummaryCreateResponse         QualificationReportCreateResponse         ContainerBundleReportCreateResponse         MailPieceCreateResponse         a-Operational/Physical |  |  |  |

## Entry Point Discount (EPD) Verification

| Error Code   | E4P | Error Message | Per the active Mail Direction File, the deepest Entry Discount for pieces linked to the container is invalid for the actual ent | t claimed<br>try |
|--------------|-----|---------------|----------------------------------------------------------------------------------------------------|------------------|
| Version 14.1 |     |               | 08/10/2015 Pac                                                                                                    | 10 91 of 10      |

|                                                                             |                                                                                        | Text location (scan location), Mail Class (eDoc), and Processing Category (eDoc).                                                             |                                                                                                    |  |  |  |  |  |
|-----------------------------------------------------------------------------|----------------------------------------------------------------------------------------|----------------------------------------------------------------------------------------------------|----------------------------------------------------------------------------------------------------|--|--|--|--|--|
| Descrip                                                                     | tion                                                                                   | The mailer claimed an entry facility discount that was invalid at the actual entry location.                                                  |                                                                                                    |  |  |  |  |  |
| Purpose                                                                     | 9                                                                                      | Protect revenue by ensuring that a cor                                                                                                    | rect rate is paid for containers claiming entry discounts.                                                                   |  |  |  |  |  |
| Timing                                                                      |                                                                                        | Performed post-induction, when conta<br>scan record is matched to an eDoc con                                                                 | iner scan information is received in <i>PostalOne!</i> and the tainer record.                                                |  |  |  |  |  |
| Applies                                                                     | То                                                                                     | All elnduction containers                                                                                                    |                                                                                                    |  |  |  |  |  |
| Exclusio                                                                    | ons                                                                                    | <ul> <li>Misshipped containers</li> <li>Containers with an Entry Discount<br/>Mail.dat File/Field</li> </ul>                                  | of NONE<br>Mail.XML Block/Element                                                                                            |  |  |  |  |  |
|                                                                             |                                                                                        | .CQT/Destination Entry                                                                                                    | PostageStatementLineItemData/EntryDiscount                                                                                   |  |  |  |  |  |
|                                                                             |                                                                                        | <ul> <li>Container Scan records not matche</li> <li>Unload Status of "Rejected"</li> <li>Containers unloaded from the wro</li> </ul>          | ed to eDoc<br>ng stop on a multi-stop appointment                                                                            |  |  |  |  |  |
|                                                                             |                                                                                        | Verification F                                                                                                    | ormulas                                                                                                    |  |  |  |  |  |
| PASSES                                                                      | Deepest Ent<br>to containe                                                             | try Discount Claimed for pieces linked<br>r                                                                                                   | < Deepest Entry Discount available at Unload<br>or Scan Location (Locale Key) from the active Mail<br>= Direction File<br>to |  |  |  |  |  |
| FAILS                                                                       | Deepest Ent<br>to containe                                                             | t Entry Discount Claimed for pieces linked > Deepest Entry Discount available<br>ainer than Scan Location (Locale Key) from<br>Direction File |                                                                                                    |  |  |  |  |  |
|                                                                             | L                                                                                      | Mailer Controlle                                                                                                    | d Data-eDoc                                                                                                    |  |  |  |  |  |
| Data Element Mail det Eile /Field Mail VM Black /Element MADE Eigld used in |                                                                                        |                                                                                                    |                                                                                                    |  |  |  |  |  |
| Du                                                                          |                                                                                        |                                                                                                    | Verification                                                                                                    |  |  |  |  |  |
| Entry I<br>Claime                                                           | Discount<br>ed for Pieces                                                              | .CQT/Destination PostageStatem                                                                                                    | entLineItemData/EntryDiscount DISCOUNT TYPE<br>CODE                                                                          |  |  |  |  |  |
| The Unl                                                                     | The Unload Scan Date/Time is used to determine the MDF in effect for the verification. |                                                                                                    |                                                                                                    |  |  |  |  |  |

#### Mailer Controlled Data-Operational/Physical

• Unload Scan Location: The location where a mailer delivers a container for origin/destination entry, using mailer transportation.

How to Correct Errors

• eDoc Preparation: Verify that entry discounts claimed are valid at planned entry locations

### **Misshipped Container Verification**

| Error Co                                                                                                    | ode                       | E29P                                                                                                    | Error Message<br>Text | The elnduction container was misshipped. |        |                                                                                                    |  |  |
|----------------------------------------------------------------------------------------------------|---------------------------|----------------------------------------------------------------------------------------------------|-----------------------|------------------------------------------|--------|----------------------------------------------------------------------------------------------------|--|--|
| Descrip                                                                                                    | tion                      | The mailer shipped an elnduction container to an incorrect facility per the active version of the mail direction file, based on the mail class, processing category, container destination ZIP, and entry discount claimed on a container. |                       |                                          |        |                                                                                                    |  |  |
| Purpose                                                                                                    | 9                         | Protect revenue by ensuring that a mailer container is shipped to the correct entry facility, preventing additional handling costs to USPS.                                                                                                |                       |                                          |        |                                                                                                    |  |  |
| Timing                                                                                                    |                           | Performed post-induction, when container scan information is received in <i>PostalOne!</i> and the scan record is matched to an eDoc container record.                                                                                     |                       |                                          |        |                                                                                                    |  |  |
| Applies                                                                                                    | То                        | <ul> <li>All elnduction containers inducted at a non-SV site</li> <li>All containers with a Continuous MID in the IMcB</li> </ul>                                                                                                    |                       |                                          |        |                                                                                                    |  |  |
| Exclusio                                                                                                    | ons                       | • Co                                                                                                    | ontainers with an E   | intry Discount o                         | f NOI  | NE<br>IL XML Plack/Elomant                                                                                                    |  |  |
|                                                                                                    |                           | Mail.uat File/Field                                                                                                    |                       |                                          |        |                                                                                                    |  |  |
|                                                                                                    |                           | .CQT/Destination Entry                                                                                                    |                       |                                          |        | tageStatementLineItemData/EntryDiscount                                                                                                    |  |  |
|                                                                                                    |                           | <ul> <li>Containers Marked Accept_Misship = "N" in eDoc</li> </ul>                                                                                                    |                       |                                          |        |                                                                                                    |  |  |
|                                                                                                    |                           | Mail.dat File/Field                                                                                                    |                       |                                          |        | Mail.XML Block/Element                                                                                                    |  |  |
|                                                                                                    |                           | .CSM/Accept Misship                                                                                                    |                       |                                          |        | ContainerInfoDataType /AcceptMisshipped                                                                                                    |  |  |
| <ul> <li>Container Scan records not matched to eDoc</li> <li>Unload Status of "Rejected"</li> <li>Containers unloaded from the wrong stop on a multi-stop appointment</li> </ul> |                           |                                                                                                    |                       |                                          |        | Doc<br>o on a multi-stop appointment                                                                                                    |  |  |
|                                                                                                    |                           |                                                                                                    |                       | Verification Fo                          | ormula | as                                                                                                    |  |  |
|                                                                                                    |                           |                                                                                                    |                       |                                          |        |                                                                                                    |  |  |
| PASSES                                                                                                    | Unload Scar<br>Visibility | n Locatio                                                                                                    | on (Locale Key) fro   | m Surface                                | =      | Valid Entry Facility (Locale Key) from the active<br>Mail Direction File per the Mail Class,<br>Processing Category, Container Destination ZIP<br>& entry discount claimed |  |  |

| FAILS                                                                                                    | Unload Scan Location (Locale Key) from Surface<br>Visibility≠Valid Entry Facility (Locale Key) from the<br>Mail Direction File per the Mail Class,<br>Processing Category, Container Destination<br>& entry discount claimed                                                                                                    |                                                                                            |                                                                 |                                   |  |  |  |  |
|----------------------------------------------------------------------------------------------------|----------------------------------------------------------------------------------------------------|--------------------------------------------------------------------------------------------|-----------------------------------------------------------------|-----------------------------------|--|--|--|--|
|                                                                                                    | Mailer Controlled Data-eDoc                                                                                                    |                                                                                            |                                                                 |                                   |  |  |  |  |
| The verification determines the valid entry location by performing a lookup on the Mail Direction File using eDoc information about the container.                |                                                                                                    |                                                                                            |                                                                 |                                   |  |  |  |  |
| Da                                                                                                    | ta Element                                                                                                    | Mail.dat File/Field                                                                        | Mail.XML Block/Element                                          | MDF Field used in<br>Verification |  |  |  |  |
| Mail C                                                                                                    | Class                                                                                                    | .SEG/ Class Defining<br>Preparation                                                        | PostageStatementLineItemData/Rate<br>Category                   | MAIL CLASS                        |  |  |  |  |
| Proce:<br>Categ                                                                                                    | MAIL SHAPE                                                                                                    |                                                                                            |                                                                 |                                   |  |  |  |  |
| Conta<br>Destir                                                                                                    | iner<br>nation ZIP                                                                                                    | ner .CSM/ContainerDestinationZip ContainerInfoData/DestinationZIP DROPSH<br>ation ZIP CODE |                                                                 |                                   |  |  |  |  |
| Entry                                                                                                    | Facility Type                                                                                                    | .CSM/Entry Point for Entry<br>Discount - Facility Type                                     | PostageStatementLineItemData/DISCOUNT TYPEEntryFacilityTypeCODE |                                   |  |  |  |  |
| The MDF lookup returns a Locale Key value (characters 2-7 of the DROPSITE KEY field in the MDF) for the default entry location and all re-direct entry locations. |                                                                                                    |                                                                                            |                                                                 |                                   |  |  |  |  |
| The Un                                                                                                    | load Scan Date                                                                                                    | /Time is used to determine the M                                                           | IDF in effect for the verification.                             |                                   |  |  |  |  |
|                                                                                                    |                                                                                                    | Mailer Controlled I                                                                        | Data-Operational/Physical                                       |                                   |  |  |  |  |
| <ul> <li>Un<br/>trai</li> </ul>                                                                                                    | • Unload Scan Location: The location where a mailer delivers a container for origin/destination entry, using mailer transportation.                                                                                                    |                                                                                            |                                                                 |                                   |  |  |  |  |
| How to Correct Errors                                                                                                    |                                                                                                    |                                                                                            |                                                                 |                                   |  |  |  |  |
| <ul> <li>Log<br/>ent</li> <li>Tra</li> <li>Tra</li> <li>Dri</li> </ul>                                                                                            | <ul> <li>Logistics Planning: Ensure that planned container entry points are correct for the class, processing category and entry discount claimed.</li> <li>Trailer Loading: Load trailer so that containers are separated by destination</li> <li>Trailer Loading: Load containers on correct trailer</li> <li>Driver Communication: Provide drivers with container counts per destination</li> </ul> |                                                                                            |                                                                 |                                   |  |  |  |  |
|                                                                                                    |                                                                                                    |                                                                                            |                                                                 |                                   |  |  |  |  |

## Zone Discount Verification

| Error Code   | E13P | Error Message | Per the active Zone Chart, the zone discount claimed | l is invalid for the |
|--------------|------|---------------|------------------------------------------------------|----------------------|
| Version 44.4 |      |               | 00/40/0045                                           | Dere 04 of 40        |

|                                                                |                            | Text                                                                                            | actual entry                                                                                                    | locati                                                                                                    | on (scan lo          | cation) and Destination ZIP (eDoc).                                  |  |  |
|----------------------------------------------------------------|----------------------------|-------------------------------------------------------------------------------------------------|----------------------------------------------------------------------------------------------------|----------------------------------------------------------------------------------------------------|----------------------|----------------------------------------------------------------------|--|--|
| Descrip                                                        | tion                       | The mailer claim                                                                                | ned a zone discount th                                                                                                    | at was                                                                                                    | s invalid at         | the actual entry location.                                           |  |  |
| Purpose                                                        | 9                          | Protect revenue                                                                                 | Protect revenue by ensuring that a correct rate is paid for containers claiming zone discounts.                                                        |                                                                                                    |                      |                                                                      |  |  |
| Timing                                                         |                            | Performed post-<br>scan record is m                                                             | Performed post-induction, when container scan information is received in <i>PostalOne!</i> and the scan record is matched to an eDoc container record. |                                                                                                    |                      |                                                                      |  |  |
| Applies                                                        | То                         | All elnduction                                                                                  | on containers claiming                                                                                                    | zone                                                                                                    | entry rates          | 3                                                                    |  |  |
| Exclusio                                                       | ons                        | <ul> <li>Misshipped</li> <li>Containers r</li> <li>Containers v</li> <li>Mail.dat Fi</li> </ul> | containers<br>marked Accept_Misshi<br>with an Zone Discount<br>le/Field                                                                                | nip = "N" in eDoc<br>t of None<br>Mail.XML Block/Element                                                                 |                      |                                                                      |  |  |
|                                                                |                            | .CQT/Zone                                                                                       | e = "N"                                                                                                    |                                                                                                    | PostageSt            | tatementLineItemData/Zone = "N"                                      |  |  |
|                                                                |                            | <ul> <li>Container So</li> <li>Unload State</li> <li>Containers u</li> </ul>                    | can records not match<br>us of "Rejected"<br>unloaded from the wro                                                                                     | ed to                                                                                                    | eDoc<br>op on a mu   | Ilti-stop appointment                                                |  |  |
|                                                                |                            |                                                                                                 | Verification                                                                                                    | Formu                                                                                                    | ulas                 |                                                                      |  |  |
|                                                                |                            |                                                                                                 |                                                                                                    |                                                                                                    |                      |                                                                      |  |  |
| Deepest Zone Discount Claimed for pieces linke<br>to container |                            |                                                                                                 |                                                                                                    | <ul> <li>Zone from Actual Entry Point to Container</li> <li>Destination per the active Zone Chart</li> <li>to</li> </ul> |                      |                                                                      |  |  |
|                                                                |                            |                                                                                                 |                                                                                                    |                                                                                                    |                      |                                                                      |  |  |
| FAILS                                                          | Deepest Entro to containe  | try Discount Claim<br>r                                                                         | ned for pieces linked                                                                                                    | ><br>thar                                                                                                    | Zone fro<br>Destinat | om Actual Entry Point to Container<br>tion per the active Zone Chart |  |  |
|                                                                |                            |                                                                                                 | Mailer Controlle                                                                                                    | d Dat                                                                                                    | a-eDoc               |                                                                      |  |  |
|                                                                |                            |                                                                                                 |                                                                                                    |                                                                                                    |                      |                                                                      |  |  |
| Data Element Mail.dat File/Field                               |                            |                                                                                                 |                                                                                                    |                                                                                                    |                      | Mail.XML Block/Element                                               |  |  |
| Zone Discount Claimed for Pieces .CQT/Zone                     |                            |                                                                                                 |                                                                                                    |                                                                                                    |                      | PostageStatementLineItemData/Zone                                    |  |  |
| The Un                                                         | load Scan Date             | e/Time is used to                                                                               | determine the MDF in                                                                                                    | effec                                                                                                    | t for the ve         | erification.                                                         |  |  |
|                                                                |                            | М                                                                                               | ailer Controlled Data-                                                                                                    | Opera                                                                                                    | tional/Phys          | sical                                                                |  |  |
| <ul> <li>Unl<br/>trar</li> </ul>                               | load Scan Locansportation. | ition: The location                                                                             | n where a mailer delive                                                                                                    | ers a c                                                                                                    | ontainer fo          | or origin/destination entry, using mailer                            |  |  |

#### How to Correct Errors

## • eDoc Preparation: Verify that entry discounts claimed are valid at planned entry locations

## Payment Verification

| Error Co                                                                                                    | CodeE11PError Message<br>TextPayment error: eInduction container was not associated to a paid<br>postage statement within 10 days of induction. |                                    |                                           |                                         | duction container was not associated to a paid within 10 days of induction. |                                                                  |  |  |
|----------------------------------------------------------------------------------------------------|----------------------------------------------------------------------------------------------------|------------------------------------|-------------------------------------------|-----------------------------------------|-----------------------------------------------------------------------------|------------------------------------------------------------------|--|--|
| Description         Payment status is not FIN or FPP for a scanned and inducted container that was matched eDoc record.                            |                                                                                                    |                                    |                                           |                                         |                                                                             |                                                                  |  |  |
| Purpose         Protect revenue by ensuring that payment has been received for all inducted mail.                                                  |                                                                                                    |                                    |                                           |                                         |                                                                             | as been received for all inducted mail.                          |  |  |
| TimingPerformed post-induction, when container scan information is received in PostalOne! a<br>scan record is matched to an eDoc container record. |                                                                                                    |                                    |                                           |                                         |                                                                             | can information is received in <i>PostalOne!</i> and the record. |  |  |
| Applies To  • All elnduction containers                                                                                                    |                                                                                                    |                                    |                                           |                                         |                                                                             |                                                                  |  |  |
| Exclusio                                                                                                    | ons                                                                                                    | <ul> <li>Co</li> <li>Ur</li> </ul> | ontainer Scan reco<br>nload Status of "Re | cords not matched to eDoc<br>'Rejected" |                                                                             |                                                                  |  |  |
|                                                                                                    |                                                                                                    |                                    |                                           | Verification F                          | ormul                                                                       | as                                                               |  |  |
| PASSES                                                                                                    | Postage Statement Payment Status for Container = FIN or FPP on or within 10 days Date/Time                                                      |                                    |                                           |                                         | FIN or FPP on or within 10 days of Unload Scan<br>Date/Time                 |                                                                  |  |  |
| FAILS                                                                                                    | Postage Statement Payment Status for Container ≠ FIN or FPP on or within 10 days of Unload Sca<br>Date/Time                                     |                                    |                                           |                                         |                                                                             |                                                                  |  |  |
| Mailer Controlled Data-eDoc                                                                                                    |                                                                                                    |                                    |                                           |                                         |                                                                             |                                                                  |  |  |

To obtain FIN or FPP status for a container:

#### 1. Mailer indicates that container/statement is ready for processing

| Mail.dat                                                                     | Mail.XML                                                                                                    |
|------------------------------------------------------------------------------|----------------------------------------------------------------------------------------------------|
| Mailer sets .CSM/Container Status field to "R" in original or update message | Most Mailers: Mailer submits<br>PostageStatementCreateRequest or<br>PeriodicalStatementCreateRequest message, linked to the<br>containers being finalized |
|                                                                              | Continuous Mailing Sites: May submit a Preliminary then UPD XML message                                                                                   |
|                                                                              | The PostageStatementLineItemData block must contain the ContainerID of eInduction containers                                                              |

2. The USPS must finalize the postage statement for the container

Seamless Mailers: Autofinalization takes place on the date specified by the mailer.

Seamless Parallel/Non-Seamless Mailers: The Mail Acceptance Clerk must finalize the postage statement via the PostalOne! dashboard.

#### How to Correct Errors

- Check that container status was updated to "R"
- Check that update file transmission was successful. Upload error validations may prevent the processing of an updated eDoc file/message
- Ensure that USPS personnel have finalized UPD postage statements on the dashboard PRIOR to shipment of a container

### **Duplicate Container Verification**

| Error Code  | E17P                                                                               | Error Message       | Duplicate Barcode (Across appointments): The IMcb for this           |  |
|-------------|------------------------------------------------------------------------------------|---------------------|----------------------------------------------------------------------|--|
|             |                                                                                    | Text                | scanned/inducted container has been previously scanned/inducted      |  |
|             |                                                                                    |                     | on different appointment in the previous 45 days.                    |  |
| Description | Conta                                                                              | iner barcodes on s  | canned/inducted containers have duplicates submitted within the      |  |
|             | previous 45 days.                                                                  |                     |                                                                      |  |
| Purpose     | Ensure that each scanned and accepted container has not already been accepted on a |                     |                                                                      |  |
|             | different appointment.                                                             |                     |                                                                      |  |
| Timing      | Perfor                                                                             | med post-inductio   | n, when container scan information is received in <i>PostalOne</i> ! |  |
| Applies To  | All eInduction Containers                                                          |                     |                                                                      |  |
| Exclusions  | • UI                                                                               | nload Status of "Re | jected"                                                              |  |

|         | Verification Formulas                                                                                                    |          |                                                                                 |  |  |  |  |
|---------|----------------------------------------------------------------------------------------------------|----------|---------------------------------------------------------------------------------|--|--|--|--|
| PASSES  | IMcB from Container Unload Scan                                                                                                    | ¢        | Any IMcB scanned and accepted on a previous appointment in the previous 45 days |  |  |  |  |
| FAILS   | IMcB from Container Unload Scan       =       Any IMcB scanned and accepted on a prevality of the previous 45 days                                                                                                    |          |                                                                                 |  |  |  |  |
|         | Mailer Control                                                                                                    | led Data | -eDoc                                                                           |  |  |  |  |
| Mailers | must maintain uniqueness for IMcB across all appointed appointed and the second second s | intment  | S.                                                                              |  |  |  |  |
| Mailer  | Inputs and Reference Data:                                                                                                    |          |                                                                                 |  |  |  |  |
|         | Mail.dat File/Field Mail.XML Block/Element                                                                                                    |          |                                                                                 |  |  |  |  |
| .CSM.   | .CSM.IM Container Barcode ContainerInfoData/ContainerBarcode (IMcB)                                                                                                    |          |                                                                                 |  |  |  |  |
|         | How to Correct Errors                                                                                                    |          |                                                                                 |  |  |  |  |
| • Che   | Check that an eDoc does not contain any IMcBs used across appointments for the previous 45 days.                                                                                                    |          |                                                                                 |  |  |  |  |

## PostalOne! eInduction Error Codes

| Error Code | Error Description                                                                                    |
|------------|----------------------------------------------------------------------------------------------------|
| E23P       | Unreadable barcode: The Imcb for the container was not readable on USPS equipment and was            |
|            | manually entered by user.                                                                            |
|            | *Note: See MicroStrategy Error Code Chart for more information                                       |
| E5         | The eDoc Entry Point - Actual /Delivery - Locale Key is invalid.                                     |
|            | *Note: See MicroStrategy Error Code Chart for more information                                       |
| E5P        | The eDoc Entry Point - Actual /Delivery - Locale Key is invalid.                                     |
|            | *Note: See MicroStrategy Error Code Chart for more information                                       |
| E15        | The eDoc 3 Digit/5 Digit Container Division associated with this container IMcb was not found in the |
|            | USPS labeling list file.                                                                             |
| E18P       | The Imcb on the container manifest message have been previously used in eDocs for eInduction.        |
| E28P       | Undocumented container: Container was not linked to a paid electronic documentation.                 |

## Figure 18-1 PostalOne! eInduction Error Codes

## Mail.dat – Error Codes

| Error | Erro     | Error     | Error Description                                                                                                    | Action                                                                                                    | Key ID          |
|-------|----------|-----------|----------------------------------------------------------------------------------------------------|----------------------------------------------------------------------------------------------------|-----------------|
| Code  | r<br>Sev | Туре      |                                                                                                    |                                                                                                    |                 |
|       | erity    |           |                                                                                                    |                                                                                                    |                 |
| 4263  | 1        | R         | For elnduction processing, the .csm Label:<br>IM/TM/ Container Or IM/TM/ Tray Barcode<br>field must be populated when the .csm<br>Container Type field is populated with P =<br>Pallet, H = EIRS 61 - Hamper, Large Canvas, A =<br>EIRS 61P - Hamper, Large Plastic, G = EIRS 66 -<br>General Purpose Mail Container w/Gate, D =<br>EIRS 68 - Eastern Region Mail Container w/Web<br>Door, R = EIRS 84 - Wire Container Rigid, C =<br>EIRS 84C - Collapsible Wire Container, Z = User<br>Pallet or AB = Air Box. The value provided was<br>{1}.                                                                                                    | Populate the .csm Label:<br>IM/TM/ Container Or<br>IM/TM/ Tray Barcode field<br>when the .csm Container<br>Type field is populated with<br>P, H, A, G, D, R, C, Z, or AB.                                                                                                    | Container<br>ID |
| 4264  | 1        | ERRO<br>R | For elnduction processing, the .csm Entry Point<br>- Actual / Delivery - Locale Key field must be<br>populated when the .csm Container Type field<br>is populated with P = Pallet, H = EIRS 61 -<br>Hamper, Large Canvas, A = EIRS 61P - Hamper,<br>Large Plastic, G = EIRS 66 - General Purpose<br>Mail Container w/Gate, D = EIRS 68 - Eastern<br>Region Mail Container w/Web Door, R = EIRS 84<br>- Wire Container Rigid, C = EIRS 84C - Collapsible<br>Wire Container, Z = User Pallet, AB = Air Box, M<br>= Logical Pallet (MLOCR), T = 2' Tray, O = 1' Tray,<br>E = EMM Tray, F = Flat Tub, S = Sack (general), 1<br>= #1 Sack, 2 = #2 Sack, 3 = #3 Sack, or L =Logical<br>Tray (MLOCR) and the .csm Sibling Container<br>Indicator field is not populated. | Populate the .csm Entry<br>Point - Actual / Delivery -<br>Locale Key field when the<br>.csm Container Type field is<br>populated with P, H, A, G, D,<br>R, C, Z, AB, M, T, O, E, F, S, 1,<br>2, 3, or L and the .csm<br>Sibling Container Indicator<br>field is not populated. | Container<br>ID |
| 4265  | 1        | ERRO<br>R | For elnduction processing, the .csm Label:<br>IM/TM/ Container Or IM/TM/ Tray Barcode<br>field must contain exactly 21 characters when<br>the .csm Container Type field is populated with<br>P = Pallet, H = EIRS 61 - Hamper, Large Canvas,<br>A = EIRS 61P - Hamper, Large Plastic, G = EIRS<br>66 - General Purpose Mail Container w/Gate, D<br>= EIRS 68 - Eastern Region Mail Container<br>w/Web Door, R = EIRS 84 - Wire Container<br>Rigid, Z = User Pallet or AB = Air Box. The value<br>provided was {1}.                                                                                                    | Populate the .csm Label:<br>IM/TM/ Container Or<br>IM/TM/ Tray Barcode field<br>with exactly 21 characters<br>when the .csm Container<br>Type field is populated with<br>P, H, A, G, D, R, C, Z, or AB.                                                                        | Container<br>ID |
| 4266  | 1        | ERRO<br>R | For elnduction processing, the .csm Label:<br>IM/TM/ Container Or IM/TM/ Tray Barcode<br>field must begin with '99M' when the .csm<br>Container Type field is populated with P =<br>Pallet, H = EIRS 61 - Hamper, Large Canvas, A =<br>EIRS 61P - Hamper, Large Plastic, G = EIRS 66 -                                                                                                    | Populate the .csm Label:<br>IM/TM/ Container Or<br>IM/TM/ Tray Barcode field<br>with a value that begins with<br>'99M' when the .csm<br>Container Type field is                                                                                                    | Container<br>ID |

|      |   |           | General Purpose Mail Container w/Gate, D =<br>EIRS 68 - Eastern Region Mail Container w/Web<br>Door, R = EIRS 84 - Wire Container Rigid, Z =<br>User Pallet or AB = Air Box. The value provided<br>was {1}.                                                                                                    | populated with P, H, A, G, D,<br>R, C, Z, or AB.                                                                                                    |                                             |
|------|---|-----------|----------------------------------------------------------------------------------------------------|----------------------------------------------------------------------------------------------------|---------------------------------------------|
| 4270 |   | ERRO<br>R | The value provided for The .csm elnduction<br>Indicator field was {1}, it must contain Y = Yes<br>when populated.                                                                                                    | Populate the .csm<br>eInduction Indicator field<br>with Y when populated.                                                                                                    | Container<br>ID                             |
| 4297 |   | ERRO<br>R | The .cqt Zone field value provided was {1} L=<br>Local, V= ADC (Priority/Periodicals/Package<br>Services), S= SCF, D= DDU, or N= Not Zoned<br>when the .csm Accept Misshipped field is<br>populated with Y =Yes and the .csm elnduction<br>Indicator is populated with Y=Yes.                                                                                                    | Populate the .cqt Zone field<br>with L, V, S, D, or N when<br>the .csm Accept Misshipped<br>field is populated with Y and<br>the .csm elnduction<br>Indicator is populated with<br>Y.                                                                    | CQT<br>Database<br>ID                       |
| 4330 |   | WARN      | The .csm eInduction Indicator field must be<br>blank when the .csm Parent Container<br>Reference ID field is not populated and the .csm<br>Container Type field is populated with S = Sack<br>(general), V = Sack (Virtual), 1 = #1 Sack, 2 = #2<br>Sack, 3 = #3 Sack, 4 = 01V Sack, 5 = 03V Sack, 0<br>= 1' Tray, T = 2' Tray, E = EMM Tray, F = Flat Tub,<br>or L =Logical Tray (MLOCR). | Verify that the .csm<br>elnduction Indicator field is<br>blank when the .csm Parent<br>Container Reference ID field<br>is not populated and the<br>.csm Container Type field is<br>populated with S, V, 1, 2, 3,<br>4, 5, O, T, E, F, or L.              | Container<br>ID                             |
| 4422 |   | ERRO<br>R | The .csm eInduction Indicator field contains an<br>invalid value; in a single job, all .csm records<br>must have the eInduction Indicator field<br>populated with Y - Yes or blank - No.                                                                                                    | Update the .csm elnduction<br>Indicator field to either all Y<br>- Yes or all blank - No.                                                                                                    | Container<br>ID,eInducti<br>on<br>Indicator |
| 7082 | 2 | WARN      | For elnduction processing, the .csm Label:<br>IM/TM/ Container Or IM/TM/ Tray Barcode<br>field for IMcb(s)/pallets must be unique<br>amongst all containers associated to the .seg<br>eDoc Sender CRID value that were finalized<br>within the last 45 days.                                                                                                    | Populate the .csm Label:<br>IM/TM/ Container Or<br>IM/TM/ Tray Barcode field<br>for IMcb(s)/pallets with a<br>unique value amongst all<br>containers associated to the<br>.seg eDoc Sender CRID value<br>that were finalized within<br>the last 45 days. | Container<br>ID                             |
| 7083 | 2 | WARN      | For elnduction processing, the .csm Label:<br>IM/TM/ Container Or IM/TM/ Tray Barcode<br>field for IMcb(s)/pallets must be unique<br>amongst all containers finalized within the last<br>45 days.                                                                                                    | Populate the .csm Label:<br>IM/TM/ Container Or<br>IM/TM/ Tray Barcode field<br>for IMcb(s)/pallets with a<br>unique amongst all<br>containers finalized within<br>the last 45 days.                                                                     | Container<br>ID                             |
| 7091 | 1 | ERRO<br>R | For elnduction processing, the .csm Label: IM<br>Container Or IM Tray Barcode field must be<br>unique within the submitted job.                                                                                                    | Populate the .csm Label:<br>IM/TM/ Container Or<br>IM/TM/ Tray Barcode field<br>with a unique value within<br>the submitted job.                                                                                                    | Container<br>ID                             |
| 7113 |   | WARN      | For Seamless all physical containers with .csm<br>Container Status set to R = Ready to pay must                                                                                                    | Populate the .csm<br>eInduction Indicator field                                                                                                    | Container<br>ID                             |

|      |      | set the .csm eInduction Indicator to Y = Yes. If<br>the .csm eInduction Indicator is not set to Y =<br>Yes, the Postage Statement will not be auto-<br>finalized. | with Y = Yes for all physical<br>containers when the .csm<br>Container Status field is<br>populated with R = Ready to<br>pay.                                                          |  |
|------|------|----------------------------------------------------------------------------------------------------|----------------------------------------------------------------------------------------------------|--|
| 7134 | WARN | For Seamless Parallel Run, all physical<br>containers with .csm Container Status set to R =<br>Ready to pay must set the .csm elnduction<br>Indicator to Y = Yes. | Populate the .csm<br>eInduction Indicator with Y =<br>Yes for Seamless Parallel<br>Run when all physical<br>containers in the .csm<br>Container Status are set to R<br>= Ready to pay. |  |

## Figure 18-2 Mail.dat – Error Codes

## Mail.XML – Error Codes

| Error<br>Code | Error<br>Seve<br>rity | Error<br>Type | Error Message                                                                                                    | Messages                                                                                                    | Action                                                                                                    |
|---------------|-----------------------|---------------|----------------------------------------------------------------------------------------------------|----------------------------------------------------------------------------------------------------|----------------------------------------------------------------------------------------------------|
| 9179          | 1                     | ERROR         | For elnduction processing, the ContainerBarcode<br>field in the ContainerInfoData block must be<br>populated when the corresponding ContainerType<br>in the ContainerInfoData block is P, H, A, G, D, R, C,<br>or Z, or AB.                                                                                                    | Qualificatio<br>nReportCre<br>ateRespons<br>e (9.0C)<br>Qualificatio<br>nReportDet<br>ailCreateRe<br>sponse<br>(10.0C) | Populate the<br>ContainerBarcode field<br>when the associated<br>ContainerType in the<br>ContainerInfoData<br>block is P, H, A, G, D, R,<br>C, Z, or AB.                                  |
| 9180          | 1                     | ERROR         | For elnduction processing, the EntryLocaleKey field<br>in the ContainerInfoData block must be populated<br>when the corresponding ContainerType is P, H, A,<br>G, D, R, C, Z, AB, M, T, O, E, F, S, 1, 2, 3, or L and the<br>container is not a sibling.<br>Note: This validation will be configurable in that it<br>can be turned on or off as necessary. | Qualificatio<br>nReportCre<br>ateRespons<br>e (9.0C)<br>Qualificatio<br>nReportDet<br>ailCreateRe<br>sponse<br>(10.0C) | Populate the<br>EntryLocaleKey field<br>when ContainerType is<br>P, H, A, G, D, R, C, Z, AB,<br>M, T, O, E, F, S, 1, 2, 3,<br>or L and the container<br>is not a sibling.                 |
| 9181          | 1                     | ERROR         | For elnduction processing, the ContainerBarcode<br>field in the ContainerInfoData block must contain<br>exactly 21 characters when the corresponding<br>ContainerType in the ContainerInfoData block is P,<br>H, A, G, D, R, C, Z, or AB.                                                                                                    | Qualificatio<br>nReportCre<br>ateRespons<br>e (9.0C)<br>Qualificatio<br>nReportDet<br>ailCreateRe<br>sponse<br>(10.0C) | Populate the<br>ContainerBarcode field<br>with exactly 21<br>characters when the<br>associated<br>ContainerType in the<br>ContainerInfoData<br>block is P, H, A, G, D, R,<br>C, Z, or AB. |
| 9182          | 1                     | ERROR         | For elnduction processing, the ContainerBarcode<br>field in the ContainerInfoData block must begin<br>with '99M' when the corresponding ContainerType                                                                                                    | Qualificatio<br>nReportCre<br>ateRespons                                                                               | Populate the<br>ContainerBarcode field<br>with a value that begins                                                                                                    |

| r    | 1 | 1     |                                                                                                    |                                                                                                    |                                                                                                    |
|------|---|-------|----------------------------------------------------------------------------------------------------|----------------------------------------------------------------------------------------------------|----------------------------------------------------------------------------------------------------|
|      |   |       | in the ContainerInfoData block is P, H, A, G, D, R, C, Z, or AB.                                                                                                    | e (9.0C)<br>Qualificatio                                                                                               | with 99M when he<br>associated                                                                                                    |
|      |   |       |                                                                                                    | ailCroatoPo                                                                                                    | Container Type In the                                                                                                    |
|      |   |       |                                                                                                    | snonse                                                                                                    |                                                                                                    |
|      |   |       |                                                                                                    | (10.0C)                                                                                                    | C, Z, or AB.                                                                                                    |
| 9183 | 1 | ERROR | For elnduction processing, the ContainerBarcode<br>field in the ContainerInfoData block for<br>IMcb(s)/pallets must be unique within the mailing<br>group and amongst all containers associated to the<br>SubmittingParty CRID that were finalized within the<br>last 45 days, Container Barcode; {1}, Container ID;                                                                                                    | Qualificatio<br>nReportCre<br>ateRespons<br>e (9.0C)<br>Qualificatio<br>nReportDet                                     | Populate the<br>ContainerBarcode for<br>IMcb(s)/pallets with a<br>unique value within the<br>mailing group and<br>amongst all containers                                                    |
|      |   |       | {2}.                                                                                                    | ailCreateRe<br>sponse<br>(10.0C)                                                                                       | associated to the<br>SubmittingParty CRID<br>that were finalized<br>within the last 45 days.                                                                                                |
| 9184 | 2 | WARN  | For elnduction processing, the ContainerBarcode<br>field in the ContainerInfoData block for<br>IMcb(s)/pallets must be unique within the mailing<br>group and amongst all containers finalized within<br>the last 45 days. Container Barcode: {1}, Container<br>ID: {2}.<br>Note: This validation will be a warning. In addition,<br>this validation will be configurable in that it can be<br>turned on or off as necessary. | Qualificatio<br>nReportCre<br>ateRespons<br>e (9.0C)<br>Qualificatio<br>nReportDet<br>ailCreateRe<br>sponse<br>(10.0C) | Populate the<br>ContainerBarcode for<br>IMcb(s)/pallets with a<br>unique value within the<br>mailing group and<br>amongst all containers<br>that were finalized<br>within the last 45 days. |
| 9333 | 1 | ERROR | For elnduction processing, the IMBarcode must<br>contain exactly 21 characters when the<br>corresponding container type is P, H, A, G, D, R, C,<br>Z, or AB.                                                                                                    |                                                                                                    | Populate the<br>ContainerBarcode field<br>with exactly 21<br>characters when the<br>corresponding<br>ContainerType field is<br>populated with P, H, A,<br>G, D, R, C, Z, or AB.             |
| 9334 | 1 | ERROR | For elnduction processing, the IMBarcode field in<br>the ContainerInfoData block must begin with 99M<br>when the corresponding container type is P, H, A,<br>G, D, R, C, Z, or AB.                                                                                                    |                                                                                                    | Populate the<br>IMBarcode field with a<br>value that begins with<br>99M when the<br>associated<br>ContainerType field is<br>populated with P, H, A,<br>G, D, R, C, Z, or AB.                |
| 9335 | 1 | ERROR | For elnduction processing, the IMBarcode for<br>IMcb(s)/pallets must be unique within the mailing<br>group and amongst all containers associated to the<br>SubmittingParty CRID that were finalized within the<br>last 45 days.                                                                                                    |                                                                                                    | Populate the<br>IMBarcode field with a<br>value that is unique<br>within the mailing<br>group and amongst all<br>containers associated<br>to the SubmittingParty<br>CRID that were          |

|      |   |      |                                                                                                    | finalized within the last                                                                                                    |
|------|---|------|----------------------------------------------------------------------------------------------------|----------------------------------------------------------------------------------------------------|
|      |   |      |                                                                                                    | 45 days.                                                                                                    |
| 9336 | 2 | WARN | For elnduction processing, the IMBarcode for<br>IMcb(s)/pallets must be unique within the mailing<br>group and amongst all containers finalized within<br>the last 45 days.                                                                                                    | Populate the<br>IMBarcode field with a<br>value that is unique<br>within the mailing<br>group and amongst all<br>containers finalized<br>within the last 45 days. |
| 9455 |   |      | The eInductionIndicator field within the<br>ContainerInfoData block of the<br>QualificationReportDetailCreateRequest message<br>contains an invalid value; in a single job, all<br>eInductionIndicator fields must be populated with<br>the same value for all eInductionIndicator fields.<br>The value provided was {}. |                                                                                                    |

#### Figure 18-3 Mail.XML – Error Codes

## **19 Appendix G – Resources**

## 1.4 A Resource Map to Intelligent Mail Documents

A <u>Resource Map to Intelligent Mail</u> Documents lists all the documents and source materials that you will need in transitioning to Intelligent Mail services. It provides explanations of each document and information on how to find and print these documents. It is a reference source that will help you as you learn the ins-and-outs of Intelligent Mail services. This document can be found on RIBBS<sup>®</sup> at <u>Resource Map To Intelligent Mail</u>.

https://ribbs.usps.gov/index.cfm?page=intellmailguides

#### 1.5 A Beginners Overview to Intelligent Mail Services

In this Guide, A <u>Beginners Overview to Intelligent Mail Services</u>, you will find fundamental information on what Intelligent Mail services offer and require, Intelligent Mail barcodes and their benefits, the two service level options being offered, how to get started with Intelligent Mail services and where to find additional resources to help you. A Beginners Overview to Intelligent Mail Services can be found on RIBBS.

https://ribbs.usps.gov/index.cfm?page=intellmailguides

### 1.6 A Guide to Intelligent Mail for Letters and Flats

A <u>Guide to Intelligent Mail for Letters and Flats</u> provides guidance on how to prepare your mail and electronic documentation and identifies the data that will be provided at no additional charge for Full-Service option compliance. In addition, the Guide also describes what will be available in the first release of Intelligent Mail services. A Guide to Intelligent Mail Letters and Flats can be found on RIBBS.

https://ribbs.usps.gov/index.cfm?page=intellmailguides

### 1.7 User Access to Electronic Mailing Information and Reports Guide

The purpose of this Guide is to provide information regarding Intelligent Mail Full-Service option reports and a walk through of the new Business Customer Gateway webpage, which will be accessible through the USPS.com home page. This guide is available on RIBBS at <u>Electronic Mailing Information Reports Guide</u>.

https://ribbs.usps.gov/index.cfm?page=intellmailguides

## 1.8 Postal Service Mail.dat Technical Specification

The <u>Postal Service Mail.dat Technical Specification</u> provides detailed specifications for how to populate your Mail.dat files to comply with the requirements for the Full-Service option. This technical specification explains the eDoc, postage, and induction requirements on how to use Mail.dat with the *PostalOne!* system. The Postal Service Mail.dat Technical Specification for each release can be found on RIBBS.

Technical Specifications on RIBBS:

https://ribbs.usps.gov/intelligentmail\_schedule2015/releases/jan2015/techspecs.cfm

Industry Version (IDEAlliance): <u>http://www.idealliance.org/specifications/mailxml/specifications</u>

#### 1.9 Postal Service Mail.XML Technical Specifications

The Postal Service Mail.XML Technical Specification outlines the specifications for the messages used to send and receive data from the *PostalOne!* system. This technical specification explains FAST appointment scheduling, Full-Service Data Distribution (Change of Address (COA), Nixie, Start-The-Clock, and Container Visibility), eDoc postage and electronic induction status management through Mail.XML messaging. The Postal Service Mail.XML Technical Specification for each release can be found on RIBBS.

https://ribbs.usps.gov/intelligentmail\_schedule2015/releases/jan2015/techspecs.cfm

#### 1.10 Intelligent Mail Container Barcode

To create and print the Intelligent Mail Container Label, obtain the Intelligent Mail Container Barcode Technical Specification available on RIBBS.

Unlike tray labels, there is no ordering system – so for now, mailers must print their own or work with a third-party vendor.

https://ribbs.usps.gov/intelligentmail\_container\_barcode/documents/tech\_guides/IM\_CONTAINER\_BARCODE\_SPECIF\_ ICATIONS\_(SPUSPS-B-3215B001).pdf

#### 1.11 Mail Direction File Publishing

The Mail Direction File will be published based on the dates posted at the Release Schedule for 2015 on RIBBS.

https://ribbs.usps.gov/intelligentmail\_schedule2015/LabelingListandMDFSchedule.cfm

The Mail Direction File will be published six (6) times a year with six effective dates for year 2015 following are the set of publish dates and Effective dates.

| Publish Date | Start Mail Induction Date | End Mail Induction Date |
|--------------|---------------------------|-------------------------|
| 12/01/2014   | 01/01/2015                | 02/28/2015              |
| 03/01/2015   | 04/01/2015                | 05/31/2015              |
| 06/01/2015   | 07/01/2015                | 08/31/2015              |
| 09/01/2015   | 10/01/2015                | 11/30/2015              |

#### Table 19-1 Mail Direction File Publishing

Besides these publications, exceptions will also be handled by the system. Exceptions would be made in case of a disaster or other unavoidable or emergency situation. In those exception cases, the Effective Date and Publish Date will not follow the RIBBS posted dates. In addition, there will be no grace period for those exceptions; the Actual Drop End Date will be the same as Effective Start Date.

The Last Update Date in the Mail Direction File will reflect the Publish Date. The Publish Date (same as Last Update Date) will become more important in the processing of the Mail Directions; this date will be at least sixty (60) or more days in advance of the Effective Date (same as Effective Start Date). The Last Update Date will be treated as a notification to mailers of the upcoming Mail Direction change.

The Actual Drop End Date will be up to fourteen days after the Effective Start Date.

#### 1.12 Drop Ship Product – Mail Direction File

To identify which facilities are non-SV enabled facilities a new version of the MDF file has been created which is available for download and usage. The Drop Ship Product files are available from the FAST Resources link available through the Business Customer Gateway. As a reminder, mailers are no longer required to link the IMcb from the eDocs with a FAST appointment.

| MATL DIRECTION V3 - COPYRIGHT RECORD                    |                                                                                                    |                                                                      |                                                                           |                                                                           |                                                                                                    |  |  |
|---------------------------------------------------------|----------------------------------------------------------------------------------------------------|----------------------------------------------------------------------|---------------------------------------------------------------------------|---------------------------------------------------------------------------|----------------------------------------------------------------------------------------------------|--|--|
| MALE DIREC                                              |                                                                                                    | 0                                                                    |                                                                           |                                                                           |                                                                                                    |  |  |
| FIELD<br>REFERENCE<br>NUMBER<br>                        | FIELD<br>DESCRIPTION<br>                                                                                                    | LOGICAL<br>LENGTH                                                    | RELA<br>POSI<br>FROM                                                      | TIVE<br>TION<br>/THRU                                                     | CONTENT/NOTES                                                                                                    |  |  |
| 1<br>2<br>3<br>4<br>5<br>6<br>7<br>8<br>9<br>10<br>11   | COPYRIGHT DETAIL CODE<br>FILLER<br>COPYRIGHT STATEMENT<br>FILE VERSION MONTH<br>DASH<br>FILE VERSION DAY<br>DASH<br>FILE VERSION YEAR<br>COPYRIGHT OWNER<br>VOLUME SEQUENCE NUMBER<br>FILLER | 01<br>05<br>12<br>02<br>01<br>02<br>01<br>02<br>02<br>04<br>03<br>98 | 001<br>002<br>007<br>019<br>021<br>022<br>024<br>025<br>027<br>031<br>034 | 001<br>006<br>018<br>020<br>021<br>023<br>024<br>026<br>030<br>033<br>131 | C=COPYRIGHT<br>COPYRIGHT(C)<br>01 Through 12<br>-<br>01 Through 31<br>-<br>0 Through 99<br>USPS<br>001                                                                                                    |  |  |
| MAIL DIREC                                              | TION V3 - DETAIL RECORD.                                                                                                    |                                                                      |                                                                           |                                                                           |                                                                                                    |  |  |
| FIELD<br>REFERENCE<br>NUMBER                            | FIELD<br>DESCRIPTION                                                                                                    | LOGICAL<br>LENGTH                                                    | RELA<br>POSI<br>FROM                                                      | TIVE<br>TION<br>/THRU                                                     | CONTENT/NOTES                                                                                                    |  |  |
| 1<br>2<br>3<br>4<br>5                                   | COPYRIGHT DETAIL CODE<br>DROPSHIP ZIP CODE<br>CARRIER ROUTE ID<br>DROPSHIP KEY<br>DISCOUNT TYPE CODE                                                                                         | 01<br>05<br>04<br>09<br>01                                           | 001<br>002<br>007<br>011<br>020                                           | 001<br>006<br>010<br>019<br>020                                           | D = DETAIL<br>A = ADC<br>B = BMC<br>S = SCF<br>D = DDU                                                                                                    |  |  |
| 6                                                       | PALLET CODE                                                                                                    | 01                                                                   | 021                                                                       | 021                                                                       | Y = PALLETIZED                                                                                                    |  |  |
| 7                                                       | MAIL CLASS                                                                                                    | 10                                                                   | 022                                                                       | 031                                                                       | N = NUN-FALEFIZED<br>NEWS = PERIODICALS NEWS<br>PER = PERIDOCALS<br>PSVC = PACKAGE SERVICES<br>PSVCS = PACKAGE SERVICES - PARCEL SELECT<br>PSVCBLM = PACKAGE SERVICES - M/LIBRARY/MEDIA<br>STD = STANDARD<br>X = D STANDARD |  |  |
| 8                                                       | MAIL SHAPE                                                                                                    | 10                                                                   | 032                                                                       | 041                                                                       | FLATS = FLATS<br>IRREG = IRREGULAR PARCELS<br>LTRS = LETTERS<br>MACH = MACHINABLE PARCELS<br>MMACH = NON-MACHINABLE PARCELS                                                                                                 |  |  |
| 9<br>10<br>11<br>12<br>13<br>14<br>15<br>16<br>17<br>18 | EFFECTIVE START DATE<br>EFFECTIVE END DATE<br>ACTUAL DROP END DATE<br>NASS CODE<br>LAST UPDATE DATE<br>TRUCK RANGE<br>TRUCK LENGTH<br>LABEL LIST<br>LABEL<br>SV DEVICE ENABLED               | 08<br>08<br>05<br>08<br>02<br>03<br>04<br>44<br>01                   | 042<br>050<br>058<br>066<br>071<br>079<br>081<br>084<br>088<br>132        | 049<br>057<br>065<br>070<br>078<br>080<br>083<br>087<br>131<br>132        | Y = SV DEVICE ENABLED<br>N = SV DEVICE NOT ENABLED                                                                                                    |  |  |

Figure 19-1 Mail Direction Page Layout

# 20 Appendix H – Revision History

| Date       | Section                                                                                                    | Reason For Changes                                                                                                    | Version |
|------------|----------------------------------------------------------------------------------------------------|----------------------------------------------------------------------------------------------------|---------|
| 8/10/20`5  | Footer &                                                                                                    | Deleted "draft" watermark                                                                                                    | 14.1    |
|            | cover                                                                                                    |                                                                                                    |         |
| 6/25/2015  | 12                                                                                                    | Updated May 2015 Release Notes with Final Version of those documents                                                                                                    | 13.9    |
| 6/25/2015  | 1                                                                                                    | Updated eInduction Process Diagram in Section 1                                                                                                    | 13.9    |
| 6/25/2015  | 11.1, 11.2                                                                                                    | Updated Screenshots in Section 11.1 and 11.2 based on new releases                                                                                                    | 13.9    |
| 06/16/2015 | 2.1                                                                                                    | Updated Finalization of Postage Statement section with suggestion for mailers to find a 2 hour window where containers are not being entered before reversing and resubmitting postage statements.                                                                                                    | 13.9    |
| 06/16/2015 | 8.2                                                                                                    | Reiterated comment above in this section.                                                                                                    | 13.9    |
| 06/16/2015 | 9                                                                                                    | Added eInduction Verification Formulas and restructured section                                                                                                    | 13.9    |
| 05/01/2015 | 5/01/2015 1 Updated/reorganized sections: eInduction Program Description, Special mailing preparation/processes, eInduction Process at a High-Level, eInduction Timeline |                                                                                                    | 13.7    |
| 05/01/2015 | 2                                                                                                    | Updated/reorganized eInduction High-Level Eligibility Section and Valid<br>Container/Service Types Section                                                                                                    |         |
| 05/01/2015 | 3                                                                                                    | Updated eInduction Mailer Onboarding Section                                                                                                    | 13.7    |
| 05/01/2015 | 4                                                                                                    | Updated content on Scheduling Drop Shipment Appointments                                                                                                    | 13.7    |
| 05/01/2015 | 5                                                                                                    | Removed section on Appointment to Container Association and subsections.                                                                                                    | 13.7    |
| 05/01/2015 | 10                                                                                                    | eInduction Postage Assessment Process section updated process and visuals                                                                                                    | 13.7    |
| 05/01/2015 | 11                                                                                                    | Changed Appointment Validation description and updated content on the Mailer Scorecard. Chart updated                                                                                                    | 13.7    |
| 05/01/2015 | 12                                                                                                    | Revised content. Released 41.0.0 draft notes added                                                                                                    | 13.7    |
|            |                                                                                                    | Updated screenshots: Business Customer Gateway Homepage, Dashboard<br>Management System Search Page, Dashboard Search Page Result, Tools & Wizard in<br>User Log in Page, Mailing Reports Page, Induction Activity Reports, Shipping Summary<br>Report Search, Shipping Summary Report Search Results by Appointment ID,<br>Appointment Summary Report, Job Summary Report, Container Detail Report by Job,<br>Container Detail Report by Appointment |         |

The Changes from Version 13.7 (05/01/2015) to Version 14.0 (07/15/2015):

#### Figure 20-1 Revision History